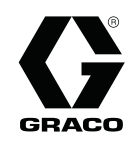

ΤR

3A4878A

## ProBell™ Elektrostatik Kontrol Ünitesi

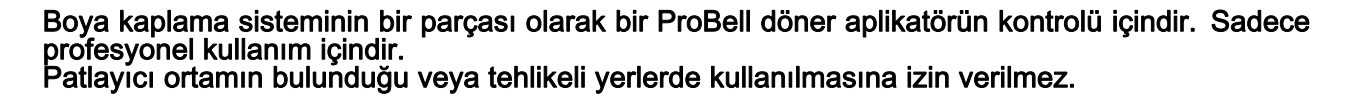

Önemli Güvenlik Uyarıları Bu el kitabındaki ve ProBell™ Döner Aplikatör Motoru kılavuzundaki bütün uyarı ve talimatları okuyun. Bu talimatları saklayın.

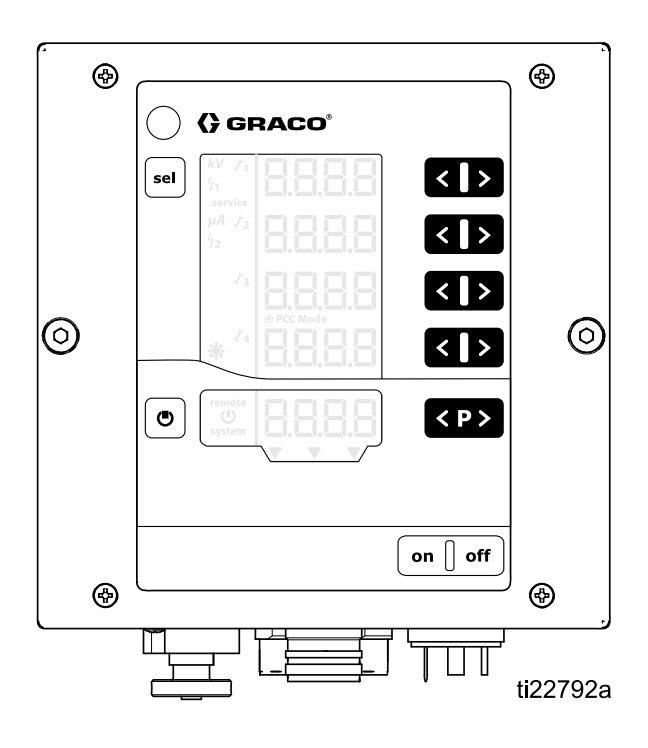

PROVEN QUALITY. LEADING TECHNOLOGY.

## Contents

| Modeller                                         | 3        |
|--------------------------------------------------|----------|
| Onaylı Sistem Bileşenleri                        | 3        |
| İlgili Kılavuzlar                                | 3        |
| Uyarılar                                         | 4        |
| Giriş                                            | 7        |
| Kontrol Ünitesi Özellikleri ve Seçenekleri       | 7        |
| Kurulum                                          | 8        |
| Kilitlemeler                                     | 8        |
| Entegrasvonsuz                                   | 12       |
| Temel Entegrasyonlar                             | 13       |
| PLC Entegrasyonu                                 | 14       |
| Ön-Kurulum Adımları                              | 16       |
| Döner Anlikatörün Takılması                      | 10       |
| İzolasyon Kutusunun Kilitlenmesi (Sadece         |          |
| Su Bazlı)                                        | 16       |
| Kontrol Ünitesinin Montajı                       | 17       |
| Konum<br>Montai                                  | 17<br>17 |
| Topraklama                                       | 18       |
| Kontrol Ünitesi Bağlantıları                     | 19       |
| Genel Bakış                                      | 19       |
| Baglantilar                                      | 20       |
| Ayrı G/Ç                                         | 22<br>22 |
| G/C Topraklaması                                 | 22       |
| UZAKTAN Giriş İşlemi                             | 22       |
| UZAKTAN Çıkış İşlemi                             | 22       |
| Sinyaller<br>Analog Girisler                     | 23       |
| Analog Çıkışlar                                  | 26       |
| Dijital Girişler                                 | 27       |
| Dijital Çıkışlar<br>Avrı C/C Aravüz Bağlantıları | 27<br>20 |
| Calistirma Modlari ve Zamanlama                  | 20       |
| Çalıştırma modian ve zamanama<br>Diyagramları    | 29       |
| Hazırda Bekleme Modu                             | 30       |
| GUVENLI KONUM Modu                               | 31       |
| Hata İsleme                                      | 35       |
| Boşaltma                                         | 37       |
| Kontrol Ünitesi Ekranı ve Özellikleri            | 38       |

| Ekran Bölümleri                                                           | 38       |
|---------------------------------------------------------------------------|----------|
| Simgeler                                                                  | 38       |
| İlave Özellikler                                                          | 39<br>30 |
|                                                                           | 55       |
| Ayar Ekranı Ω (Sistem Tini)                                               | 41       |
| Ayar Ekranı 1 (Elektrostatik Kontrol                                      | 40       |
| Modu)                                                                     | 43       |
| Ayar Ekranı 2 (Uzak Arayuz)<br>Ayar Ekranı 3 (Analog Giris Tini           | 44       |
| Seçimi)                                                                   | 45       |
| Ayar Ekranı 4 (Analog Çıkış Tipi<br>Secimi)                               | 45       |
| Ayar Ekranı 5 (Dijital Çıkış Tipi Seçimi)                                 | 46       |
| Ayar Ekranı 6 (CAN Hedef ID)                                              | 46       |
| Ayar Ekranı 7 (Kayıt Seviyesi)                                            | 47       |
| Ayar Ekranı 8 (Ortalama Alma Aralığı)<br>Ayar Ekranı 9 (Bos Kalma Süresi) | 47       |
| Avar Ekranı 10 (Desari Süresi)                                            | 48       |
| Ayar Ekranı 11 (Geçiş Süresi)                                             | 49       |
| Çalıştırma                                                                | 50       |
| Şistemin Başlatılması                                                     | 50       |
| On Ayarlar                                                                | 50       |
| Çalıştırma Ekranı 1 (Elektrostatik<br>Okumalar)                           | 51       |
| Calistirma Ekrani 2 (Ark Limitleri)                                       | 52       |
| Çalıştırma Ekranı 3 (Bakım Sayaçları)                                     | 53       |
| Ark Algılama                                                              | 54       |
| Ekran Haritası                                                            | 57       |
| Sorun Giderme                                                             | 61       |
| Hata Kodları                                                              | 61       |
| Guç Kablosunun Sureklılığı                                                | 64       |
| Onarim                                                                    | 65       |
| Ana Devre Karti ve Tuş Takımı<br>Membranının Sökülmesi                    | 65       |
| Güc Kartının Sökülmesi                                                    | 67       |
| Yazılım Güncellemesi                                                      | 68       |
| Parçalar                                                                  | 70       |
| Boyutlar                                                                  | 71       |
| Notlar                                                                    | 74       |
| Teknik Özellikler                                                         | 75       |
| Standart Graco Garantisi                                                  | 1        |

## Modeller

| Kontrol Ünitesi | Açıklama                                             | Aplikatördeki Maksimum Voltaj Çıkışı |
|-----------------|------------------------------------------------------|--------------------------------------|
| 24Z098          | ProBell Elektrostatik Kontrol Ünitesi, solvent bazlı | 100 kV                               |
| 24Z099          | ProBell Elektrostatik Kontrol Ünitesi, su bazlı      | 60 kV                                |

## Onaylı Sistem Bileşenleri

Özel Elektrostatik Kontrol Üniteleri, aplikatör modelleri, ve güç kabloları beraber kullanılmalıdır. Uygun modeller için aşağıdaki tabloya bakın.

| Model  | Elektrostatik<br>Kontrol<br>Ünitesi | Güç Beslemesi<br>Kabloları | Ürün Türü     | Sistem<br>Onayları |
|--------|-------------------------------------|----------------------------|---------------|--------------------|
| RxAxx0 | 24Z098                              | 17J586                     | Solvent Bazlı | ((                 |
|        |                                     | 17J588                     |               |                    |
|        |                                     | 17J589                     |               |                    |
| RxAxx8 | 24Z099                              | 17J586                     | Su Bazlı      | ((                 |
|        |                                     | 17J588                     |               |                    |
|        |                                     | 17J589                     |               |                    |

Elektrostatik Kontrol Ünitesi şu ilave onaylara sahiptir.

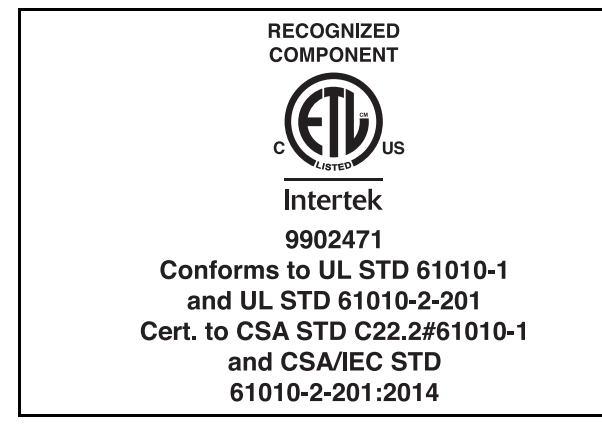

## İlgili Kılavuzlar

| Kılavuz<br>No. | Açıklama                                                      |
|----------------|---------------------------------------------------------------|
| 334452         | ProBell Döner Aplikatör,<br>Talimatlar/Parçalar               |
| 334626         | ProBell Döner Aplikatör, Oyuk Bilekli,<br>Talimatlar/Parçalar |
| 3A3953         | ProBell Hız Kontrol Ünitesi                                   |
| 3A3954         | ProBell Hava Kontrol Ünitesi                                  |
| 3A3955         | ProBell Mantıksal Kontrol Ünitesi                             |
| 3A4232         | ProBell Kart Sistemleri                                       |
| 3A4346         | ProBell Hortum Seti                                           |

## Uyarılar

Aşağıdaki uyarılar bu cihazın kurulumu, kullanımı, topraklanması, bakımı ve onarımı içindir. Ünlem işareti sembolü genel bir uyarı anlamına gelirken, tehlike işareti prosedüre özgü riskleri belirtir. Bu kılavuzun metin bölümlerinde veya uyarı etiketlerinde bu sembolleri gördüğünüzde, buradaki Uyarılara bakın. Bu bölümde ele alınmayan ürüne özgü tehlike sembolleri ve uyarılar, bu kılavuzun diğer bölümlerinde yer alabilir.

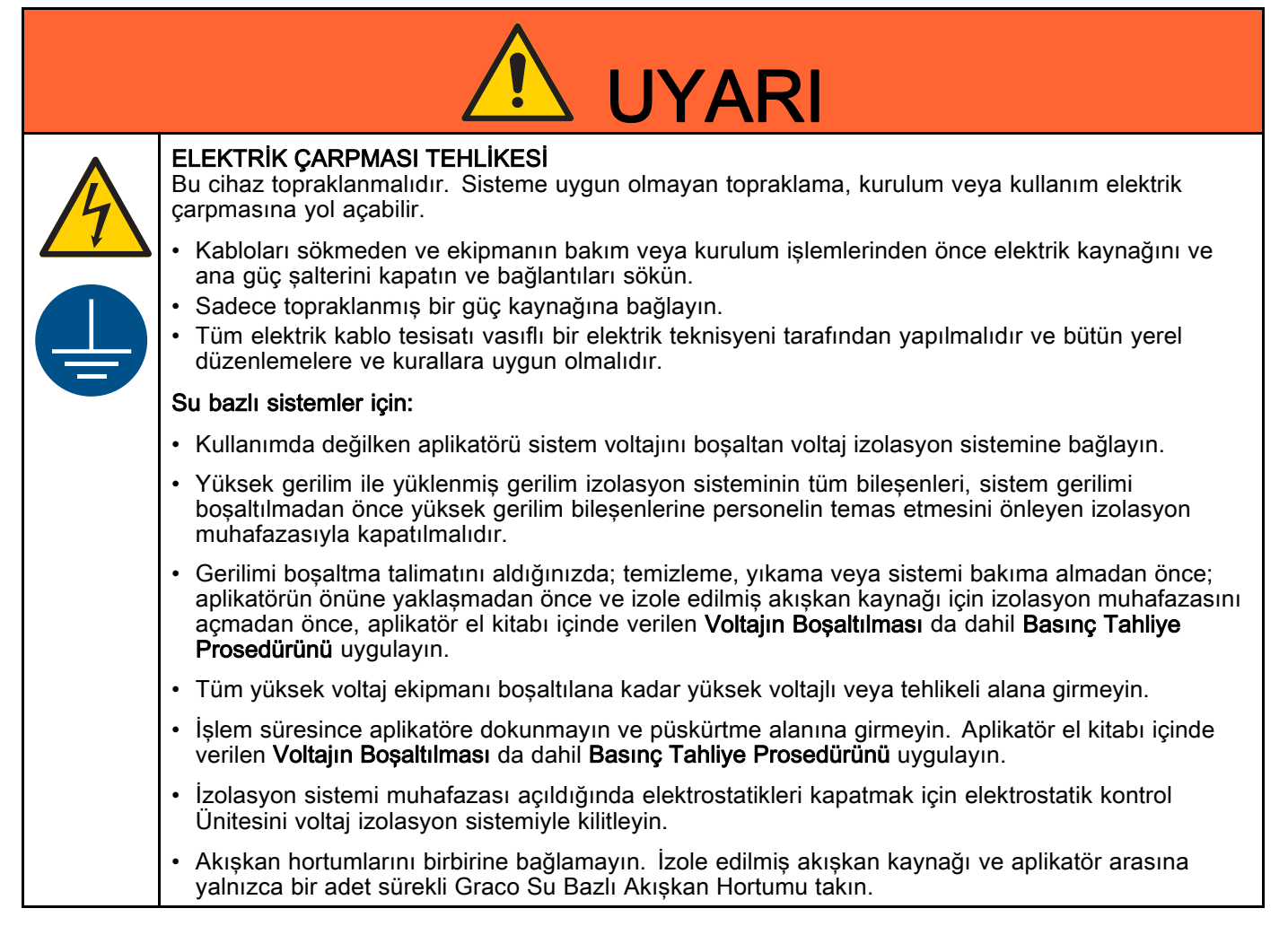

# 

#### YANGIN VE PATLAMA TEHLİKESİ

**Çalışma alanındaki** solvent ve boya buharı gibi yanıcı buharlar alev alabilir veya patlayabilir. Sistemden geçen boya ya da solventler statik elektrik kıvılcımı oluşmasına yol açabilir. Yangın veya patlamaları önlemeye yardımcı olmak için:

- Elektrostatik ekipman, sadece bu kılavuzdaki gereklilikleri anlayan eğitimli ve kalifiye personel tarafından kullanılmalıdır.
- Tüm ekipmanı, personeli, püskürtme yapılacak nesneyi ve püskürtme alanındaki veya bu alana yakın iletken nesneleri topraklayın. Direnç 1 megaohm'u aşmamalıdır. **Topraklama** talimatlarına bakın.
- İletken ve topraklanmış olmadıkları sürece kova kaplamaları kullanmayın.
- Her zaman gerekli ark algılayıcı ayarlarını kullanın ve aplikatör ile çalışma alanı arasında en az 6 inç'lik (152 mm) güvenlik mesafesi sağlayın.
- Statik kıvılcım veya tekrarlayan ark algılama hatası oluşursa kullanımı derhal durdurun. Sorunu tanımlayana ve giderene kadar ekipmanı kullanmayın.
- Aplikatör direncini ve elektrik topraklamasını günlük olarak kontrol edin.
- Ekipmanı sadece iyi havalandırılmış alanlarda kullanın ve temizleyin.
- Ekipmanı yıkarken, temizlerken veya bakım yaparken daima elektrostatikleri kapatın ve boşaltın.
- Sigara, taşınabilir elektrikli lambalar, yere serilen naylon türü örtüler (potansiyel statik elektrik kaynağı olmasından dolayı) gibi ateşlemeye sebep olabilecek tüm etkenleri uygulama sahasından kaldırın.
- Ortamda yanıcı buharlar varsa prize fiş takmayın/prizden fiş çıkarmayın ve ışıkları açmayın/kapatmayın.
- Püskürtme alanının her zaman temiz kalmasını sağlayın. Kabin ve askılardaki artıkları temizlemek için kıvılcıma neden olmayan aletler kullanın.
- Çalışma alanında çalışır durumda bir yangın söndürücü bulundurun.
- Havalandırma hava akışı minimum gerekli değerin üstünde çıkana kadar çalışmayı önlemek için tabanca hava ve akışkan kaynağını kilitleyin.
- Hava akışı minimum değerlerin altına düşerse çalışmayı devre dışı bırakmak için elektrostatik kontrol ünitesi ve akışkan kaynağını, kabin havalandırma sistemiyle kilitleyin. Yerel yasalara uyun.

#### Yalnızca solvent bazlı sistemler için:

Yalnızca IIA veya D grubu malzemeleri kullanın.

- Ekipmanı yıkarken veya temizlerken en yüksek olası parlama noktasına sahip temizleme solventlerini kullanın.
- Ekipmanın dışını temizlemek için, temizleme solventleri ortam sıcaklığının en az 15°C (59°F) üstünde parlama noktasına sahip olmalıdır. Tutuşmaz akışkanlar tercih edilir.

#### Yalnızca su bazlı sistemler için:

Yanmazlık ile ilgili aşağıdaki koşullarından en az birini sağlayan su bazlı iletken akışkanlar kullanın:

- Sıvı Karışımların Sürekli Yanmasıyla ilgili Standart Test Yöntemi, ASTM D4206'ya göre malzeme sürekli yanmıyor.
- Malzeme, EN 50176'da tutuşmaz veya zor tutuşan olarak sınıflandırılmıştır.

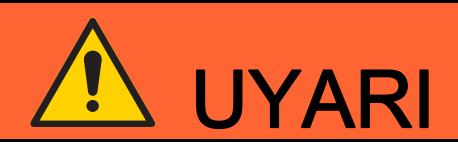

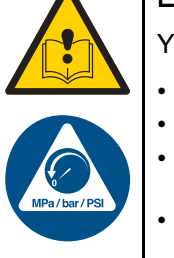

#### EKİPMANIN YANLIŞ KULLANILMA TEHLİKESİ

Yanlış kullanım ölüme ya da ciddi yaralanmalara yol açabilir.

- Her zaman kullanım kılavuzlarında verilen tüm bilgilere uygun olarak çalışın.
- Yorgun olduğunuzda veya ilaç ya da alkolün etkisi altındayken üniteyi kullanmayın.
- En düşük değerli sistem elemanının maksimum çalışma basıncını veya sıcaklık değerini aşmayın. Tüm ekipman kılavuzlarında bulunan Teknik Özellikler bölümüne bakın.
- Ekipmanın ıslanan parçalarıyla uyumlu akışkanlar ve solventler kullanın. Tüm ekipman kılavuzlarında bulunan **Teknik Özellikler** bölümüne bakın. Sıvı ve solvent üreticilerinin uyarılarını okuyun. Malzemeniz hakkında daha fazla bilgi edinmek için, distribütörden veya bayiden Güvenlik Bilgi Formu'nu (SDS) isteyin.
- Ekipman kullanımda değilken tüm sistemi kapatın ve Basınç Tahliye Prosedürü'nü uygulayın.
- Ekipmanı her gün kontrol edin. Aşınmış veya hasarlı parçaları sadece orijinal Üreticinin yedek parçalarını kullanarak hemen onarın veya değiştirin.
- Ekipman üzerinde değişiklik veya modifikasyon yapmayın. Değişiklikler veya tadilatlar, acentenin onayını geçersiz kılabilir ve güvenlikle ilgili tehlikelere neden olabilir.
- Tüm ekipmanın, ekipmanı kullandığınız ortam için sınıflandırıldığından ve onaylandığından emin olun.
- Ekipmanı yalnızca tasarlandığı amaç için kullanın. Bilgi için bayinizi arayın.
- Hortumları ve kabloları kalabalık yerlerin, keskin kenarların, hareketli parçaların ve sıcak yüzeylerin uzağından geçirin.
- Hortumları bükmeyin veya aşırı kıvırmayın ya da ekipmanı çekmek için hortumları kullanmayın.
- · Çocukları ve hayvanları çalışma alanından uzak tutun.
- Tüm geçerli emniyet yönetmeliklerine uyun.

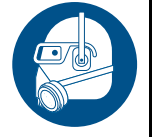

#### KİŞİSEL KORUYUCU EKİPMAN

Çalışma sahasındayken göz yaralanması, işitme kaybı, zehirli dumanların solunması ve yanıklar dahil ciddi yaralanmaları önlemeye yardım etmek için uygun koruyucu ekipman takın. Bu koruyucu ekipman aşağıdakileri kapsar ancak bunlarla da sınırlı değildir:

- · Koruyucu gözlük ve işitme koruması.
- Sıvı ve solvent üreticileri tarafından tavsiye edilen solunum cihazları, koruyucu kıyafetler ve eldivenler.

## Giriş

Yalnızca, boya kaplama sisteminin bir parçası olarak bir ProBell döner aplikatörün kontrolü için tasarlanmıştır.

Kontrol ünitesi, aplikatör güç kaynağına güç gönderir ve bu da voltajı kontrol ünitesinde ayarlanan seviyeye yükseltir. Akışkan aplikatörle elektrik yüklenir. Yüklenen akışkan en yakın topraklanmış nesneye doğru çekilir ve tüm yüzeyleri sararak eşit olarak kaplar.

## Kontrol Ünitesi Özellikleri ve Seçenekleri

- Tam voltaj ayarı solvent bazlı modeller için 100 kV ve su bazlı modeller için 60 kV'dir.
- Kontrol ünitesi, taşıma arabasına veya duvara monte edilebilir. Bkz. Montaj, page 17.

Elektrostatik Kontrol Ünitesi şunları sunar:

- · Voltaj ve gerilimin ayarlanması ve gösterilmesi.
- Püskürtme ön ayarlarının ayarlanması ve saklanması.
- Ayrı I/O veya Graco CAN yoluyla aplikatör elektrostatiklerinin uzaktan çalıştırılması.

Kontrol Ünitesinin üç kilitlemesi vardır. Kontrol ünitesi çalışmadan önce bu kilitlemeler karşılanmış olmalıdır. Püskürtme sisteminizin kilitlemelerinin doğru yapılmasıyla ilgili tüm Ulusal, Bölgesel ve Yerel yasaları kontrol edin ve bunlara uyun. Başka kilitlemeler gerekecektir. Bkz. Kilitlemeler, page 8.

## Kurulum

#### Kilitlemeler

Sistemin güvenli çalıştığından emin olmak için kilitlemelere ihtiyaç vardır. Kontrol ünitesi, izlenen kilitlenme koşullarının, sistemin çalışması için güvenli bir durumda olduğunu doğrulamak için iç veya dış sinyalleri kullanabilir.

- Elektrostatik kontrol ünitesi ve solvent tetiği: Elektrostatikler açıkken solventin akmaması için kilitleyin.
- Elektrostatik kontrol ünitesi ve püskürtme alanındaki tüm kapılar ve açıklıklar: Elektrostatikler giriş sağlandığı anda kapatılacak şekilde kilitleyin.
- Konveyör ve boya tetiği/elektrostatikler: Konveyör hareketi durduğunda döner aplikatör püskürtmeyi durduracak ve elektrostatikler kapanacak şekilde kilitleyin.
- Elektrostatik kontrol ünitesi ve havalandırma fanları: Elektrostatiklerin havalandırma havası akışı minimum gereken değerin altına indiğinde elektrostatikler kapanacak şekilde kilitleyin. Yerel şartnamelere uyun.
- Elektrostatik Kontrol Ünitesi ve Akışkan Beslemesi: Kontrol ünitesi hatası durumunda akışkan beslemesi kesilecek şekilde kilitleyin.

- Elektrostatik kontrol ünitesi ve yangın kontrol sistemi: Otomatik yangın söndürme sistemi aktifleştirildiği anda elektrostatikler kapatılacak şekilde kilitleyin. Kilitleme işlevini 6 ayda bir kontrol edin.
- Elektrostatik Kontrol Ünitesi ve su bazlı izolasyon sistemi (su bazlı sistemler için): İzolasyon kutusuna giriş yapıldığı anda elektrostatikler kapatılacak şekilde kilitleyin. Kilitleme işlevini haftalık olarak kontrol edin.

Aşağıdaki tablo, her kilitleme için Elektrostatik Kontrol Ünitesini nasıl kullanacağınızı gösterir. Tabloda ayrıca, gereksinim başka bir şekilde karşılanırsa, kilide bypass işleminin nasıl yapılacağı da açıklanmaktadır.

Kontrol ünitesi kilitlemelerini kullanma ihtiyacını ortadan kaldıran diğer kilitleme şekilleri uygulanırsa, kontrol ünitesi kilitleri devre dışı bırakılabilir.

#### Table 1 Elektrostatik Kilitleme Bilgileri

| Kilit                           | Pim                            | Açıklama                                                                                                    |  |
|---------------------------------|--------------------------------|----------------------------------------------------------------------------------------------------|--|
| Sistem Gi<br>Kilidi ka<br>Pir   | Giriş güç<br>kablosu,<br>Pim 3 | Giriş Güç Bağlantısındaki 3 nolu pim, elektrostatiğin aktif olması için hat geriliminin<br>uygulanmasını gerektirir. Bkz. Bağlantılar, page 20, Adım 2 . Bu pim, hat gücü<br>kullanılarak emniyet kilidi cihazlarına bağlanmak için kullanılabilir.                                   |  |
| (kablo 3)                       |                                | Gerekli değilse, 3 nolu kabloyu Giriş Güç kablosundaki hat voltajına bağlayarak kilitlemeyi atlayın. Sistem Kilitlemesi karşılandığında, kontrol ünitesi ekranında <b>system</b> simgesi görüntülenir. Bkz. Ekran Bölümleri, page 38.                                                 |  |
| 24VDC<br>Kilitlemesi            | Ayrı G/Ç<br>kablosu,<br>pim 19 | Ayrı G/Ç Kablo Bağlantısındaki 19 nolu pim, elektrostatiğin aktif olması için 24VDC<br>uygulanmasını gerektirir. Bu pim, kontrol cihazına bir havalandırma kilitleme sinyali gibi<br>harici bir aygıta bağlanmak için kullanılabilir. Giriş sinyali değerleri:                        |  |
|                                 |                                | 0 (0VDC veya GND): Kilitleme karşılanmadı; elektrostatikler kapalı                                                                                                    |  |
|                                 |                                | 1 (24VDC): kilitleme karşılandı, elektrostatikleri etkinleştirme bu girdiyle kilitlenemez.                                                                                                    |  |
|                                 |                                | Gerekmiyorsa, 19 nolu pime sabit 24VDC uygulayın veya bkz.<br>Kontrol Ünitesi Kilitlemelerinin Kapatılması, page 10.                                                                                                    |  |
|                                 |                                | Gösterge ekranındaki A9 simgesi sinyalin karşılandığını gösterir (bkz Ekran Bölümleri, page 38).                                                                                                    |  |
| GÜVENLİ<br>KONUM<br>Kilitlemesi | Ayrı G/Ç<br>kablosu,<br>pim 18 | Ayrı G/Ç Kablo Bağlantısındaki 18 nolu pim, elektrostatiğin aktif olması için 24VDC uygulanmasını gerektirir. Sadece aplikatör GÜVENLİ KONUMDAYKEN uygulayın. Bkz. GÜVENLİ KONUM Modu, page 31. Elektrostatikler açıksa, bu pimden 24VDC'nin kaldırılması elektrostatikleri kapatmaz. |  |
|                                 |                                | 0 (0VDC veya GND): Kilitleme karşılanmadı, elektrostatikler kapalıysa,<br>elektrostatikler etkin değildir. Elektrostatikler açıksa, elektrostatiklerde değişiklik<br>olmaz.                                                                                                    |  |
|                                 |                                | 1 (24VDC): Kilitleme karşılandı, elektrostatikleri etkinleştirme bu girdiyle kilitlenemez.                                                                                                    |  |
|                                 |                                | Gerekmiyorsa, 18 nolu pime sabit 24VDC uygulayın veya bkz.<br>Kontrol Ünitesi Kilitlemelerinin Kapatılması, page 10.                                                                                                    |  |
|                                 |                                | Gösterge ekranındaki A10 simgesi sinyalin karşılandığını gösterir (bkz<br>Ekran Bölümleri, page 38).                                                                                                    |  |

#### Kontrol Ünitesi Kilitlemelerinin Kapatılması

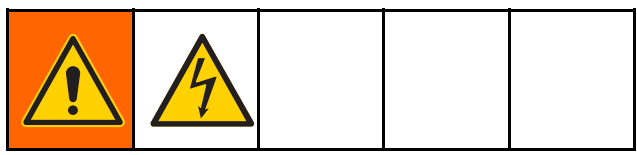

Eğer sisteminizdeki kilitleme şartı Elektrostatik Kontrol Ünitesinden başka bir yolla karşılanıyorsa, kontrol ünitesi kilitlemeleri devre dışı bırakılabilir.

#### UYARI

Kontrol kutusuna bakım yaparken devre kartlarına zarar vermemek için, bileğinize topraklama kayışı (Parça No. 112190) takın. Her seferinde uygun şekilde topraklayın

- Sistem kilitlemesini devre dışı bırakmak için, kontrol ünitesi giriş güç kablosundaki kablo 3'ü şebeke voltajına bağlayın. Gösterge ekranında system simgesi yanar.
- 2. Kontrol ünitesinin güç bağlantısını sökün.
- 4 vidayı sökün ve ardından erişim kapağını çıkartın.

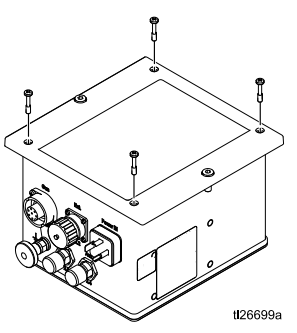

 Kilitleme anahtarını kontrol ana karta yerleştirin. Anahtarları AÇIK (ON) konumuna getirin, bu da kilitlerin karşılandığı anlamına gelir.

Anahtar 1, 24VDC Kilitlemesidir (Ayrı G/Ç kablosundaki pim 19). Anahtar 2, GÜVENLİ KONUM Kilitlemesidir (Ayrı G/Ç kablosundaki pim 18).

Gösterge ekranında A9 ve A10'daki simgeler (bkz. Ekran Bölümleri, page 38) bu sinyallerin karşılandığını gösterecektir.

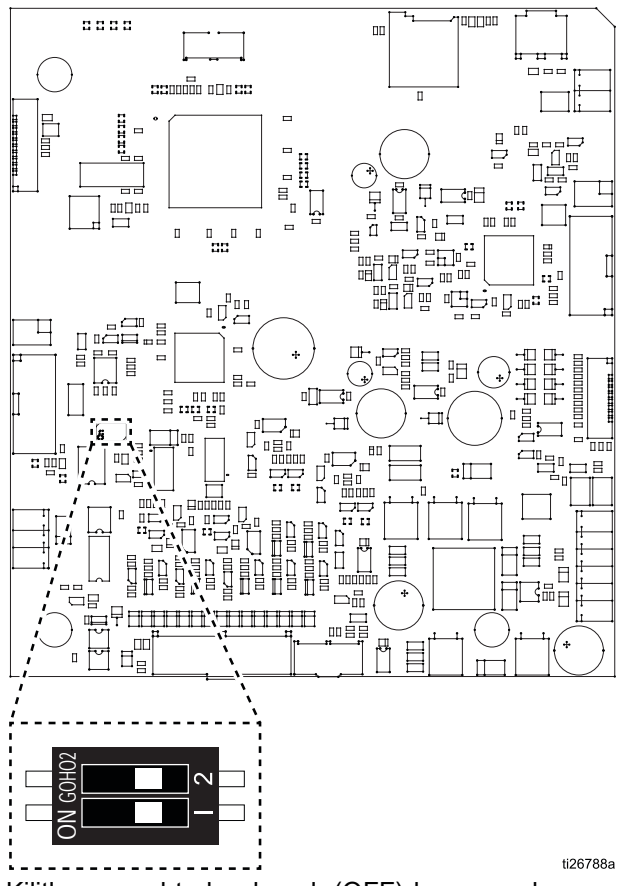

Kilitleme anahtarları kapalı (OFF) konumunda gösterilmiştir.

#### Kurulum Seçenekleri

Sistem gereksinimlerine bağlı olarak çok çeşitli kurulum ayrıntıları vardır. Bu bölümde üç tip kurulum gösterilmektedir. Gerçek sistem tasarımları değildirler. Özel gereksinimlerinize uyacak bir sistemin tasarlanmasına yardımcı olması için Graco distribütörünüz ile irtibata geçin.

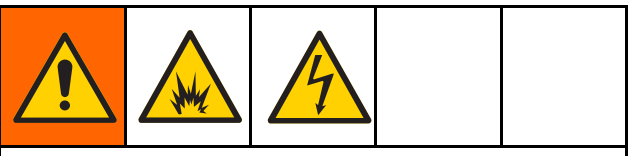

Bu ekipmanın monte edilmesi ve bakımının yapılması, işin düzgün yapılmaması durumunda elektrik çarpmalarına, yangına, patlamaya ya da diğer ciddi yaralanmalara neden olabilecek parçalara erişilmesini gerektirir.

- Eğitimli ve kalifiye olmamanız durumunda bu ekipmanı monte etmeye ya da bakımını yapmaya kalkışmayın.
- Yaptığınız montajın Sınıf I, Bölüm 1 ya da Grup II, Bölge 1 Tehlikeli Alan kapsamında bulunan bir elektrikli cihazın montajına ilişkin ulusal, bölgesel ve yerel yasalara uygun olduğundan emin olun.
- Geçerli tüm yerel, bölgesel ve ulusal yangın, elektrik ve diğer güvenlik yönetmeliklerine uyun.

#### Entegrasyonsuz

Entegrasyonsuz bir kurulumunun belirleyici özellikleri şunları içerir:

- Döner aplikatör veya Elektrostatik Kontrol Ünitesinin entegre edilmemesi.
- Elektrostatik Kontrol Ünitesi arayüzünü kullanarak yerel çalışma.
- Kilitlemeler aplikatör kurulumundan bağımsız olarak yönetilir.

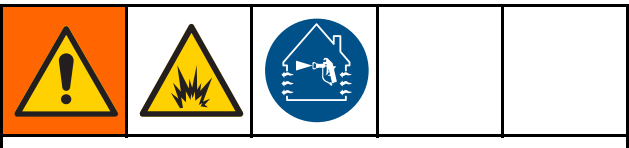

Yangın ve patlama riskini azaltmak için, havalandırma havası akışı gerekli minimum değerin üstünde olmadıkça, aplikatörün çalışmasını önlemek için kontrol ünitesi (A), püskürtme kabini havalandırma fanları ile elektriksel olarak kilitlenmelidir.

#### Tehlikesiz Alan

Tehlikeli Alan

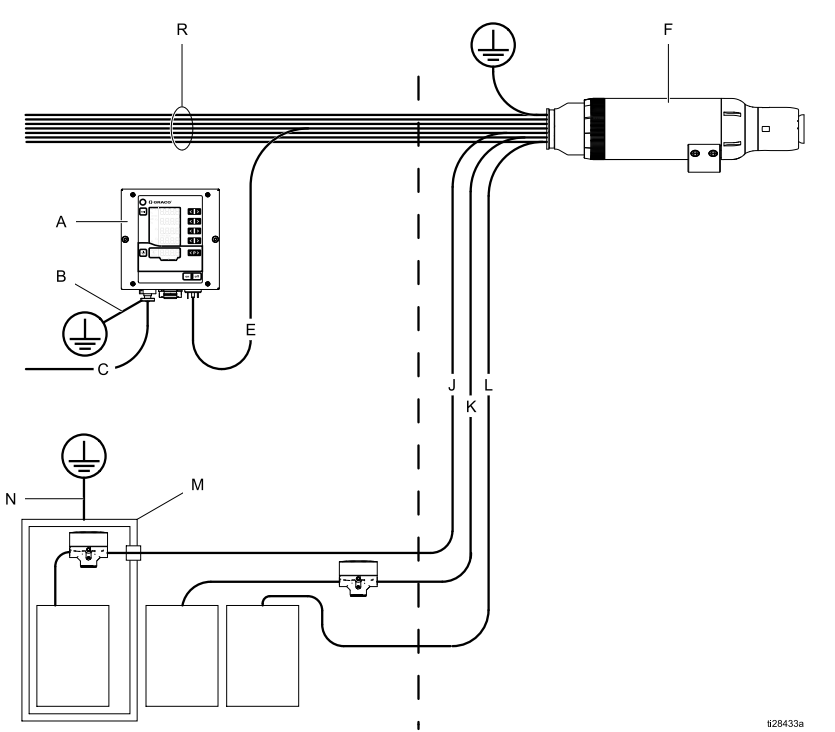

| ANAHTAR: |                                                                                             |  |  |
|----------|---------------------------------------------------------------------------------------------|--|--|
| Α        | Elektrostatik Kontrol<br>Ünitesi                                                            |  |  |
| В        | Elektrostatik Kontrol<br>Ünitesi Topraklama<br>Kablosu                                      |  |  |
| С        | Elektrostatik Kontrol<br>Ünitesi Güç Kablosu                                                |  |  |
| Е        | Güç Besleme Kablosu                                                                         |  |  |
| F        | Döner Aplikatör                                                                             |  |  |
| J        | Boya Besleme Hattı                                                                          |  |  |
| к        | Atık Dönüş Hattı                                                                            |  |  |
| L        | Solvent Besleme Hattı                                                                       |  |  |
| М        | Akışkan Beslemesi<br>(izolasyon ekipmanı<br>sadece su bazlı<br>uygulamalar için gereklidir) |  |  |
| N        | Akışkan<br>Beslemesi/Topraklama<br>Kablosu                                                  |  |  |
| R        | Hava Hatları                                                                                |  |  |

Entegrasyonsuz Tipik Montaj

### Temel Entegrasyonlar

Bir Temel Entegrasyon kurulumunun belirleyici özellikleri şunları içerir:

- Temel aplikatör ve kontrol ünitesi fonksiyonlarının entegrasyonu.
- Kontrol ünitesi kilitlemelerinin entegrasyonu.
- Kurulum ve hata fonksiyonlarının lokal olarak çalışması.

Bu örnek Ayrık G / Ç kablosunda bulunan 19 sinyalden 6'sını kullanan temel entegrasyonu göstermektedir.

- Ön Ayar Seçimi 1 (Pim 1) ve Ön Ayar Seçimi 2 (Pim 2): Ön ayar P000-P003 seçimi için kullanılır. Örneğin: Pim 2'ye 24V uygulandığında Ön ayar P002'yi seçin ve Pim 1'e Topraklama yapın veya hiçbir bağlantı yapın.
- Uzaktan Etkinleştirme/Kapatma (Pim 4): Ayrı G/Ç arayüzü üzerinden Pim 4'e 24V uygulayarak uzaktan kumandayı etkinleştirin.

Tehlikesiz Alan

Tehlikeli Alan

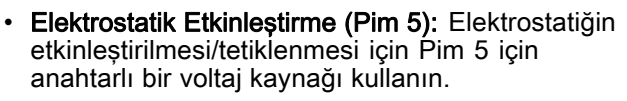

- GND (Pim 8, 12, 17): G/Ç sinyalleri için topraklama referansı olarak kullanılır.
- Kilitlemeler: Gerekli kilitlemelerin nasıl yapılacağı hakkındaki bilgiler için bakınız: Kilitlemeler, page 8.

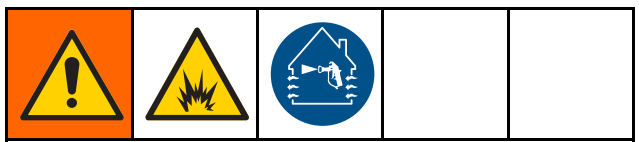

Yangın ve patlama riskini azaltmak için, havalandırma havası akışı gerekli minimum değerin üstünde olmadıkça, aplikatörün çalışmasını önlemek için Elektrostatik Kontrol Ünitesi (A), püskürtme kabini havalandırma fanları ile elektriksel olarak kilitlenmelidir.

|          | ANAł | HTAR:                                                                                          |
|----------|------|------------------------------------------------------------------------------------------------|
|          | Α    | Elektrostatik Kontrol<br>Ünitesi                                                               |
|          | в    | Elektrostatik Kontrol<br>Ünitesi Topraklama<br>Kablosu                                         |
|          | С    | Elektrostatik Kontrol<br>Ünitesi Güç Kablosu                                                   |
|          | D    | Ayrı G/Ç Kablosu                                                                               |
|          | Е    | Güç Besleme Kablosu                                                                            |
|          | F    | Döner Aplikatör                                                                                |
|          | J    | Boya Besleme Hattı                                                                             |
|          | К    | Atık Dönüş Hattı                                                                               |
|          | L    | Solvent Besleme Hattı                                                                          |
|          | Μ    | Akışkan Beslemesi<br>(izolasyon ekipmanı<br>sadece su bazlı<br>uygulamalar için<br>gereklidir) |
| 1128434a | N    | Akışkan<br>Beslemesi/Topraklama<br>Kablosu                                                     |
|          | Ρ    | Ayrı G/Ç Sinyalleri                                                                            |
|          | R    | Hava Hatları                                                                                   |
|          |      |                                                                                                |

Temel Entegrasyonlu Tipik Montaj

### PLC Entegrasyonu

PLC (Programmable Logic Controller -Programlanabilir Mantık Kontrol Ünitesi) Entegrasyonlu bir kurulumunun belirleyici özellikleri şunları içerir:

• Tüm aplikatör ve kontrol ünitesi fonksiyonlarının PLC entegrasyonu.

Sinyallerin tam tanımı için bkz. Ayrı G/Ç, page 22.

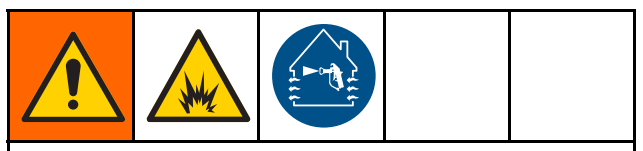

Yangın ve patlama riskini azaltmak için, havalandırma havası akışı gerekli minimum değerin üstünde olmadıkça, aplikatörün çalışmasını önlemek için Elektrostatik Kontrol Ünitesi (A), püskürtme kabini havalandırma fanları ile elektriksel olarak kilitlenmelidir.

#### ANAHTAR:

| Α | Elektrostatik Kontrol Ünitesi                                                      |  |  |
|---|------------------------------------------------------------------------------------|--|--|
| В | Elektrostatik Kontrol Ünitesi Topraklama Kablosu                                   |  |  |
| С | Elektrostatik Kontrol Ünitesi Güç Kablosu                                          |  |  |
| D | CAN Kablosu                                                                        |  |  |
| ш | Güç Besleme Kablosu                                                                |  |  |
| F | Döner Aplikatör                                                                    |  |  |
| G | PLC İletişim Protokolü Kablosu                                                     |  |  |
| Н | Aplikatör Topraklama Kablosu                                                       |  |  |
| J | Boya Besleme Hattı                                                                 |  |  |
| к | Atık Dönüş Hortumu                                                                 |  |  |
| L | Solvent Besleme Hattı                                                              |  |  |
| М | Akışkan Beslemesi (izolasyon ekipmanı sadece su bazlı uygulamalar için gereklidir) |  |  |
| Z | Akışkan Beslemesi/Topraklama Kablosu                                               |  |  |
| Ρ | PLC (hız kontrol ünitesi içindeki bir geçide bağlıdır)                             |  |  |
| R | Hava Hatları                                                                       |  |  |
| Т | Gelişmiş Ekran Modülü                                                              |  |  |
| U | Hava Kontrol Ünitesi                                                               |  |  |
| V | Hava Kontrol Ünitesi Topraklama Kablosu                                            |  |  |
| W | Hız Kontrol Ünitesi                                                                |  |  |
| Х | Hız Kontrol Ünitesi Topraklama Kablosu                                             |  |  |
| Y | Güç Beslemesi                                                                      |  |  |
| Z | Güç Beslemesi Elektrik Kablosu                                                     |  |  |

Tehlikesiz Alan

ti28435a

Tehlikeli Alan

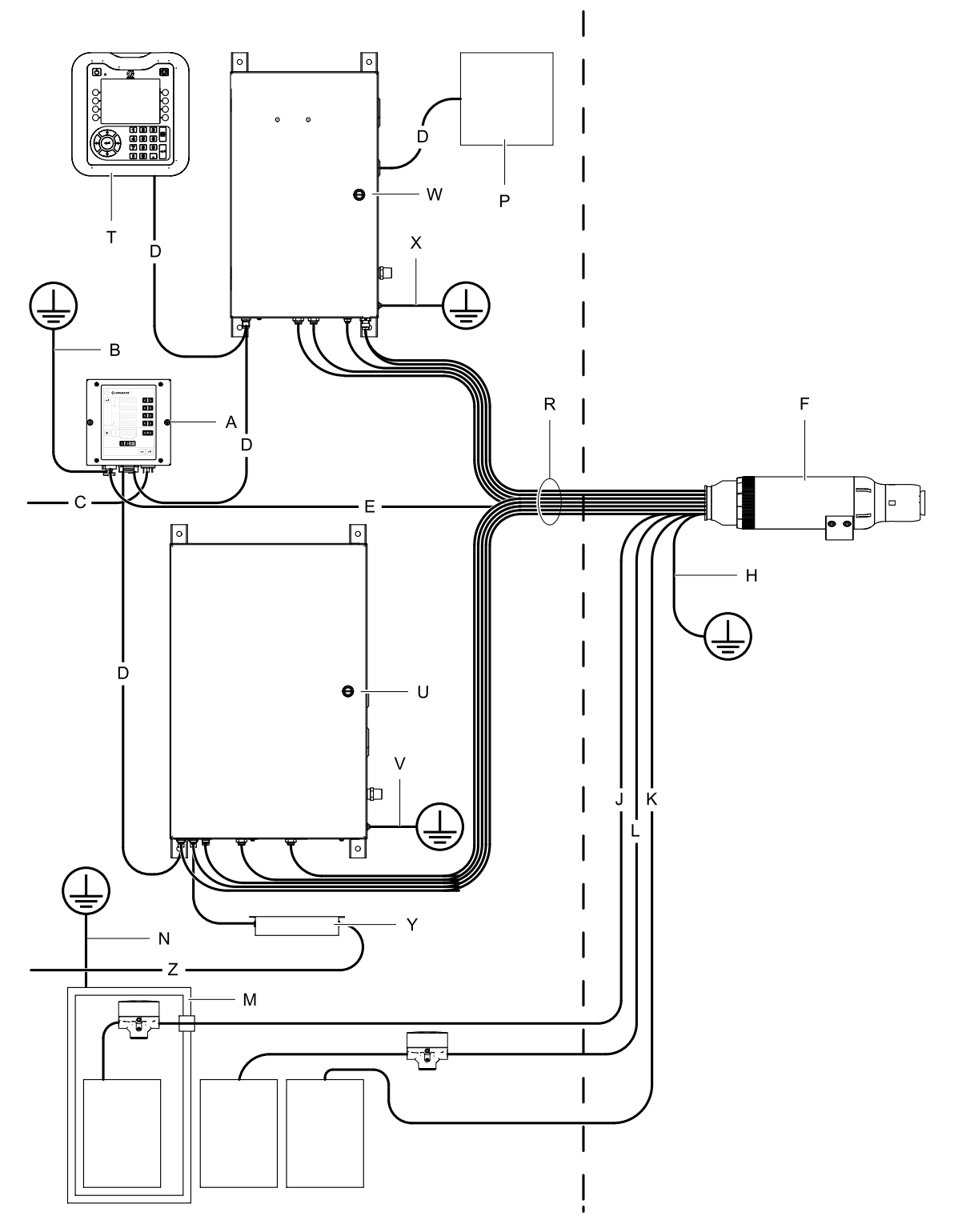

PLC Entegrasyonlu Tipik Montaj

## Ön-Kurulum Adımları

#### Püskürtme Kabininin Havalandırılması

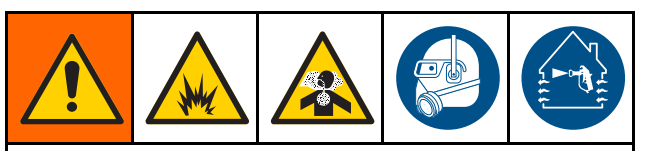

Aplikatörle püskürtme yaparken, tabancayı devir daim ederken veya temizlerken, yanıcı ve toksik buharların birikmesini önlemek için temiz hava sirkülasyonunu sağlayın. Havalandırma hava akışı minimum gerekli değerin üstünde çıkana kadar aplikatörü çalıştırmayın.

Havalandırma hava akışı minimum gerekli değerin üstünde çıkana kadar aplikatörün çalışmasını önlemek için Elektrostatik Kontrol Ünitesini (A) vantilatörlerle elektriksel olarak kilitleyin. Ventilatör kilidine bağlanmak için Ayrı G/Ç kablosundaki 24 VDC Kilitleme pimini kullanın. Hava egzoz hız gerekliliklerine ilişkin tüm Ulusal, Bölgesel ve Yerel yasaları kontrol edin ve bunlara uyun.

**NOT:** Yüksek hızlı hava egzozu, elektrostatik sistemin çalışma verimini azaltacaktır. Minimum izin verilen hava çıkış şiddeti 60 ft/dk (19 lineer metre/dakika) seviyesindedir.

#### Döner Aplikatörün Takılması

Kurulum talimatları için Döner Aplikatör El Kitabına (334452 veya 334626) bakın.

#### İzolasyon Kutusunun Kilitlenmesi (Sadece Su Bazlı)

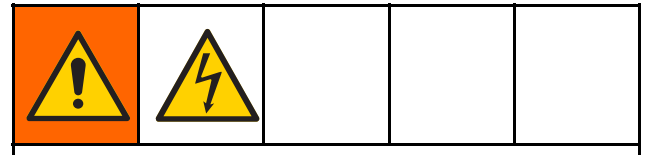

Elektrik çarpmasını önlemek amacıyla, izolasyon sistemi muhafazası açıldığında elektrostatikleri kapatmak için Elektrostatik Kontrol Ünitesini voltaj izolasyon sistemiyle kilitleyin.

Kilitlemeler ve kullanımları hakkında daha fazla bilgi için bkz. Kilitlemeler, page 8.

## Kontrol Ünitesinin Montajı

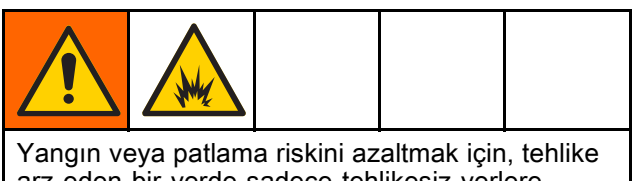

arz eden bir yerde sadece tehlikesiz yerlere kurulumuna izin verilen bir ekipmanı kullanmayın.

### Konum

Elektrostatik Kontrol Ünitesini yalnızca tehlikesiz alana takın.

### Montaj

Elektrostatik Kontrol Ünitesi, taşıma arabasına veya duvara monte edilebilir.

#### Duvara Montaj (Düz Panel)

Kontrol ünitesinin diğer bir montaj seçeneği de kesik yuvalı ve montaj delikleri olan panelin kullanılmasıdır.

- 1. Bkz. Boyutlar, page 71.
- 2. Montaj yerini belirleyin. Montaj yerinin montaj paneli ve kontrol ünitesini taşıyacak sağlamlıkta olduğundan emin olun.
- 3. Açıklığı keserek ve kontrol ünitesi için montaj deliklerini hazırlayarak paneli hazırlayın.
  - Kontrol ünitesini panele takmak için iki kontrol ünitesi ön panel vidası kullanılacaksa, panel delikleri için kılavuz cıvatalar veya paneldeki PEM somunları gibi başka türden dişli bir bağlantı elemanı gerekecektir.
  - Alternatif bir bağlantı elemanı kullanılacaksa, montaj donanımın mevcut kontrol ünitesi ön panel montaj deliklerini kullanabilmesi için, iki dişli bağlantı elemanını kontrol ünitesi ön kapağından çıkarmanız gerekebilir.

#### Duvara Montaj (Montaj Braketi)

Kontrol ünitesini herhangi bir düz duvara monte etmek için opsiyonel bir montaj braketi (17H288) mevcuttur.

- 1. Bkz. Boyutlar, page 71.
- Montaj yerini belirleyin. Duvarın, montaj braketinin ve kontrol ünitesinin ağırlığını taşıyacak kadar güçlü olduğundan emin olun.
- 3. Montaj braketini duvardaki yerine yerleştirin ve braket plakasını şablon olarak kullanıp montaj deliklerini işaretleyin.
- 4. Delikleri açın ve montaj braketini duvara takın.
- 5. İki adet 6 mm vidayı (verilen) kullanarak kontrol ünitesini duvar montaj braketine monte edin.

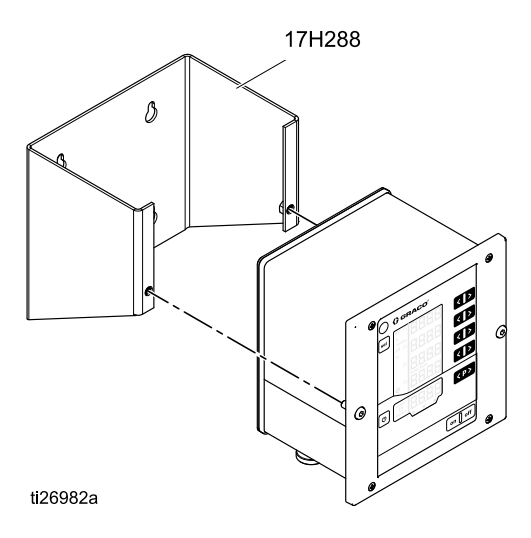

#### Topraklama

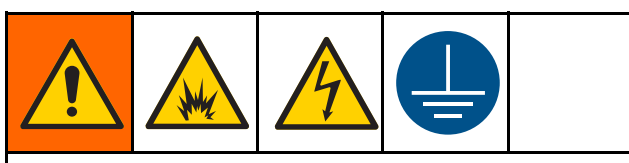

Elektrostatik aplikatörü kullanırken, püskürtme alanındaki topraklanmamış herhangi bir nesne (insanlar, kaplar, aletler, vs.) elektriksel olarak yüklü hale gelebilir. Düzgün yapılmayan topraklama statik kıvılcımlanmaya, bu da yangın, patlama ya da elektrik çarpmasına yol açabilir. Tüm ekipmanı, personeli, püskürtme yapılacak nesneyi ve püskürtme alanındaki veya bu alana yakın iletken nesneleri topraklayın. Aşağıdaki topraklama talimatlarına uyun.

Aşağıda, temel bir elektrostatik sistem için minimum topraklama gereklilikleri verilmiştir. Sisteminiz, topraklanması gereken başka ekipman ya da nesneler içerebilir. Ayrıntılı topraklama talimatları için yerel elektrik yasalarınızı kontrol edin. Sisteminizin gerçek toprak zemine bağlanmış olması gereklidir.

- Döner Aplikatör: Güç besleme kablosunu düzgün topraklanmış bir Elektrostatik Kontrol Ünitesine bağlayıp topraklama kablosunu gerçek topraklama hattına bağlayarak aplikatörü topraklayın.
- Taşıma arabası: Şasiyi gerçek topraklama hattına bağlamak için verilen topraklama kablosu ve kelepçesini kullanın.
- Hava Kontrol Ünitesi ve Hız Kontrol Ünitesi: Taşıma Arabasına takılı değilse, gerçek topraklama hattına bağlamak için bir kablo ve kelepçe kullanın.
- Elektrostatik Kontrol Ünitesi: Elektrostatik Kontrol Ünitesini gerçek topraklama hattına bağlamak için verilen topraklama kablosu ve kelepçesini kullanın.
- Pompa: pompayı, ayrı pompa kullanım kılavuzunda açıklandığı şekilde bir topraklama kablosu ve kelepçe bağlayarak topraklayın.

- Voltaj İzolasyon Sistemi (su bazlı sistemler için): Üretici talimatlarındaki topraklama prosedürünü takip edin.
- *Akışkan Hortumu (sadece su bazlı sistemler için):* Hortum iletken kılıf üzerinden topraklanır.
- Hava kompresörleri ve hidrolik güç kaynakları: Ekipmanı üretici talimatlarına göre topraklayın.
- *Tüm hava ve akışkan hatları* doğru şekilde topraklanmalıdır.
- *Tüm elektrik kabloları* doğru şekilde topraklanmalıdır.
- Püskürtme alanına giren tüm personel için: Ayakkabı tabanları deri gibi iletken malzemelerden olmalı ya da kişisel topraklama kayışları takılmalıdır. Tabanı kauçuk ya da plastik gibi iletken olmayan maddelerden yapılmış ayakkabılar giymeyin. Eldivenler ve diğer koruyucu giysiler de iletken olmalıdır. Direnç EN ISO 20344, EN1149-5'e göre 100 megohm seviyesini aşmamalıdır.
- Püskürtme yapılan nesneler: İş parçası askılarını temiz ve daima topraklanmış şekilde tutmalıdır. Direnç 1 megaohm'u aşmamalıdır.
- *Püskürtme alanının zemini:* Zemin elektriksel olarak iletken ve topraklanmış olmalıdır. Zemini, topraklama sürekliliğini bozacak karton ya da başka bir iletken malzeme ile örtmeyin.
- Püskürtme alanındaki yanıcı akışkanlar: onaylı topraklanmış konteynerlerde saklanmalıdır. Plastik kaplar kullanmayın. Bir vardiya için gereken miktardan fazlasını depolamayın.
- Püskürtme alanındaki elektrik ileten tüm nesneler ya da cihazlar: akışkan kapları ve yıkama tasları da dahil olmak üzere düzgün olarak topraklanmalıdır.

## Kontrol Ünitesi Bağlantıları

## Genel Bakış

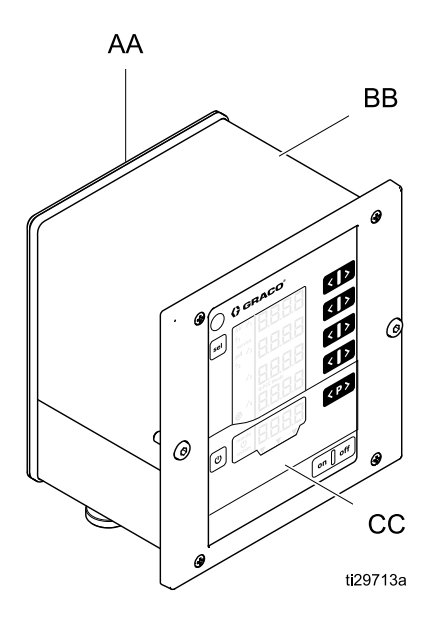

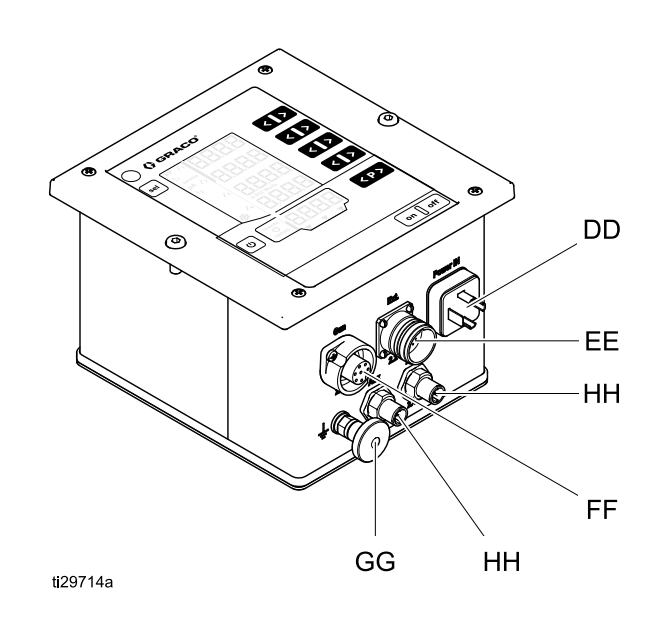

| AA | Arka panel                                 |
|----|--------------------------------------------|
| BB | Kasa                                       |
| CC | Kumanda ve gösterge öğeleriyle ön<br>panel |
| DD | Giriş Güç Bağlantısı                       |

| EE | Ayrı G/Ç Kablo Bağlantısı —<br>entegrasyon gerektiren bir sistemde<br>kullanılır |
|----|----------------------------------------------------------------------------------|
| FF | Aplikatör Güç Kablosu Bağlantısı                                                 |
| GG | Toprak Bağlantısı                                                                |
| HH | CAN İletişim Kablosu Bağlantıları                                                |

#### Bağlantılar

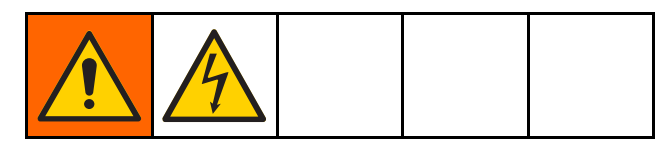

- Topraklama kablosunu topraklama bağlantısına 1. (GG) bağlayın. Diğer ucu gerçek toprağa bağlayın. Bu bağlantı tüm kurulumlar için gereklidir.
- Verilen kontrol ünitesi giriş güç kablosunu giriş güç bağlantısına (DD) bağlayın ve soket vidasıyla sabitleyin. Bu bağlantı tüm kurulumlar için gereklidir. Kontrol Ünitesi 100-240 VAC (50-60 Hz) ile çalışır. Uçları yerel elektrik kanunlarına uygun bir güç beslemesine bağlayın. Giriş güç bağlantısının 3. pimi sistem kilididir. Pim 3, sistem kilidini sağlamak için şebeke gerilimine sahip olmalıdır. Sistem kilitleme ucu hat voltajina bağlandığında, kontrol ünitesinde system simgesi görüntülenir. Bkz. Ekran Bölümleri, page 38.

3. Güç besleme kablosunun 7 pimli ucunu, kontrol ünitesindeki aplikatör güç kablosu bağlantısına (FF) takın. Güç besleme kablosunun 4 pimli ucunu döner aplikatöre takın. Döner aplikatör el kitabındaki talimatları uygulayın. Bu bağlantı tüm kurulumlar için gereklidir.

| Kontrol Ünitesi Giriş Güç Bağlantısı |             |         |                                                                  |                    |  |
|--------------------------------------|-------------|---------|------------------------------------------------------------------|--------------------|--|
| 2                                    | 2           | Pim No. | İşlev                                                            | Kablo İşaretlemesi |  |
|                                      |             | 1       | Nötr iletken güç beslemesi                                       | 1                  |  |
| РЕ 🕂 🤰 3                             | 3           | 2       | Faz (100-240 VAC)                                                | 2                  |  |
|                                      |             | 3       | Sistem kilitlemesi Açık/Kapalı<br>(ON/OFF)<br>(100-240 VAC) = ON | 3                  |  |
| Kontroi Unitesi                      | Guç Kablosu | PE      | PE Topraklaması                                                  | Yeşil/Sarı         |  |

| Kablolu Güç Kablosu Bağlantıs | 51                           |             |                      |  |
|-------------------------------|------------------------------|-------------|----------------------|--|
| Kontrol                       | Ünitesi                      | Aplikatör   |                      |  |
| Soket (F)                     | Kablo                        | Kablo       | Güç Beslemesi Soketi |  |
| 4<br>5<br>PE<br>3<br>2<br>1   |                              |             |                      |  |
|                               | Bu kablo için elektrik şemas | 61:<br>     |                      |  |
|                               |                              | 4<br>3<br>2 |                      |  |

2 ΡE 1

 Ayrı G/Ç kablosunu, kontrol ünitesindeki ayrı G/Ç kablosu bağlantısına (EE) takın. Entegrasyon içeren herhangi bir kurulum için ayrı G/Ç kablosu gereklidir. İki ayrık G/Ç kilitleme bağlantısı sağlanmış ve karşılıyor olmalıdır. (Bkz. Kilitlemeler, page 8.) Her pimle ilgili ayrıntılı bilgi için bkz. Ayrı G/Ç, page 22.

|                                                 | Pim No. | İşlev                           | Kablo Reng                           |
|-------------------------------------------------|---------|---------------------------------|--------------------------------------|
|                                                 | 1       | Ön Ayar Seçimi 1                | Beyaz                                |
| 2 10                                            | 2       | Ön Ayar Seçimi 2                | Kahvereng                            |
|                                                 | 3       | Hata Sıfırlama                  | Yeşil                                |
|                                                 | 4       | Uzaktan Etkinleştirme/Kapatma   | Sarı                                 |
|                                                 | 5       | Elektrostatikleri Etkinleştirme | Gri                                  |
| 14 16                                           | 6       | Hareket Güvenli Çıkışı          | Pembe                                |
| 5 /   7<br>15 6                                 | 7       | Hata Çıkışı                     | Mavi                                 |
| Kontrol Ünitesi                                 | 8       | G/Ç Topraklama                  | Kırmızı                              |
|                                                 | 9       | Akım Ayar Noktası Girişi        | Siyah                                |
| 19 12 18<br>11 \   / 1                          | 10      | Voltaj Ayar Noktası Girişi      | Mor                                  |
| 17 13                                           | 11      | Ayrılmış Giriş                  | Gri/Pembe                            |
| 10. $\sqrt{6}$ $\sqrt{6}$ $\sqrt{2}$ $\sqrt{2}$ | 12      | G/Ç Topraklama                  | Kırmızı/Ma                           |
|                                                 | 13      | Güncel Püskürtme Akımı Çıkışı   | Beyaz/Yeş                            |
|                                                 | 14      | Güncel Püskürtme Voltajı Çıkışı | Kahv-<br>erengi/Yeş                  |
|                                                 | 15      | Elektrostatik Deşarj            | Beyaz/Sar                            |
| 16 7 15 14<br>7 15 0                            | 16      | Çıkış Harici Gücü (24 VDC)      | Sarı/Kahv-<br>erengi                 |
| Kablo                                           | 17      | G/Ç Topraklama                  | Beyaz/Gri                            |
| Rabio                                           | 18      | GÜVENLİ KONUM Kilitleme Girişi  | Gri/Kahv-<br>erengi                  |
|                                                 | 19      | 24VDC Kilitleme Girişi          | Pembe/Ka<br>erengi<br>ve<br>Pembe/Be |

 Graco CAN kablolarını, kontrol ünitesindeki Graco CAN kablo bağlantısına (HH) takın. Kontrol ünitesinin uzaktan yapılandırılmasına ve çalıştırılmasına izin veren Graco modülleriyle uzaktan çalıştırma işlevi için CAN iletişimi gereklidir.

**NOT:** CAN iletişimi Graco tarafından tescillidir ve diğer CAN türleriyle çalışmaz.

Ayrı G/Ç

## Ayrı G/Ç

Kontrol ünitesi 19 G/Ç arayüz sinyaline kadar kabul edebilir. Sistemler 1 sinyalden 19 sinyal entegrasyonuna kadar tasarlanabilir.

Ayrı G/Ç giriş sinyalleri, sadece Elektrostatik Kontrol Ünitesi Ayrı G/Ç moduna geçirildiği zaman izlenir. Bkz. Ayar Ekranı 2 (Uzak Arayüz), page 44.

Mevcut sinyaller için bkz. Sinyaller, page 23.

### İzolasyon

Ayrı G/Ç arayüzü sinyalleri kısa devreyle izole edilmiştir. Püskürtme akımının ölçümünün bozulmasını önlemek için izolasyon gereklidir.

**NOT:** İzolasyon, tehlikeli potansiyelleri izole etmek için tasarlanmamıştır.

### G/Ç Topraklaması

8, 12, ve 17 pimleri G/Ç topraklama uçlarıdır. Her bağlantı cihazından bir veya daha fazla uca toprak bağlantısı yapın. Bu, Elektrostatik Kontrol Ünitesinin ve bağlantı cihazının potansiyeliyle eşleşecektir.

### UZAKTAN Giriş İşlemi

Uzaktan giriş komutlarını ayrı G/Ç arayüzünden almak için aşağıdaki şartlar sağlanmış olmalıdır:

- Ayrı G/Ç arayüzü, Parametre P02 = 1 ayarından seçilmelidir.
   Bkz. Ayar Ekranı 2 (Uzak Arayüz), page 44.
- Ayrı G/Ç kablosunun 4 numaralı ucu üzerindeki UZAKTAN Etkinleştirme girişi, UZAKTAN modunu seçmek için ona uygulanan 24VDC'ye (mantıksal "1") sahip olmalıdır.

İstenilen giriş sinyallerini bağlayın. IZAKTAN giriş işlemi sırasında, mümkün olan tek yerel giriş (tuş takımı kullanılarak) hata onaylamasıdır.

**NOT:** UZAKTAN moduna girmeden önce P001 – P003 ön ayarları yapılmış olmalıdır. Ön ayar P000, kontrol ünitesi UZAKTAN moda alındığında Ayrı G/Ç kablosu sinyalleri kullanılarak değiştirilebilen tek ön ayardır. UZAKTAN modda P004 - P250 ön ayarlarına erişilemez.

### UZAKTAN Çıkış İşlemi

İstenilen sinyalleri bağlayın. Dijital çıkış sinyalleri koşulsuz üretilir. Çıkış sinyalleri, ayrı G/Ç Arayüzü kablosundaki Çıkış Harici Gücü (pim 16) üzerinde 24VDC'yi gerektirir.

## Sinyaller

**Dijital Girişler ve Çıkışlar için not:** Bir "0 (veya Düşük)", GND'nin mevcut olduğunu veya hiçbir sinyalin mevcut olmadığını belirtmek için kullanılır. Bir "1 (veya Yüksek)", 24 VDC sinyalinin mevcut olduğunu belirtmek için kullanılır.

| Pim | Тір                                                                                               | Açıklama                                                                                                    |                                                                                                    |                                                         |                                                                                                    |  |
|-----|---------------------------------------------------------------------------------------------------|----------------------------------------------------------------------------------------------------|----------------------------------------------------------------------------------------------------|---------------------------------------------------------|----------------------------------------------------------------------------------------------------|--|
| 1   | Dijital                                                                                           | Ön Ayar Seçimi 1 (Pim 1) ve Ön Ayar Seçimi 2 (Pim 2)                                                                                                |                                                                                                    |                                                         |                                                                                                    |  |
|     | Giriş                                                                                             | Ayrı G/Ç arayüzüden UZAKTAN çalışma modu Ön ayar seçimini belirtmek için kullanın:                                                                  |                                                                                                    |                                                         |                                                                                                    |  |
| 2   | Dijital                                                                                           | ſ                                                                                                    | Pim 2                                                                                                    | Pim 1                                                   |                                                                                                    |  |
|     | Giriş                                                                                             |                                                                                                    | 0                                                                                                    | 0                                                       | Ön ayar P000                                                                                                    |  |
|     |                                                                                                   |                                                                                                    | 0                                                                                                    | 1                                                       | Ön ayar P001                                                                                                    |  |
|     |                                                                                                   |                                                                                                    | 1                                                                                                    | 0                                                       | Ön ayar P002                                                                                                    |  |
|     |                                                                                                   |                                                                                                    | 1                                                                                                    | 1                                                       | Ön ayar P003                                                                                                    |  |
|     |                                                                                                   | UZAK<br>dayar                                                                                                    | (TAM mo<br>nır. Bu de                                                                                                    | odda, Ön<br>eğerler Ö                                   | ı ayar P000 değerleri ayrı G/Ç arayüzünde alınan analog sinyallere<br>İn ayar P000'daki mevcut değerlerin üzerine yazacaktır.                                                                                                    |  |
|     |                                                                                                   | P001-<br>kullan<br>değilo                                                                                                    | –P003 Ö<br>ularak ye<br>dir.                                                                                                    | n ayar de<br>erel olara                                 | eğerleri, kontrol ünitesi UZAKTAN moduna alınmadan önce tuş takımı<br>k girilmelidir. Bu Ön ayarlar değerlerini uzaktan değiştirmek mümkün                                                                                                    |  |
|     |                                                                                                   | UZAK                                                                                                    | (TAN mo                                                                                                    | dda P00                                                 | 04–P250 Ön ayarlarına erişilemez.                                                                                                    |  |
| 3   | Dijital<br>Giric                                                                                  | Hata                                                                                                    | Sıfırlama                                                                                                    | 1                                                       |                                                                                                    |  |
|     | Ginş                                                                                              | Hata<br>oluştu                                                                                                    | kodlarını<br>uran duru                                                                                                    | n uzakta<br>ımu düze                                    | ın onaylanması için kullanın. Bir hata kodunun onaylanması hatayı<br>eltmez.                                                                                                    |  |
|     |                                                                                                   |                                                                                                    | 0 <b>→</b> 1 ge                                                                                                    | çişi: Rap                                               | orlanan tüm hataları sıfırlar                                                                                                    |  |
|     |                                                                                                   | <b>NOT:</b> Ek hatalar, hatanın sıfırlanması dikkate alınmaksızın günlüğe kaydedilir. Ek hata sıfırlaması yapmak için 0'dan 1'e geçişi tekrarlayın. |                                                                                                    |                                                         |                                                                                                    |  |
| 4   | Dijital                                                                                           | UZAK                                                                                                    | (TAN Eth                                                                                                    | kinleştirm                                              | ne/Kapatma                                                                                                    |  |
|     | Giriş                                                                                             | UZAK<br>etkinle<br>verir.                                                                                                    | UZAKTAN çalışmayı etkinleştirmek veya kapatmak için kullanın. UZAKTAN çalışmanın etkinleştirilmesi yerel kontrolü kilitler ve kontrol ünitesinin ayrı G/Ç arayüzünü kullanmasına izin verir. Etkinleştirildiğinde, ekranda <b>remote</b> simgesi görüntülenir. |                                                         |                                                                                                    |  |
|     |                                                                                                   |                                                                                                    | 0: Yere                                                                                                    | kontrol                                                 |                                                                                                    |  |
|     |                                                                                                   |                                                                                                    | 1: UZAł                                                                                                    | (TAN ko                                                 | ntrol                                                                                                    |  |
| 5   | Dijital<br>Giris                                                                                  | Elektrostatikleri Etkinleştirme                                                                                                    |                                                                                                    |                                                         |                                                                                                    |  |
|     | Ginş                                                                                              | Elektr                                                                                                    | rostatik ç                                                                                                    | ıkışını et                                              | kinleştirmek veya kapatmak için kullanın.                                                                                                    |  |
|     |                                                                                                   |                                                                                                    | 0: Elekt                                                                                                    | rostatikle                                              | eri kapatır.                                                                                                    |  |
|     |                                                                                                   |                                                                                                    | 1: Elekt<br>yerine ge                                                                                                    | rostatikle<br>etirilmesi                                | eri etkinleştirir. Elektrostatiğin etkinleştirilmesi için diğer koşulların da<br>gerekir.                                                                                                    |  |
| 6   | Dijital<br>Cikis                                                                                  | Hareket Güvenli Çıkışı                                                                                                    |                                                                                                    |                                                         |                                                                                                    |  |
|     | Boya u<br>belirtir.<br>voltaj e<br>ulaştığı                                                       |                                                                                                    | uygulam<br>r. Bu çık<br>etkinleşt<br>ğında, H                                                                                                    | asına ba<br>ış <i>Ayar E</i><br>irildiğinde<br>areket G | aşlamak için aplikatörün GÜVENLİ KONUM'dan çıkıp çıkamayacağını<br><i>Ekranı 9</i> daki ark algılama boş kalma süresi ayarına bağlıdır. Yüksek<br>e, boş kalma zamanlayıcısı sayım yapmaya başlar. Zamanlayıcı sıfıra<br>üvenli Çıkışı Aktif değil'den Aktif'e geçer. |  |
|     |                                                                                                   | Aktif değil: Ark algılama boş kalma süresinde ve elektrostatikler aktif olduğ<br>GÜVENLİ KONUM'dan çıkmamalıdır.                                    |                                                                                                    |                                                         |                                                                                                    |  |
|     | Aktif: Ark algılama etkin veya elektrostatikler kapalı olduğu için aplikatör KONUM'dan çıkabilir. |                                                                                                    |                                                                                                    |                                                         | na etkin veya elektrostatikler kapalı olduğu için aplikatör GÜVENLİ<br>ıbilir.                                                                                                    |  |
|     |                                                                                                   | Daha                                                                                                    | fazla bil                                                                                                    | gi için, bk                                             | kz. GÜVENLİ KONUM Modu, page 31.                                                                                                    |  |
|     |                                                                                                   | NOT:<br>seçile                                                                                                    | NOT: Dijital bir çıkışın voltaj seviyesi Ayar Ekranı 5 (Dijital Çıkış Tipi Seçimi), page 46 bölümünde seçilen çıkış türüne bağlıdır.                                                                                                    |                                                         |                                                                                                    |  |

| Pim | Тір              | Açıklama                                                                                                    |
|-----|------------------|----------------------------------------------------------------------------------------------------|
| 7   | Dijital<br>Çıkış | <b>Hata Çıkışı</b><br>Bir hata durumunun algılandığını bildirmek için kullanılır.                                                                                                    |
|     |                  | Aktif değil: Hata durumu algılanmadı.                                                                                                    |
|     |                  | Aktif: Bir hata durumu algılandı ve raporlandı.                                                                                                    |
|     |                  | NOT: Hata Sıfırlama girişiyle veya yerel onayla sıfırlanır.                                                                                                    |
|     |                  | <b>NOT:</b> Dijital bir çıkışın voltaj seviyesi Ayar Ekranı 5 (Dijital Çıkış Tipi Seçimi), page 46 bölümünde seçilen çıkış türüne bağlıdır.                                                                                                |
| 8   | Toprak           | <b>G/Ç Topraklama</b><br>G/Ç arayüzü sinyalleri için referans potansiyeli.                                                                                                    |
| 9   | Analog           | Akım Ayar Noktası Girişi                                                                                                    |
|     | Giriş            | Akım ayar noktası (μA) nominal değerini ayarlamak için kullanın. UZAKTAN akım ayar noktası<br>girişi, Ön ayar 0 (P000) seçildiğinde ve kontrol ünitesi UZAKTAN çalışma modundayken<br>geçerlidir.                                          |
|     |                  | Bu sinyal P000'da akım ayarının oluşturulması için kullanılır. Giriş değeri ne kadar büyük olursa, elektrostatik akım ayar noktası da o kadar büyük olur.                                                                                  |
|     |                  | 0 – 10 V (alınan giriş) → 0 – 150 µA (istenen elektrostatik çıkışı)                                                                                                    |
|     |                  | VEYA                                                                                                    |
|     |                  | 4 – 20 mA (alınan giriş) → 0 – 150 µA (istenen elektrostatik çıkışı)                                                                                                    |
|     |                  | Giriş türü seçimi için bkz.: Ayar Ekranı 3 (Analog Giriş Tipi Seçimi), page 45                                                                                                    |
| 10  | Analog<br>Giris  | Voltaj Ayar Noktası Girişi                                                                                                    |
|     | Ulliş            | Voltaj ayar noktası (kV) nominal değerini ayarlamak için kullanın. UZAKTAN voltaj ayar noktası<br>girişi, Ön ayar 0 (P000) seçildiğinde ve kontrol ünitesi UZAKTAN çalışma modundayken<br>geçerlidir.                                      |
|     |                  | Giriş voltajı veya akımı, aplikatör elektrostatik güç beslemesi için bir bağlantısal çıkış voltajı<br>değeri oluşturmak için kullanılır. Giriş değeri ne kadar büyük olursa, aplikatördeki elektrostatik<br>voltajı da o kadar büyük olur. |
|     |                  | 0 – 10V (alınan giriş) → 0 – <i>max kV</i> *(aplikatörde istenen elektrostatik çıkışı)                                                                                                    |
|     |                  | VEYA                                                                                                    |
|     |                  | 4 – 20mA (alınan giriş) → 0 – <i>max kV*</i> (aplikatörde istenen elektrostatik çıkışı)                                                                                                    |
|     |                  | Giriş türü seçimi için bkz.: Ayar Ekranı 3 (Analog Giriş Tipi Seçimi), page 45                                                                                                    |
|     |                  | * <i>max kV</i> = 100 kV (solvent bazlı) veya 60 kV (su bazlı)                                                                                                    |
| 11  | Dijital<br>Giriş | İleride kullanılmak üzere ayrılmıştır.                                                                                                    |
| 12  | Toprak           | <b>G/Ç Topraklama</b><br>Ayrı G/Ç arayüzü sinyalleri için referans potansiyeli.                                                                                                    |
| 13  | Analog           | Güncel Püskürtme Akımı Çıkışı                                                                                                    |
|     | <b>Ç</b> ΙΚΙŞ    | Güncel püskürtme akımını (0 – 150 μA) belirtmek için kullanın. Bu işlevi etkinleştirmek için<br>Pim 16'ya 24 VDC uygulanmalıdır.                                                                                                    |
|     |                  | Bu pimde bulunan voltaj veya akım sinyali, elektrostatik güç beslemesinin püskürtme akımı ile<br>orantılıdır. Bu pimdeki değer ne kadar büyük olursa, aplikatördeki çıkış akımı o kadar yüksek olur.                                       |
|     |                  | 0 – 150 µA (aplikatör çıkışı) → 0 – 10V veya 4 – 20 mA (pim çıkışı)                                                                                                    |
|     |                  | Çıkış türü seçimi için bkz.: Ayar Ekranı 4 (Analog Çıkış Tipi Seçimi), page 45                                                                                                    |

| Pim | Тір                     | Açıklama                                                                                                    |
|-----|-------------------------|----------------------------------------------------------------------------------------------------|
| 14  | Analog                  | Güncel Püskürtme Voltajı Çıkışı                                                                                                    |
|     | Çıkış                   | Güncel püskürtme voltajını (0– <i>max kV*</i> ) belirtmek için kullanın. Bu işlevi etkinleştirmek için<br>Pim 16'ya 24 VDC uygulanmalıdır.                                                                                                    |
|     |                         | Bu pimde bulunan voltaj veya akım sinyali, elektrostatik güç beslemesinin püskürtme voltajı ile<br>orantılıdır. Bu pimdeki değer ne kadar büyük olursa, aplikatördeki çıkış voltajı o kadar yüksek olur.                                                                                                    |
|     |                         | 0 – <i>max kV*</i> (aplikatör çıkışı) → 0 – 10V veya 4 – 20 mA (pim çıkışı)                                                                                                    |
|     |                         | Çıkış türü seçimi için bkz.: Ayar Ekranı 4 (Analog Çıkış Tipi Seçimi), page 45                                                                                                    |
|     |                         | * <i>max kV</i> = 100 kV (solvent bazlı) veya 60 kV (su bazlı)                                                                                                    |
| 15  | Dijital                 | Elektrostatik Deşarj Çıkışı                                                                                                    |
|     | <b>Ç</b> ΙΚΙŞ           | Elektrostatiklerin tam olarak deşarj olduğunu belirtmek için kullanın. Elektrostatik deşarj<br>süresini <i>Ayar Ekranı 10</i> dan (Yapılandırma C2) ayarlayın. Elektrostatikler kapatıldığında, deşarj<br>zamanlayıcısı sayım yapmaya başlar. Zamanlayıcı sıfıra ulaştığında, Elektrostatik Deşarj Çıkışı<br>Aktif'ten Aktif değil'e geçer.     |
|     |                         | Aktif değil: Elektrostatik voltajı deşarj edilmedi.                                                                                                    |
|     |                         | Aktif: Elektrostatik voltajı deşarj süresi bitti.                                                                                                    |
|     |                         | <b>NOT:</b> Dijital bir çıkışın voltaj seviyesi Ayar Ekranı 5 (Dijital Çıkış Tipi Seçimi), page 46 bölümünde seçilen çıkış türüne bağlıdır.                                                                                                    |
| 16  | Çıkış<br>Harici<br>Gücü | <b>Çıkış Harici Gücü (24VDC)</b><br>Çıkış devresi elemanlarına güç vermek için bu pimin gücünü (24 VDC / 100 mA) açın. Bu voltaj<br>harici olarak, örn; PLC'den sağlanacaktır. Çıkışlar gerekmediğinde dahil edilmeyebilir.                                                                                                    |
| 17  | Toprak                  | <b>G/Ç Topraklama</b><br>Ayrı G/Ç arayüzü sinyalleri için referans potansiyeli.                                                                                                    |
| 18  | Dijital                 | GÜVENLİ KONUM Kilitleme Girişi                                                                                                    |
|     | Giliş                   | Kontrol sistemi, bu ve diğer tüm kilitleme girişleri karşılanmadıkça elektrostatikleri<br>etkinleştirmeyecektir. Başka bir şekilde karşılanırsa, bu kilitleme, kontrol ünitesi ana devre<br>kartında anahtar 2'nin ON (açık) konumuna getirilmesiyle devre dışı bırakılabilinir. Bkz.<br>Kontrol Ünitesi Kilitlemelerinin Kapatılması, page 10. |
|     |                         | GÜVENLİ KONUM kilitlemesi, sinyal karşılanmadıkça elektrostatikleri kapatmaz. Bu sinyal, bir<br>robotun veya aplikatörün, ark algılaması olmadan elektrostatiklerin etkinleştirilmesi için güvenli<br>olduğu bir konumda olduğunu gösterir.                                                                                                    |
|     |                         | 0: Kilitleme karşılanmadı: Elektrostatikler kapalıysa, elektrostatikler etkin değildir.<br>Elektrostatikler açıksa, elektrostatiklerde değişiklik olmaz.                                                                                                    |
|     |                         | 1: Kilitleme karşılandı, elektrostatikleri etkinleştirme bu girdiyle kilitlenemez.                                                                                                    |
|     |                         | NOT: 1'den 0'a geçiş elektrostatikleri kapatmaz.                                                                                                    |
|     |                         | Gösterge ekranındaki A10 simgesi sinyalin karşılandığını gösterir (bkz Ekran Bölümleri, page 38).                                                                                                    |
| 19  | Dijital                 | 24VDC Kilitleme Girişi                                                                                                    |
|     | Ginş                    | Kontrol sistemi, bu ve diğer tüm kilitleme girişleri karşılanmadıkça elektrostatikleri<br>etkinleştirmeyecektir. Başka bir şekilde karşılanırsa, bu kilitleme, kontrol ünitesi ana devre<br>kartında anahtar 1'in ON (açık) konumuna getirilmesiyle devre dışı bırakılabilinir. Bkz.<br>Kontrol Ünitesi Kilitlemelerinin Kapatılması, page 10.  |
|     |                         | 0: Kilitleme karşılanmadı; elektrostatikler kapalı                                                                                                    |
|     |                         | 1: Kilitleme karşılandı, elektrostatikleri etkinleştirme bu girdiyle kilitlenemez.                                                                                                    |
|     |                         | Gösterge ekranındaki A9 simgesi sinyalin karşılandığını gösterir (bkz Ekran Bölümleri, page 38).                                                                                                    |

### Analog Girişler

Bazı parametreleri PLC tarafından uzaktan ayarlanması için analog girişler kullanılır. Girişler voltaj veya akım girişleri olacak şekilde ayarlanabilirler. Ayarlar aynı anda tüm girişler için geçerli olur.

#### Elektriksel Özellikler

Giriş sinyali tipini seçmek için P03 (Bkz. Ayar Ekranı 3 (Analog Giriş Tipi Seçimi), page 45) parametresini kullanın.

Voltaj giriş modu, P03 = 0

| Parametre                              | Değer      |
|----------------------------------------|------------|
| Nominal giriş aralığı                  | 0 – 10 VDC |
| Giriş empedansı                        | 4.7 kΩ     |
| Maksimum izin verilen<br>giriş voltajı | 30 VDC     |
| Ters polarite koruması                 | Evet       |
| Doğruluk                               | %1 tipik   |
| Önerilen kaynak<br>empedansı           | < 10 Ω     |

#### Akım giriş modu, P03 = 1

| Parametre                              | Değer               |
|----------------------------------------|---------------------|
| Nominal giriş aralığı                  | 4 – 20 mA (boşalma) |
| Giriş empedansı                        | 100 Ω               |
| Maksimum izin verilen<br>giriş voltajı | 30 V                |
| Ters polarite koruması                 | Evet                |
| Giriş akımı limiti                     | Evet, 25 mA         |
| Doğruluk                               | %1 tipik            |

## Analog Çıkışlar

Analog çıkışlar güncel değerleri PLC gibi diğer cihazlara iletmek için kullanılırlar. Çıkışlar voltaj veya akım çıkışları olacak şekilde ayarlanabilirler. Ayarlar aynı anda tüm çıkışlar için geçerli olur. Analog çıkışlar Çıkış Harici Gücüne (Ayrı G/Ç, pim 16) harici 24VDC voltaj beslemesi olmasını gerektirir.

#### Elektriksel Özellikler

#### Çıkış sinyali tipini seçmek için P04 (Bkz. Ayar Ekranı 4 (Analog Çıkış Tipi Seçimi), page 45) parametresini kullanın.

#### Voltaj çıkış modu, P04 = 0

| Parametre             | Değer              |
|-----------------------|--------------------|
| Çıkış voltajı aralığı | 0 – 10 VDC         |
| Çıkış empedansı       | < 10 Ω (kaynaktan) |
| Kısa devre koruması   | 0 – 30 VDC         |
| Doğruluk              | %1 tipik           |

#### Akım çıkış modu, P04 = 1

| Parametre            | Değer              |
|----------------------|--------------------|
| Çıkış akımı aralığı  | 4 – 20 mA          |
| Çıkış empedansı      | < 10 Ω (kaynaktan) |
| Kısa devre koruması  | 0 – 30 V           |
| Doğruluk             | %1 tipik           |
| Maksimum yük direnci | 1 kΩ (0–20 VDC)    |
| Minimum yük direnci  | 0 Ω (0–20 VDC)     |

### Dijital Girişler

Dijital girişler, ProBell Elektrostatik Kontrol Ünitesini PLC gibi uzaktan bir cihazla kontrol etmeyi sağlar. Tüm dijital girişler tüketimli girişlerdir. Ayrı G/Ç arayüzü aracılığıyla harici bir cihazdan gelen giriş sinyallerini kabul edebilmek için ilk olarak UZAKTAN Etkinleştirme/Kapatma girişi etkinleştirilmelidir.

#### Elektriksel Özellikler

| Parametre                                  | Değer                                       |
|--------------------------------------------|---------------------------------------------|
| Giriş tipi                                 | Akım boşalması                              |
| Giriş empedansı                            | >10 kΩ                                      |
| Maksimum izin verilen<br>giriş voltajı     | 30 VDC                                      |
| Minimum gereken "1"<br>giriş voltajı       | > 10 VDC                                    |
| Maksimum izin verilen<br>"0" giriş voltajı | < 4 V (Açık girişlerin "0" seviyesi vardır) |

### Dijital Çıkışlar

Dijital çıkışlar, PLC gibi diğer cihazlara durum sinyallerini sağlar. Çıkışlar boşaltma veya besleme olacak şekilde ayarlanabilirler. Ayarlar aynı anda tüm dijital çıkışlar için geçerli olur. Dijital çıkışlar Çıkış Harici Gücüne (Ayrı G/Ç, pim 16) harici 24VDC voltaj beslemesi olmasını gerektirir.

#### Elektriksel Özellikler

Çıkış sinyali tipini seçmek için P05 (bkz. Ayar Ekranı 5 (Dijital Çıkış Tipi Seçimi), page 46) parametresini kullanın.

#### Table 2 Boşaltma Çıkış Modu: P08 = 0

| Parametre                              | Değer                                                     |
|----------------------------------------|-----------------------------------------------------------|
| Çıkış tipi                             | Boşaltma (P08 = 0)                                        |
| Çıkış empedansı                        | 1 kOhm                                                    |
| Maksimum izin verilen<br>çıkış voltajı | 30 VDC                                                    |
| Kısa devre koruması                    | 0 – 30 VDC                                                |
| Aktif Olmayan Voltaj<br>Seviyesi       | Yüksek empedans<br>(yukarı çekme direnciyle<br>ayarlanır) |
| Aktif Voltaj Seviyesi                  | Düşük/GND (Negatif<br>mantık)                             |

**NOT:** Dijital boşaltma çıkışları, bağlantı cihazının "1" mantık seviyesine (ör. 24VDC) kadar yukarı çekme gerektirir.

#### Table 3 Besleme Çıkış Modu: P08 = 1

| Parametre                              | Değer                                                    |
|----------------------------------------|----------------------------------------------------------|
| Çıkış tipi                             | Besleme (P08 = 1)                                        |
| Çıkış empedansı                        | 1,8 kOhm                                                 |
| Maksimum izin verilen<br>çıkış voltajı | 30 VDC                                                   |
| Kısa devre koruması                    | 0 – 30 VDC                                               |
| Aktif Olmayan Voltaj<br>Seviyesi       | Yüksek empedans<br>(aşağı çekme direnciyle<br>ayarlanır) |
| Aktif Voltaj Seviyesi                  | Pim 16'daki<br>Yüksek/Voltaj (Pozitif<br>mantık)         |

**NOT:** Dijital besleme çıkışları, bağlantı cihazının "0" mantık seviyesine (ör. GND) kadar aşağı çekme gerektirir.

### Ayrı G/Ç Arayüz Bağlantıları

Burada Ayrı G/Ç arayüz pimleri için elektrik bağlantıları gösterilmiştir.

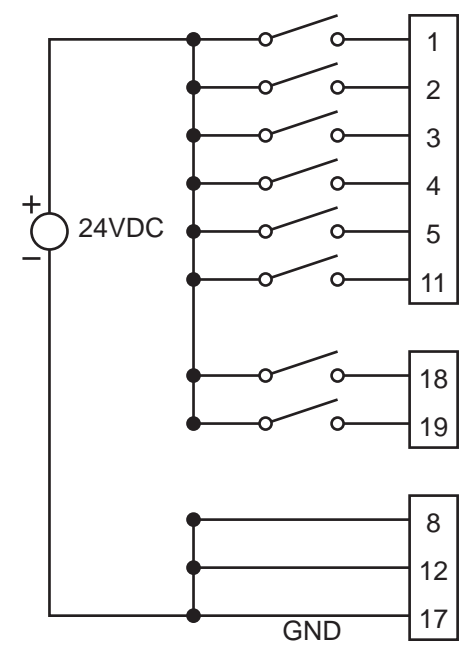

Figure 1 Dijital Girişler

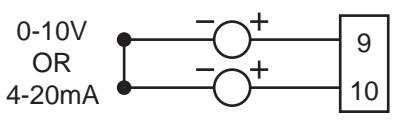

Figure 2 Analog Girişler

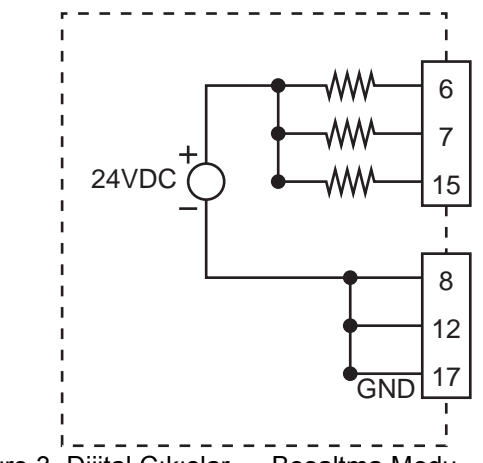

Figure 3 Dijital Çıkışlar — Boşaltma Modu

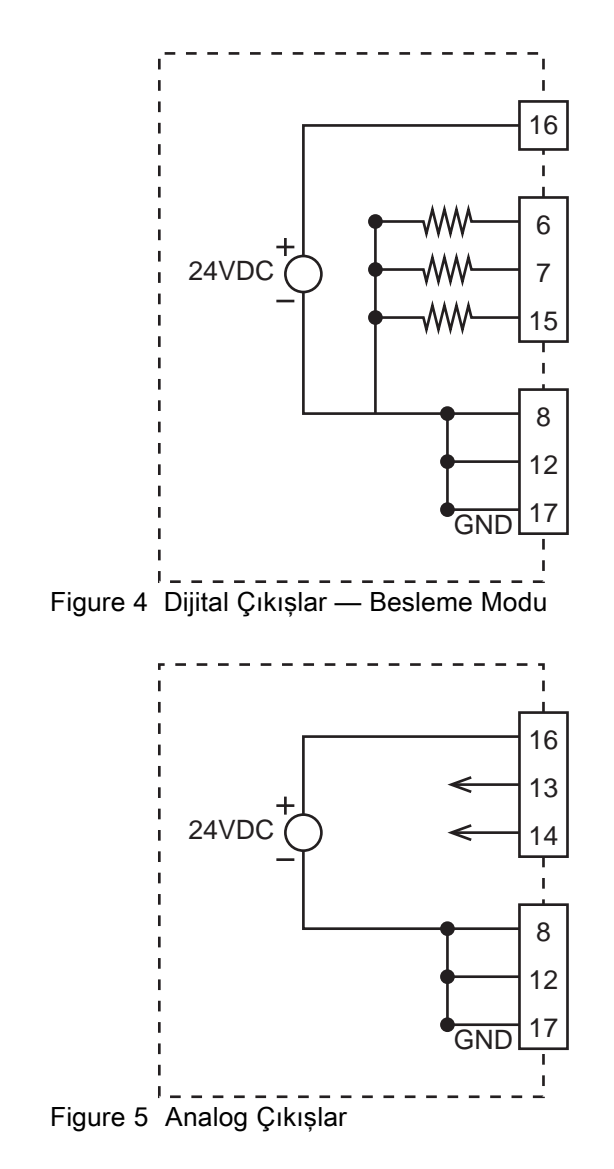

## Çalıştırma Modları ve Zamanlama Diyagramları

Sistem kontrol mantığı, elektrostatiklerin açılıp kapatılmasından sorumludur. Püskürtme sisteminin birden fazla çalışma modu vardır. Bu modlar sistem durumunu açıklarlar fakat kullanıcı tarafından seçilemezler. Bunların doğru entegrasyon ve güvenlik açısından anlaşılması önemlidir.

Çalışma modları şunlardır:

- Bekleme: Elektrostatikler kapalı modda durur
- GÜVENLİ KONUM: Elektrostatikler çalışmadan önce aplikatörün konumunu doğrular
- Püskürtme: Akışkan ve elektrostatikler etkin, aplikatör hareket halinde
- · Hata işleme
- Boşaltma: Yıkama solventi var, elektrostatik yok, aplikatör hareket halinde değil

### Hazırda Bekleme Modu

Hazırda bekleme modu, sistemin bir püskürtme işlemi yapmaya hazır olmaması nedeniyle elektrostatiklerin kapalı olduğu durumdur. Hazırda bekleme modunda aşağıdaki koşullar olabilir:

- Sistem gücü açık
- Akışkan yüklü

Aşağıdaki sinyallerden biri veya bir kısmı düşük duruma geçerse kontrol ünitesi elektrostatikleri devre dışı bırakır (elektrostatikler etkinleştirilmişse), veya elektrostatiklerin etkinleştirilmesini engeller:

- Sistem kilitlemesi (güç soketi)

- 24VDC Kilitlemesi
- Elektrostatikleri Etkinleştirme

**NOT:** Elektrostatikler önceden çalıştırılmışsa GÜVENLİ KONUM bunları devre dışı bırakmaz. GÜVENLİ KONUM sadece elektrostatiklerin etkinleştirilmesini engeller.

Elektrostatiklerin etkinleştirilebilmesi için kontrol modülü açısından burada gösterilen tüm giriş sinyallerinin yüksek durumda olması gerekir. Bkz. Sinyaller, page 23.

## GÜVENLİ KONUM Modu

Aplikatör elektrodunun topraklanmış herhangi bir cisimden en az 8 inç mesafede olduğu konum GÜVENLİ KONUM olarak tanımlanır. Birçok konum olabildiği halde tek bir konum aplikatör için GÜVENLİ KONUM olarak seçilmelidir. Aplikatör GÜVENLİ KONUMDAYKEN, elektrostatikler etkinleştirilebilir, boş kalma süresinin işlemesine izin verilir ve ark algılama etkinleştirilir. Sistem tam voltaja erişene ve arka algılama etkinleştirilene dek aplikatör GÜVENLİ KONUMDA tutulmalıdır.

Elektrostatikleri GÜVENLİ KONUM kullanarak etkinleştirmek için:

- 1. Sistemi ve 24VDC kilitlemelerini karşılayın.
- Sistem ayrı G/Ç arayüzü üzerinden kontrol ediliyorsa UZAK girişi yüksek olarak ayarlayın.
- Aplikatörü GÜVENLİ KONUMA getirin. Ardından GÜVENLİ KONUM kilidi yüksek olarak ayarlayıp Elektrostatik Kontrol Ünitesine aplikatörün GÜVENLİ KONUMDA olduğunu ve elektrostatiklerin etkinleştirilebileceğini bildirin.
- 4. Elektrostatik Etkin girişini yüksek olarak ayarlayın veya elektrostatikleri etkinleştirin.

- 5. Elektrostatik Kontrol Ünitesi aplikatörde elektrostatikleri etkinleştirir.
- Ark algılama boş kalma parametresi (C1) değeriyle, Ayar Ekranı 11 (Geçiş Süresi), page 49 kısmında belirtilen şekilde belirlenen süre Elektrostatik Etkin giriş sinyali alındıktan sonra , dolduğunda Hareket Güvenli çıkışı etkinleştirilir. Hareket Güvenli sinyali kontrol ünitesinin aplikatör elektrostatiklerinin uygulamaya hazır olduğunu ve aplikatörün özgürce hareket edebileceğini algıladığını belirtir. Boş kalma süresinde ark algılama devre dışı kalır. C1 ayarı ark algılamanın etkinleştirilmeden önceki süresini belirler.

Aplikatör GÜVENİ KONUMU terkettiğinde, GÜVENLİ KONUM kilitlemesi kaldırılır, bu da bu kilitlemeyi karşılanmadı durumuna düşürür. Bu durum elektrostatikleri devre dışı bırakmaz. Elektrostatikler devre dışı bırakılırsa, robotun tekrar GÜVENLİ KONUMA dönmesi ve elektrostatiklerin etkinleştirilebilmesi için GÜVENLİ KONUM kilitlemesi girişinin yeniden karşılanması gerekir.

#### GÜVENLİ KONUM Zamanlama Şeması

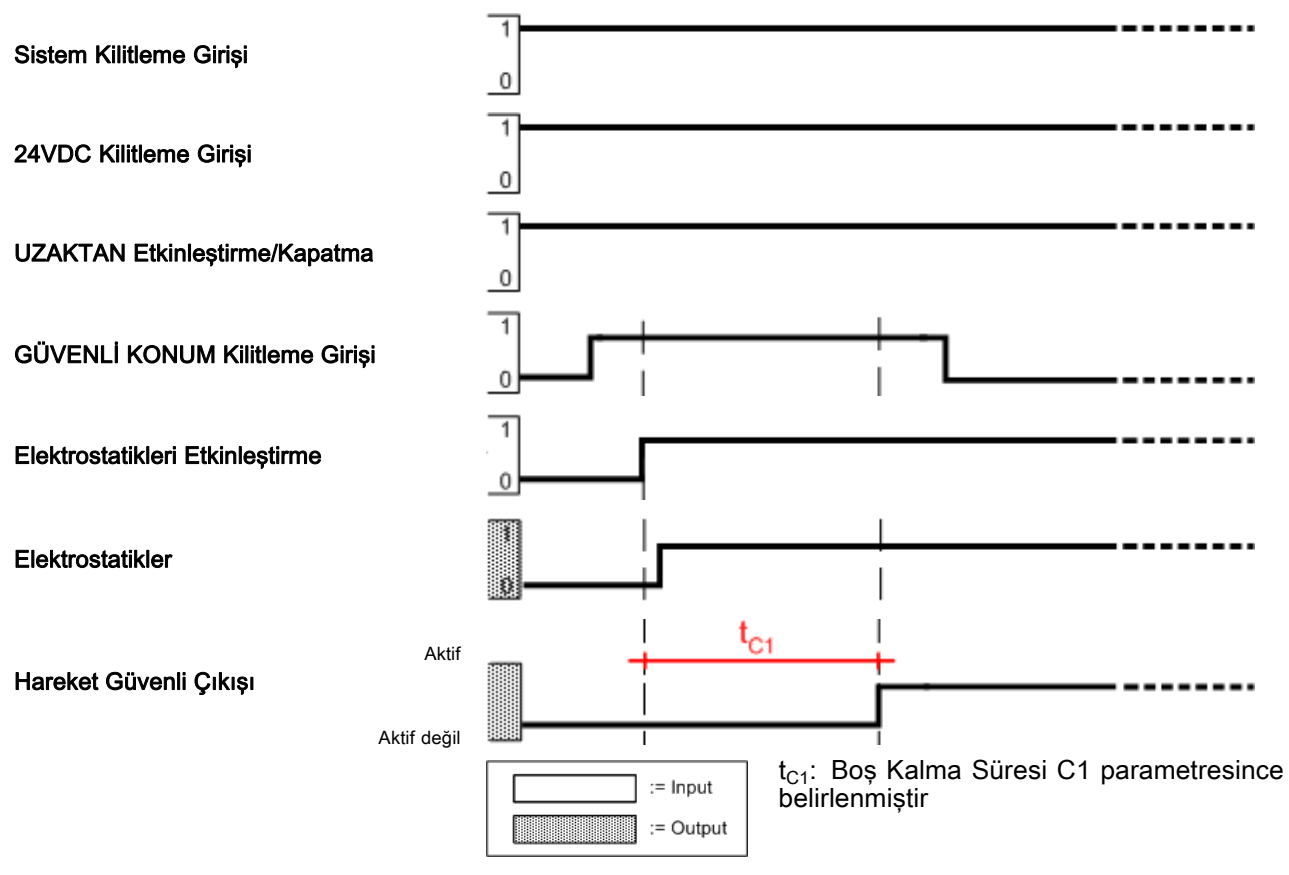

#### Püskürtme

Aplikatör GÜVENLİ KONUMDAN çıkmak için hazır olduğunda veya hareketli olup elektrostatikler etkin olduğunda sistem püskürtme modundadır.

Püskürtmeye başlamak için:

- 1. Tüm kilitlemeler ("Tüm kilitlemeler" olarak görünenler) karşılanmış olmalıdır
- Ayrı G/Ç arabirimi kullanılarak püskürtme yapılıyorsa, Uzaktan Etkinleştirme/Kapatma girişi kullanılarak UZAKTAN çalıştırmayı etkinleştirin.
- 3. İstenen püskürtme voltajı ve akımını ayarlayın:
  - a. Lokal modda Elektrostatik Kontrol Ünitesi arayüzü kullanılarak püskürtme yapılıyorsa, aktif ön ayarı (P000-P003) 
     tuşlarını kullanarak seçin. Voltaj ve akım ayar noktalarını ayarlamak için 
     ve 
     tuşlarını kullanın (bkz. Çalıştırma Ekranı 1 (Elektrostatik Okumalar), page 51).
  - b. Ayrı G/Ç arabirimi kullanılıyorsa, ön ayar 1 seçimi ve ön ayar 2 seçimini kullanarak aktif ön ayarı (P000-P003) seçin. Analog kontrol isteniyorsa, ön ayar P000'ı kullanın. Elektrostatikleri ayarlamak için Akım Ayar Noktası Girişi ve Voltaj Ayar Noktası Girişini kullanın.
  - c. CAN arabirimi kullanılıyorsa, aktif ön ayarı seçin veya istenen voltaj ve akımı seçin.
- Elektrostatikleri etkinleştirin. Lokal modda Elektrostatik Kontrol Ünitesi arayüzü kullanılarak püskürtme yapılıyorsa, Ü tuşunu kullanarak elektrostatikleri etkinleştirin. Ayrı G/Ç arabirimi kullanılıyorsa, Elektrostatikleri Etkinleştirme girişini kullanarak elektrostatikleri etkinleştirin.
- UZAKTAN çalıştırma modunda püskürtme yapılıyorsa, boş kalma süresinin dolmuş ve ark algılamanın etkinleştirilmiş olduğunu öğrenmek için Hareket Güvenli Çıkışını takip edin. Boş kalma süresi Parametre C1 (bkz. Ayar Ekranı 9 (Boş Kalma Süresi), page 48) ile tanımlanmıştır.

- 6. İstenen elektrostatik çıkışını değiştirin:
  - a. Lokal modda Elektrostatik Kontrol Ünitesi arayüzü kullanılarak püskürtme yapılıyorsa, aktif ön ayarı (P000-P003) 
    tuşlarını kullanarak değiştirin. Voltaj ve akım ayar noktalarını ayarlamak için 
    ve 
    tuşlarını kullanın (bkz. Çalıştırma Ekranı 1 (Elektrostatik Okumalar), page 51).
  - b. Ayrı G/Ç arabirimi kullanılıyorsa, ön ayar 1 seçimi ve ön ayar 2 seçimini kullanarak aktif ön ayarı (P000-P003) değiştirin. Analog kontrol isteniyorsa, ön ayar P000'ı kullanın. Elektrostatikleri ayarlamak için Akım Ayar Noktası Girişi ve Voltaj Ayar Noktası Girişini kullanın.
  - CAN arabirimi kullanılıyorsa, aktif ön ayarı değiştirin veya istenen voltaj ve akımını değiştirin.

Elektrostatikler geçiş süresi içinde istenen çıkışa geçiş yapacaktır. Süre Parametre C3 (bkz. Ayar Ekranı 11 (Geçiş Süresi), page 49) ile ayarlanmıştır. Geçiş süresi etkinleştirme (0'dan ayar noktasına) veya devre dışı bırakma (ayar noktasından 0'a) sırasında kullanılmaz.

- Püskürtme bittiğinde elektrostatikleri devre dışı bırakın. Lokal modda Elektrostatik Kontrol Ünitesi arayüzü kullanılarak püskürtme yapılıyorsa,
  U tuşunu kullanarak elektrostatikleri devre dışı bırakın. Ayrı G/Ç arabirimi kullanılıyorsa, Elektrostatikleri Etkinleştirme girişini kullanarak elektrostatikleri devre dışı bırakın.
- UZAKTAN çalıştırma modunda püskürtme yapılıyorsa, deşarj süresinin dolmuş ve sistemin tamamen deşarj olduğunu öğrenmek için Elektrostatik Deşarj Çıkışını takip edin. Deşarj Parametre C2 (bkz. Ayar Ekranı 10 (Deşarj Süresi), page 48) ile tanımlanmıştır.

Aşağıdaki şema ayrı G/Ç UZAKTAN çalıştırma modunu göstermekte ve elektrostatik püskürtmenin üç kısmını göstermektedir: etkinleştirme, ayar noktasını değiştirme, ve devre dışı bırakma. Boş kalma süresi  $t_{C1}$ , geçiş süresi  $t_{C2}$ , ve deşarj süresi  $t_{C3}$ değerleri de gösterilmektedir.

### Püskürtme Süresi Şeması

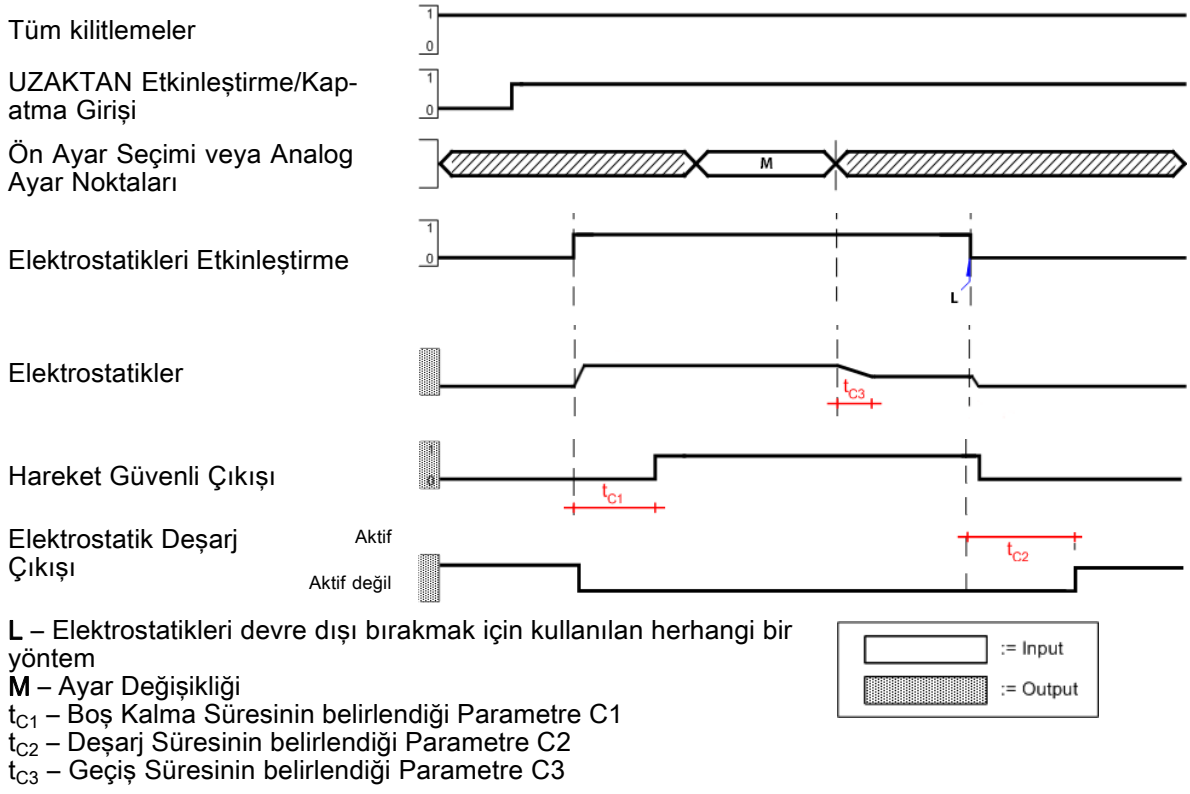

### Hata İşleme

Elektrostatikleri devre dışı bırakan bir hata oluştuğunda sistem hata işleme modundadır. Bir hata meydana geldiğinde bir hata kodu oluşturulur. Bu hata kodu Elektrostatik Kontrol Ünitesi kullanıcı arayüzünün A5 kısmında kırmızıyla gösterilir ve Ayrı G/Ç Hata Çıkış sinyali etkinleştirilir.

Bir hatayı aşağıdaki prosedüre göre ele alın:

- 1. Hata koduna sebep olan durumu ortadan kaldırın (bkz. Sorun Giderme, page 61).
- 2. Hata kodunu onaylayın:
  - Ayrı G/Ç arayüzü kullanılıyorsa, Ayrı G/Ç Hata Sıfırlamasını kullanarak hata kodunu onaylayın (Pim 3).
  - b. Yerel moddaysa, hata kodunu Elektrostatik Kontrol Ünitesi kullanıcı arayüzündeki butonunu (T11) kullanarak onaylayın.

- 3. Robotu GÜVENLİ KONUMA getirin. GÜVENLİ KONUM kilitlemesini karşılayın.
- 4. Elektrostatikleri etkinleştirin.
- 5. Boş Kalma Süresi geçer; Hareket Güvenli çıkışı etkinleştirilir.

Şemada ayrı G/Ç arayüzü kullanılarak yapılan bir hata işleme örneği gösterilmektedir.

### Hata İşleme Zamanlama Şeması

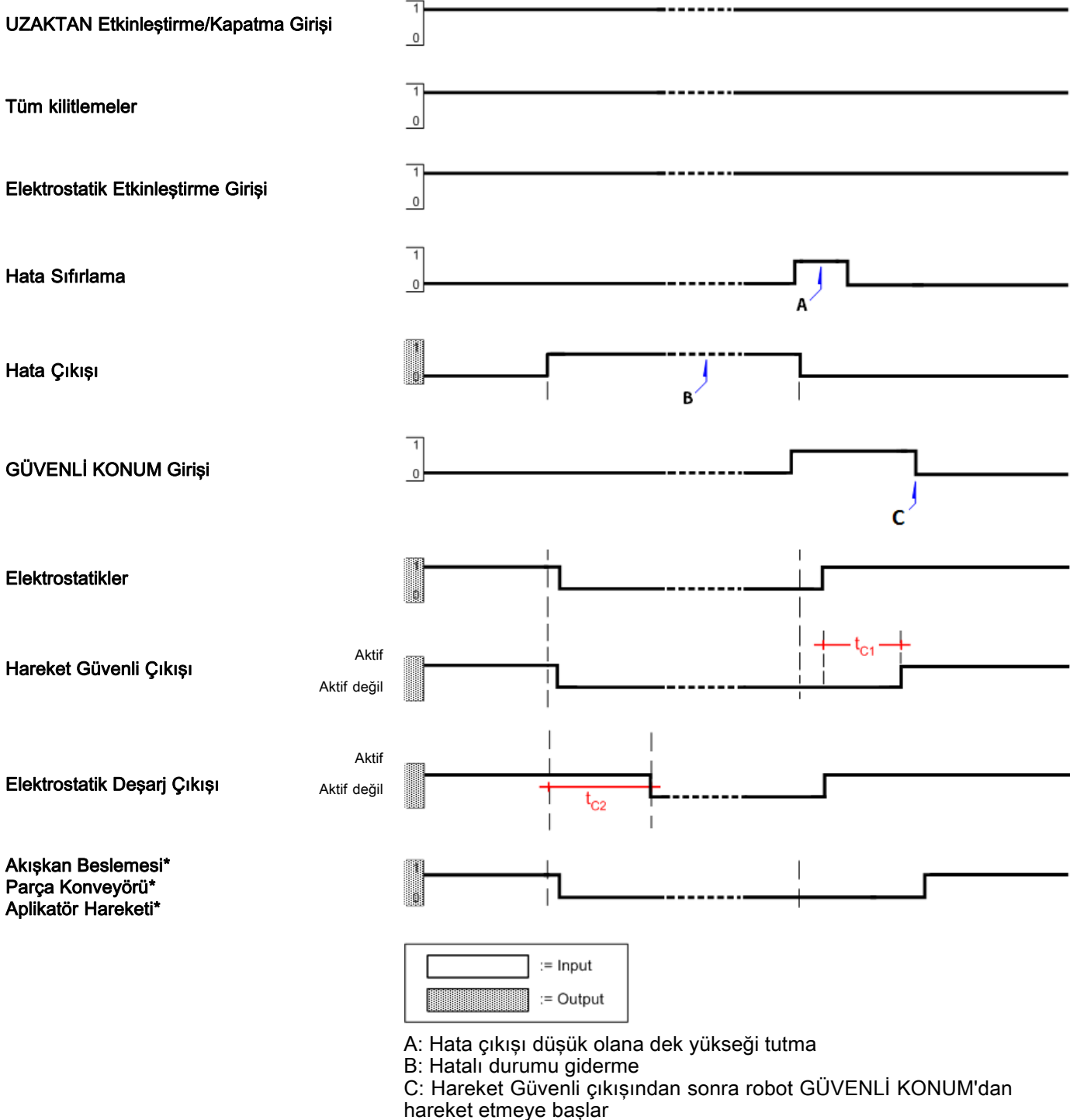

- t<sub>C1</sub>: Boş Kalma Süresi t<sub>C1</sub> parametresince belirlenmiştir
- $t_{C2}$ : Deşarj Süresi  $t_{C2}$  parametresince belirlenmiştir \* Elektrostatik Kontrol Ünitesince kontrol edilmez
#### Boşaltma

Boşaltma modunda, yıkama solventi vardır, elektrostatik etkin değildir ve aplikatör hareket halinde değildir.

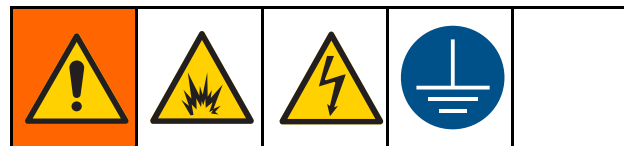

Yangın, patlama ve elektrik çarpmasını önlemek için ekipmanı yıkarken, temizlerken veya bakım yaparken daima elektrostatikleri kapatın. Ekipmanı ve atık haznesini her zaman topraklayın.

Bu, kilitleme girdilerinden biri kullanarak veya Elektrostatik Etkinleştirme piminin kontrolüyle gerçekleştirilebilinir. Aynı zamanda kontrol ünitesi kapatılarak da yapılabilir. Solvent beslemesi çalıştırıldığında elektrostatikleri kapatın. Elektrostatikleri tekrar açmadan önce, boya ve atık boşaltma hatlarının solventten tamamen arındığından emin olun. Yüklenecek boyanın süre ve hacim gereksinimlerini belirleyin. Tüm yükleme sırası için elektrostaklerin devre dışı bırakıldığından emin olun.

Aşağıdaki sinyallerden birini veya birleşimini kullanarak elektrostatikleri devre dışı bırakın:

- Sistem Gücü Kilitlemesi: Düşük
- 24VDC Kilitlemesi: Düşük
- Elektrostatik Etkinleştirme Girişi: Düşük
- Off (Kapatma) butonuna basarak Elektrostatik Kontrol Ünitesinin gücünü kapatma.

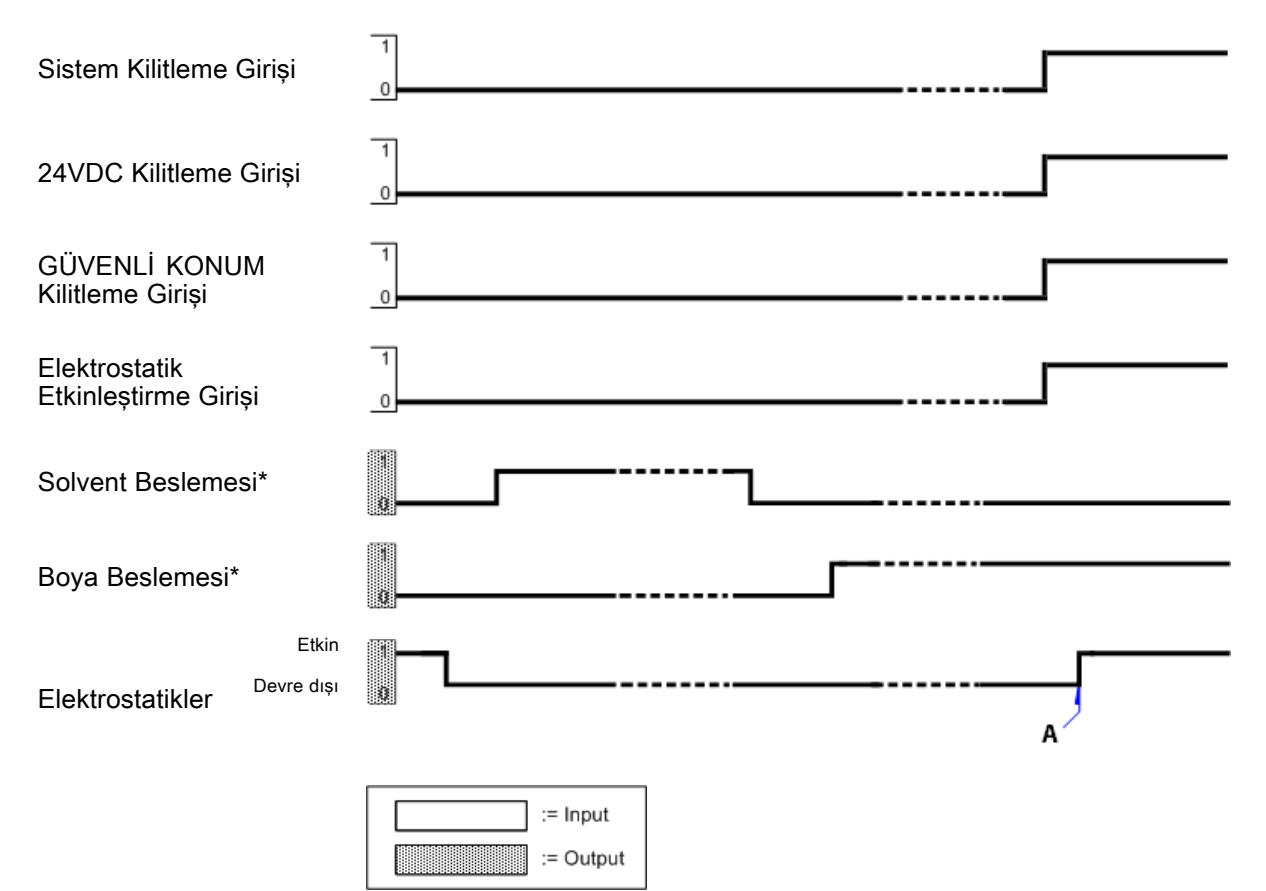

\* Elektrostatik Kontrol Ünitesince kontrol edilmez

A: Akışkan hatlarında solvent yok, elektrostatikleri etkinleştirmek için OK

## Kontrol Ünitesi Ekranı ve Özellikleri

### Ekran Bölümleri

Ekranda, nümerik bilgi için kullanılan beş bölüm vardır. İlave altı bölümde nümerik olmayan bilgiler gösterilir.

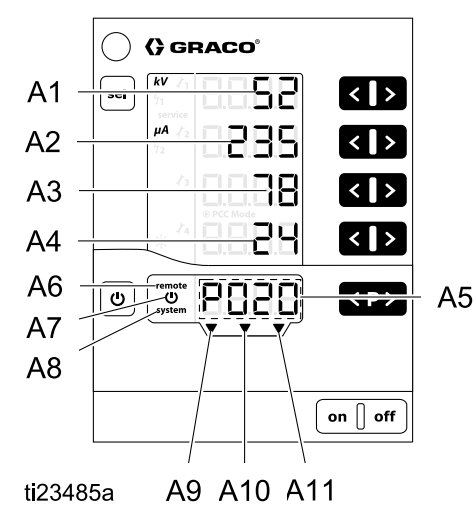

| Tanım | İşlev                                                                                                    |
|-------|----------------------------------------------------------------------------------------------------|
| A1–A4 | Güncel değerleri, ön ayar<br>değerlerini ve sistem<br>parametrelerini gösterir.<br>Mümkün olan aralığın dışına<br>çıkıldığında yanıp söner. |
| A5    | Ön ayar numarasını, hata<br>teşhis kodlarını ve durum<br>bilgisini gösterir.                                                                |
| A6    | UZAKTAN çalışma etkin                                                                                                    |
| A7    | Elektrostatikler aktif/tetiklenmiş                                                                                                    |
| A8    | Sistem kilitlemesi bağlantısı<br>karşılandı                                                                                                 |
| A9    | GÜVENLİ KONUM Kilitlemesi<br>karşılandı                                                                                                    |
| A10   | 24VDC Kilitlemesi karşılandı                                                                                                    |
| A11   | Elektrostatik Etkinleştirme girişi<br>Aktif                                                                                                 |

#### Simgeler

| Simge          | Açıklama                                                                     |
|----------------|------------------------------------------------------------------------------|
| kV             | Elektrostatik voltajı (kV)                                                   |
| μΑ             | Elektrostatik akımı (kV)                                                     |
| Ċ              | Elektrostatik etkinleştirme/tetik                                            |
| remote         | UZAKTAN çalışma aktif. Klavye<br>kilidi etkinleştirildiğinde yanıp<br>söner. |
| system         | Sistem Kilitlemesi karşılandı                                                |
| *              | Ekran aydınlatmasının açılması<br>(0–8)                                      |
| 1112<br>1314   | Bakım hatırlatıcılar                                                         |
| <del>5</del> 1 | Statik ark ayarı                                                             |
| 42             | Dinamik ark ayarı                                                            |
| service        | Bakım sayaçlarından biri 0<br>değerine ulaştı.                               |

#### Giriş Tuşları ve Düğmeler

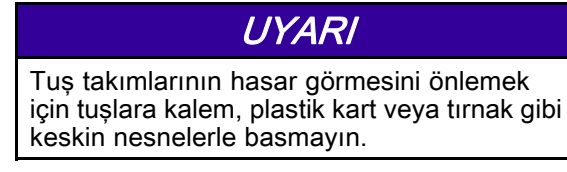

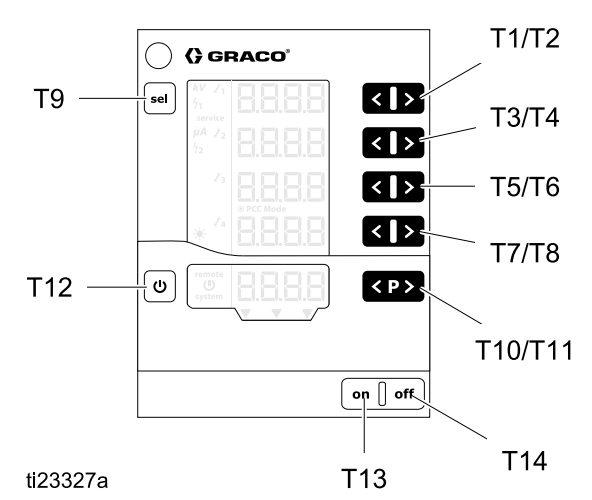

| Tanım   | İşlev                                                                                                    |
|---------|----------------------------------------------------------------------------------------------------|
| T1-T8   | Ön ayarlar, sistem parametreleri<br>veya konfigürasyonlar için giriş<br>tuşları. Gösterilen değerlerin<br>artırılması ve azaltılması için<br>kullanılır. |
| Т9      | Sistem parametreleri (P00–P07)<br>veya sistem konfigürasyonları<br>(C0–C3) arasında geçiş                                                                |
| T10-T11 | Ön ayar değişikliği                                                                                                    |
| T12     | Elektrostatik etkinleştirme/tetik.<br>Çalıştırma ve Ayar ekranları<br>arasında geçiş                                                                     |
| T13     | Kontrol ünitesini açma.                                                                                                    |
| T14     | Kontrol ünitesini kapatma.                                                                                                    |

### İlave Özellikler

#### Klavye Kilidi

Klavye kilidi, kontrol ünitesi yerel olarak çalışırken Ön Ayarlardaki bağımsız voltaj ve akım parametre değerlerinde değişiklik yapılmasını önlemek için kullanılabilir. Klavye kilidi etkinken, kontrol ünitesi aşağıdakilere izin vermeye devam eder:

- · Ön Ayar seçimi
- Geçerli Ön Ayarın, önceden ayarlanmış değerini görüntüleme
- Geçerli değerleri görüntüleme
- Hata bildirimi

Klavye kilidini etkinleştirme/devre dışı bırakma

- 1. 😃 ve 🎽 (T8) tuşuna aynı anda basın.
- 2. Klavye kilidi etkinleştirildiğinde ekranda **remote** yanıp söner.
- 3. Klavye kilidi aynı tuş kombinasyonuna tekrar basılarak iptal edilir.

Klavye kilidi durumu kontrol ünitesi kapatılıp açılırken kayıtlı tutulur. Fabrika ayarlarına dönüldüğünde klavye kilidi iptal edilir.

**NOT:** Klavye kilidi ekran kilidinden bağımsızdır. UZAKTAN çalıştırmada ekran kilidi özelliği bulunur.

#### Ekran Kilidi

UZAK moddayken, kullanılabilir klavye fonksiyonları ve kullanılabilir ekranlar sınırlıdır çünkü ekran kilidi aktiftir. Ekran kilidi varken kullanılabilir fonksiyonlar şunlarla sınırlıdır:

- · Aktif ön ayarlı değerlerin gösterilmesi
- Geçerli değerleri görüntüleme
- · Hata bildirimi

**NOT:** Uzak moda girildiğinde klavye kilitliyse, **remote** görüntüsü yanıp sönmeye devam eder.

#### Yazılım Versiyonunun Kontrol Edilmesi

1. 😃 ve 🖻 tuşuna aynı anda basın.

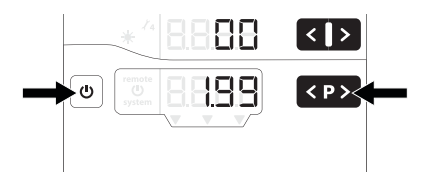

2. Yazılım versiyonu tuşlar basılı tutulduğu sürece görüntülenir.

#### Fabrika Ayarlarına Dönüş

Tüm parametreler **(P00 hariç)**, konfigürasyonlar (C0 – C3) ve tüm kullanıcı tanımlı değerler, fabrika varsayılanlarıyla değiştirilecektir. Aktif olan herhangi bir klavye veya ekran kilidi kaldırılacaktır.

Bakım sayaçları, durum (aktif/aktif değil) ve ayar noktaları SIFIRLANMAZ.

**NOT:** Fabrika ayarları yapılandırmasıyla, ekran aydınlatma ayarları hariç kullanıcı tarafından yapılan tüm ayarlar fabrika ayarlarına dönecektir.

- 1. Kontrol ünitesindeki off (kapat) tuşuna basın.
- 2. U tuşunu basılı tutun.
- Kontrol ünitesindeki on (açma) tuşuna basın. CLr yanıp söner.

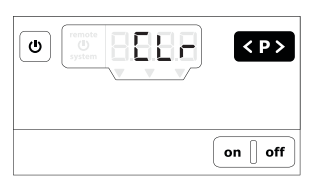

- 4. CLr kaybolana kadar, yaklaşık 5 saniye bekleyin.
- 5. **U** tuşunu bırakın.
- 6. Tüm değerler sıfırlanmıştır.

#### Otomatik Güç Tasarrufu Modu

Elektrostatiklerin faal olmadığı beş dakikalık süre sonrasında ekran aydınlatması kapanır. Herhangi bir tuşa basıldığında ekran aydınlatması tekrar yanar.

## Ayar

Elektrostatik Kontrol Ünitesinde ünitenin nasıl çalıştırılacağının belirlenebileceği ayar ekranları bulunur. Ayarlar ekipman belleğinde tutulur, güç kapansa bile saklanır. Kontrol ünitesi sistem parametreleri ve yapılandırma ekranları kullanılarak ayarlanır. Bu değerler ayar ekranlarından değiştirilebilir.

- 1. Kontrol ünitesini çalıştırmak aç düğmesine basın.
- Ayar Ekranlarına girmek için, herhangi bir Çalıştırma Ekranında Ü üzerine 5 saniye süreyle basıp tutun. Ayar Ekranları 0-7 (Parametreler) arasında gezinmek için T1/T2 butonlarına basın. NOT: Ayar Ekranları 8-11 (Yapılandırma) kısmına
  - ulaşmak için <sup>sel</sup> butonuna basın. Ekranlar 8-11 arasında gezinmek için T1/T2 butonlarına basın.
  - Ayar Ekranı 1'e dönmek için <sup>sel</sup> butonuna tekrar basın.

3. Çalıştırma Ekranlarına dönmek için herhangi bir Ayar Ekranından **Ü** butonuna basın.

Bu tablo Ayar Ekranları 0-7 kullanılarak belirlenmiş olan parametreleri (P00–P07) özetler. Bu tablo Ayar Ekranları 8-11 kullanılarak belirlenmiş olan yapılandırmaları da (C0–C3) gösterir. Her bir Ayar Ekranı tablodan sonraki bölümlerde ayrıntılı olarak anlatılmıştır.

| PARAME         | PARAMETRELER            |                                                                                                    |                                               |                         |  |
|----------------|-------------------------|----------------------------------------------------------------------------------------------------|-----------------------------------------------|-------------------------|--|
| Ayar<br>Ekranı | Ekran<br>(A1)<br>Değeri | Açıklama                                                                                                    | Ekran (A3) Değerleri                          | Ekran<br>(A4)<br>Değeri |  |
| 0              | P00                     | <i>Aplikatör Tipi</i><br>Ekran A2: APP<br>Aplikatör tipi ve özelliklerini belirlemek için kullanılır. Bu<br>seçim fabrikada ayarlanır ve değiştirilemez. Bu seçim<br>Fabrika Varsayılanlarına Sıfırlama yapılarak üzerine<br>yazılamaz. | 0: Standart (solvent<br>bazlı)<br>1: Su bazlı | Std<br>UUb              |  |
| 1              | P01                     | <i>Elektrostatik Kontrol Modu</i><br>Ekran A2: Ctrl<br>Elektrostatik üretiminin nasıl kontrol edileceğini belirler.<br>Bu seçim fabrikada 1 (akım) olarak ayarlanır ve<br>değiştirilemez.                                               | 1: Akım Kontrolü                              | CUrr                    |  |
| 2              | P02                     | <i>Uzak Arayüz</i><br>Ekran A2: bUS<br>Kontrol ünitesinin harici kumandaları kabul edeceği uzak<br>arayüzün seçilmesi için kullanılır.                                                                                                  | 0: Off<br>1: Ayrı G/Ç (varsayılan)<br>2: CAN  | oFF<br>dio<br>CAn       |  |
| 3              | P03                     | <i>Analog Giriş Tipi</i><br>Ekran A2: Ai<br>Ayrı G/Ç analog girişler için giriş sinyali tipini seçmek için<br>kullanılır.                                                                                                    | 0: Voltaj (varsayılan)<br>1: Akım             | Volt<br>CUrr            |  |
| 4              | P04                     | <i>Analog Çıkış Tipi</i><br>Ekran A2: Ao<br>Ayrı G/Ç analog çıkışlar için çıkış sinyali tipini seçmek<br>için kullanılır.                                                                                                    | 0: Voltaj (varsayılan)<br>1: Akım             | Volt<br>CUrr            |  |
| 5              | P05                     | <i>Dijital Çıkış Tipi</i><br>Ekran A2: do<br>Ayrı G/Ç dijital çıkışlar için çıkış sinyali tipini seçmek için<br>kullanılır.                                                                                                    | 0: Tüketen (varsayılan)<br>1: Kaynak sağlayan |                         |  |
| 6              | P06                     | CAN Hedefi ID<br>CAN iletişimi için hedef ID kodunu ayarlamak için<br>kullanılır.                                                                                                    | 0–32<br>0 (varsayılan)                        | Pid                     |  |
| 7              | P07                     | <i>Kayıt seviyesi</i><br>Ekran A2: LoG<br>Sistemde ne kadar bilginin kayıtlı tutulacağını belirlemek<br>için kullanılır.                                                                                                    | 0–5<br>2 (varsayılan)                         | LoG                     |  |

Ayar

| YAPILAN        | YAPILANDIRMA         |                                                                                                    |                                                                                        |  |
|----------------|----------------------|----------------------------------------------------------------------------------------------------|----------------------------------------------------------------------------------------|--|
| Ayar<br>Ekranı | Ekran (A1)<br>Değeri | Açıklama                                                                                                    | Ekran (A2) Değerleri                                                                   |  |
| 8              | CO                   | <i>Ark algılama ortalama alma aralığı Δt [sn]</i><br>Kontrol ünitesinin dinamik arkı hesaplamak için kullanacağı<br>zaman aralığını ayarlamak için kullanılır.          | 0.01 – 1.00 için 0.01<br>0.10 (varsayılan)                                             |  |
| 9              | C1                   | Ark algılama boş kalma süresi ayar noktası [sn]<br>Ark algılamanın göz ardı edildiği yüksek voltajın<br>çalıştırılmasının ardından sürenin ayarlanması için kullanılır. | 0.0 – 30.0 için 0.1<br>0.5 (solvent bazlı<br>varsayılan)<br>10.0 (su bazlı varsayılan) |  |
| 10             | C2                   | <i>Deşarj zamanlayıcı ayar noktası [sn]</i><br>Elektrostatikler kapatıldıktan sonra tam deşarj için ihtiyaç<br>duyulan süreyi ayarlamak için kullanılır.                | 0.0 – 60.0 için 0.1<br>5.0 (solvent bazlı<br>varsayılan)<br>30.0 (su bazlı varsayılan) |  |
| 11             | C3                   | <i>Geçiş Süresi Aralığı [sn]</i><br>Elektrostatik ayar noktaları arasındaki geçiş süresi aralığını<br>ayarlamak için kullanılır.                                        | 0.0 – 5.0 için 0.1<br>0.0 (varsayılan)                                                 |  |

### Ayar Ekranı 0 (Sistem Tipi)

Ayar Ekranı 0 (Parametre P00) elektrostatik aplikatörün (APP) tipini gösterir. Elektrostatik Kontrol Ünitesi fabrikada 0 (Std) veya 1 (UUb) olarak ayarlanmıştır ve değiştirilemez.

**NOT:** Bu parametre Fabrika Varsayılanlarına Sıfırlama yapılarak üzerine yazılamaz.

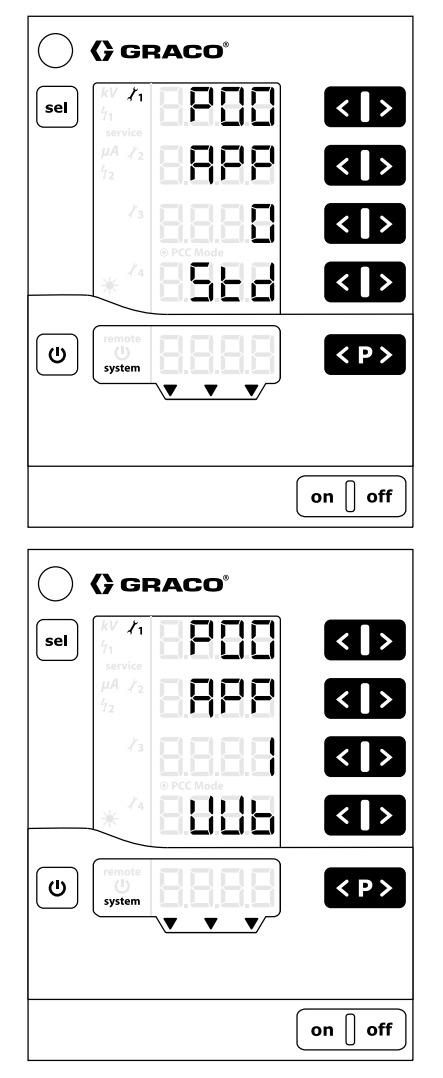

Std: Solvent bazlı ürün: 100 kV maksimum UUb: Su bazlı ürün: 60 kV maksimum

# Ayar Ekranı 1 (Elektrostatik Kontrol Modu)

Ayar Ekranı 1 (Parametre P01) elektrostatik kontrol modunun (Ctrl) kullanımda olduğunu gösterir. Elektrostatik Kontrol Ünitesi fabrikada Akım (1, CUrr) olarak ayarlanmıştır ve değiştirilemez.

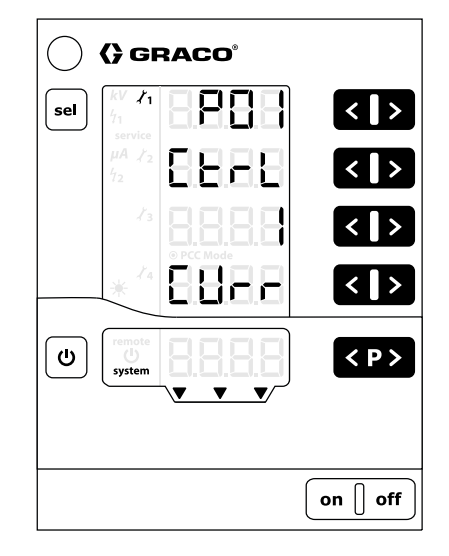

### Ayar Ekranı 2 (Uzak Arayüz)

Kontrol ünitesinin harici kumandaları kabul edeceği uzak arayüzün (bUS) seçilmesi için Ayar Ekranı 2 (Parametre P02) kullanılır. Bu ayarı seçmek için T5/T6 butonlarına basın.

Seçenekler:

- **0 = oFF:** Ayrı G/Ç arabirimi devre dışı (lokal çalışma).
- **1 = dio:** Ayrı G/Ç arabirimi etkin. Bu seçim varsayılan ayardır. Daha fazla bilgi için, bkz. Ayrı G/Ç, page 22.
- 2 = CAn: CAN arabirimi etkin. CAN arabirimi Graco modüllerle iletişim için kullanılır. CAN arabirimi etkin olduğunda, Elektrostatik Etkin dışında tüm girişler devre dışıdır. Tüm çıkışlar normal çalışırlar. [Bkz. Ayrı G/Ç, page 22.]

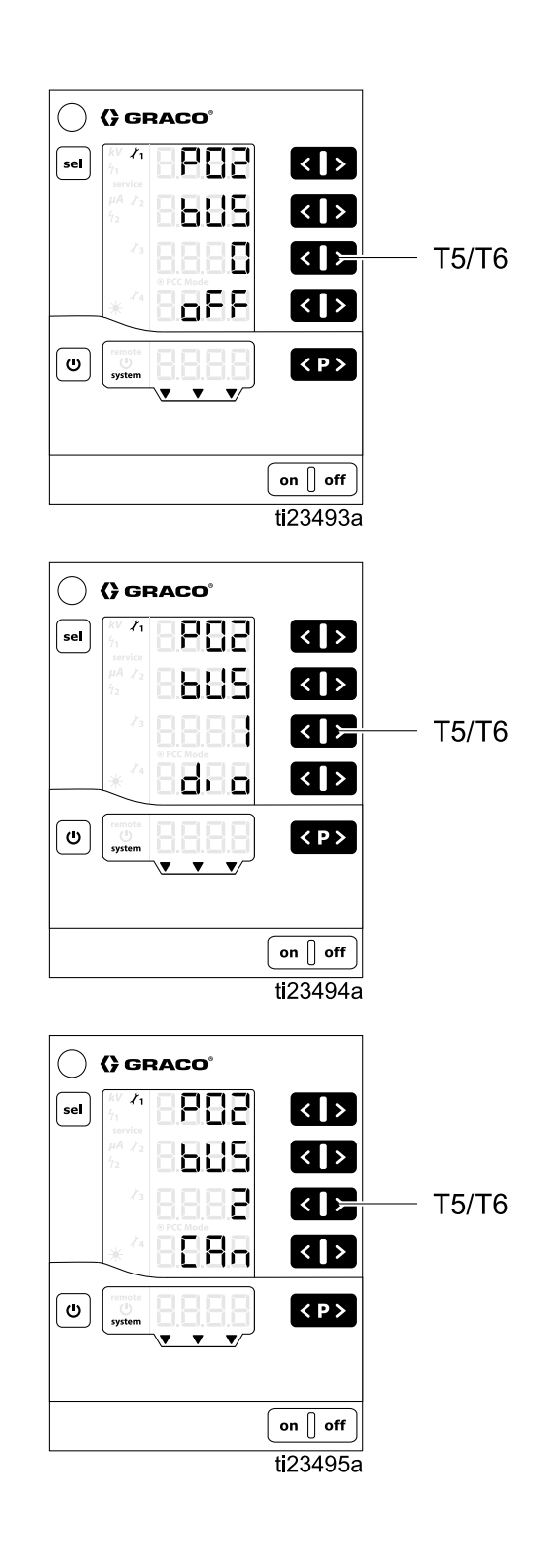

#### Ayar Ekranı 3 (Analog Giriş Tipi Seçimi)

Ayrı G/Ç arayüzü analog girişler (Ai) için giriş sinyali tipini seçmek için Ayar Ekranı 3 (Parametre P03) kullanılır. Bu ayarı seçmek için T5/T6 butonlarına basın. Seçenekler:

- 0 = VoLt: Analog voltaj girişleri voltaj tipidir (0 10 V). Bu seçim varsayılan ayardır.
- 1 = CUrr: Analog akım girişleri akım tipidir (4 20 mA).

Bu ayar Ayrı G/Ç arabirimindeki Akım Ayar Noktası ve Voltaj Ayar Noktası girişleri için geçerlidir. Daha fazla bilgi için, bkz. Ayrı G/Ç, page 22.

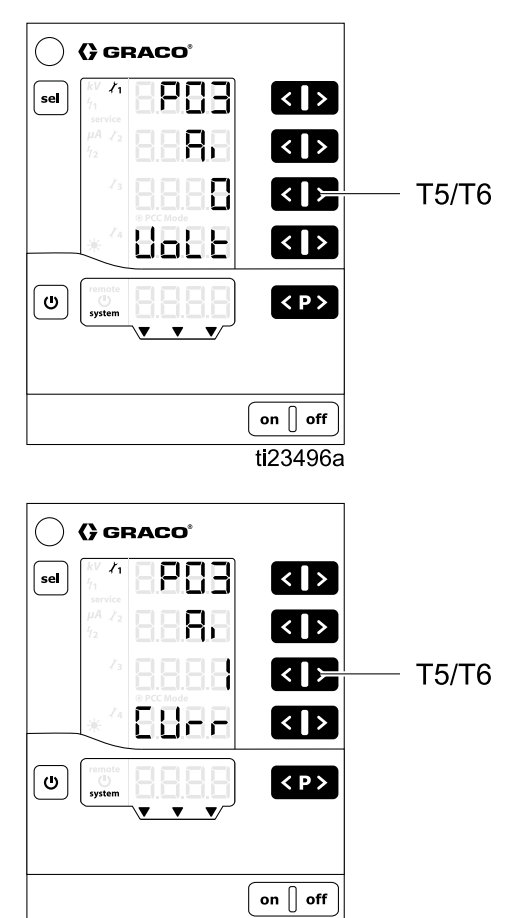

ti23497a

#### Ayar Ekranı 4 (Analog Çıkış Tipi Seçimi)

Ayrı G/Ç arayüzü analog çıkışlar (Ao) için çıkış sinyali tipini seçmek için Ayar Ekranı 4 (Parametre P04) kullanılır. Bu ayarı seçmek için T5/T6 butonlarına basın. Seçenekler:

- **0 = VoLt:** Analog çıkışlar voltaj tipidir (0-10V). Bu seçim varsayılan ayardır.
- 1 = CUrr: Analog çıkışlar akım tipidir (4-20mA).

Bu ayar Ayrı G/Ç arabirimindeki Güncel Püskürtme Akımı ve Güncel Püskürtme Voltajı için geçerlidir. Daha fazla bilgi için, bkz. Ayrı G/Ç, page 22.

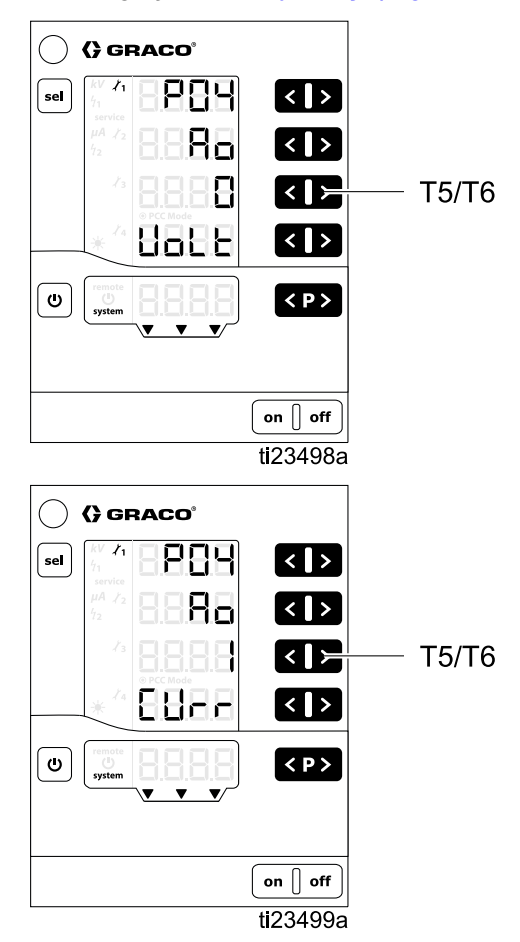

#### Ayar Ekranı 5 (Dijital Çıkış Tipi Seçimi)

Ayrı G/Ç arayüzü dijital çıkışlar (do) için çıkış sinyali tipini seçmek için Ayar Ekranı 5 (Parametre P05) kullanılır. Bu ayarı seçmek için T5/T6 butonlarına basın. Seçenekler:

- **0** = : Dijital çıkışlar tüketim türündedir (negatif mantık). Bu seçim varsayılan ayardır.
- 1 = : Dijital çıkışlar kaynak türündedir (pozitif mantık).

Bu ayar Ayrı G/Ç arabirimindeki Hareket Güvenli Çıkışı, Hata Çıkışı, ve Elektrostatik Deşarj Çıkışı pimleri için geçerlidir. Daha fazla bilgi için, bkz. Ayrı G/Ç, page 22.

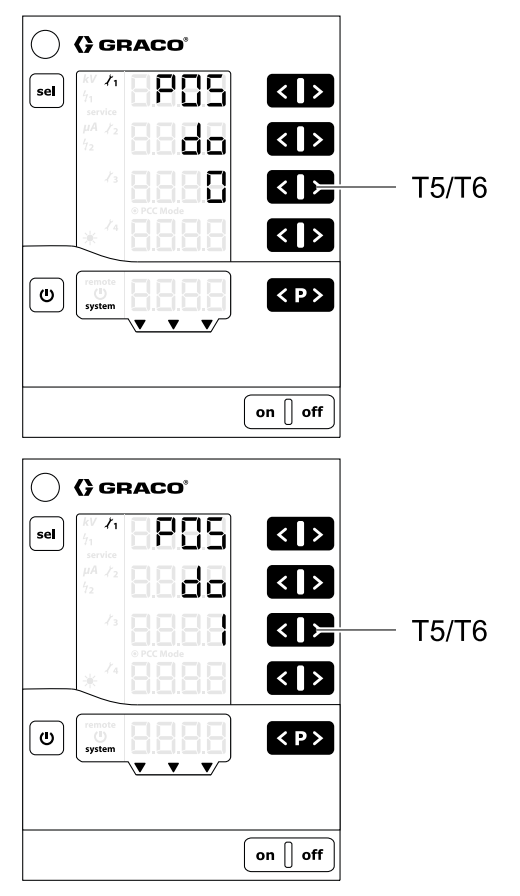

### Ayar Ekranı 6 (CAN Hedef ID)

Kontrol ünitesinin CAN Hedef ID kodunu seçmek için Ayar Ekranı 6 (Parametre P06) kullanılır. Tek aplikatörü sistemler için değeri 0 (varsayılan) olarak ayarlayın. Çok sayıda aplikatörlü sistemde, CAN hedef ID kodunu her bir aplikatörün numarasına göre ayarlayın. Örneğin:

- 0 = aplikatör 1
- 1 = aplikatör 2

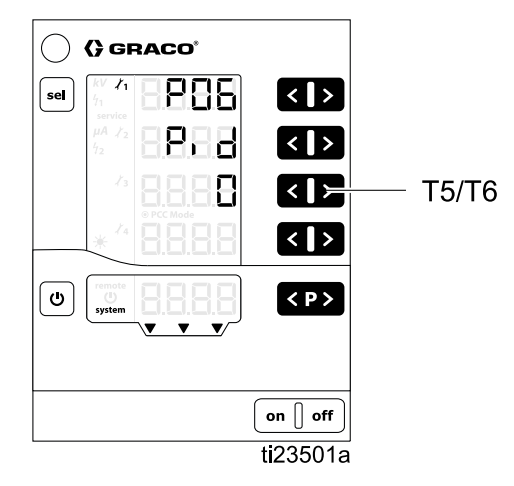

### Ayar Ekranı 7 (Kayıt Seviyesi)

Sistemde ne kadar bilginin (sorun girme için kullanılmak üzere) kayıtlı tutulacağına dair kayıt seviyesini (LoG) seçmek için Ayar Ekranı 7'yi (Parametre P07) kullanın. Bu ayarı seçmek için T5/T6 butonlarına basın. 0 ayarı hiçbir şeyin kaydedilmemesi anlamına gelir. 5 ayarı her şeyin kaydedilmemesi anlamına gelir. 2 varsayılan ayardır.

**NOT:** Günlüğün kaydedebilmesi için ana devre kartı üzerindeki ilgili yuvada bir mikro SD kartın bulunması gerekir. Mikro SD kart takılarak yazılım güncellemesi yapılıyorsa günlük kaydı için bu kart kullanılabilir. Takılı kart bulunmuyorsa, veya olup olmadığını kontrol etmek için, bkz. Yazılım Güncellemesi, page 68.

Kontrol ünitesi, ünite faaliyetlerinin günlük kaydı raporlarını test amacıyla ve sorunları bulmak için bir mikro SD karta gönderebilir.

**NOT:** Kontrol ünitesi açılırken bir mikro SD kart varsa, günlük kayıtları kök dizinde bir dosya (MESSAGES.LOG) içine kaydedilir. Dosya boyutu 32 MB'a ulaştığında, dosya MESSAGES.1 olarak adlandırlır ve yeni bir MESSAGES.LOG dosyası oluştulur. Takip eden kayıt dosyası adları da bu şekilde numara sırasını takip eder.

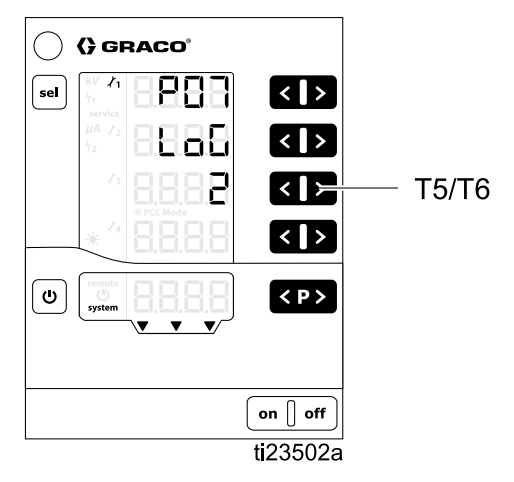

### Ayar Ekranı 8 (Ortalama Alma Aralığı)

Dinamik arkı hesaplamak için kullanılan ortalama alma aralığını (saniye cinsinden) seçmek için Ayar Ekranı 8 (Yapılandırma C0) kullanılır. Bu ayarı değiştirmek için T3/T4 butonlarına basın. Varsayılan değer birçok uygulama için yeterlidir.

Daha fazla bilgi için bkz Ark Algılama, page 54.

- Aralık 0.01 kademelerle 0.01 1.00'dır
- Varsayılanı 0.10'dur (gösterilen şekilde)

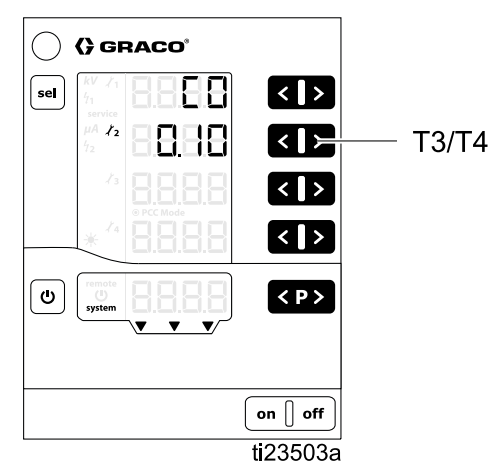

### Ayar Ekranı 9 (Boş Kalma Süresi)

Elektrostatik Kontrol Ünitesi, bu ekranda tanımlanan bir sabit boş kalma süresi kullanır. Boş kalma süresi, elektrostatiklerin çalışması ve Ark Algılamanın devre dışı kalması arasındaki süredir. Boş kalma süresinde sistemin tam voltaja ulaşmasını sağlamak için boş kalma süresini ayarlayın. Elektrostatikler çalıştırıldığında ark algılama hataları oluşursa, Boş kalma süresini arttırın veya hassasiyeti azaltmak için Çalıştırma Ekranı 2 (Ark Limitleri), page 52 ve Ark Algılama, page 54 kısmındaki gibi ark algılama parametrelerinde ayarlama yapın.

Elektrostatikler etkinleştirildikten sonra ark algılamanın devre dışı kalacağı süreyi (boş kalma süresi) seçmek Ayar Ekranı 9 (Yapılandırma C1) kullanılır. Bu ayar ark algılama etkinleştirilene kadar elektrostatiklerin etkinleştirilmeye başlanacağı süreyi kontrol eder. Bu ayarı değiştirmek için T3/T4 butonlarına basın.

Daha fazla bilgi için bkz Ark Algılama, page 54.

- Aralık 0.0 kademelerle 0.1 30.0'dır
- Solvent bazlı için varsayılan 0.5'tir (gösterilmektedir)
- Su bazlı için varsayılan 10.0'dır (gösterilmemektedir)

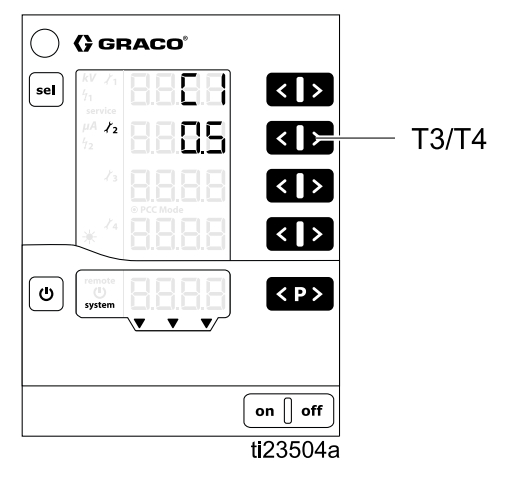

### Ayar Ekranı 10 (Deşarj Süresi)

Elektrostatik voltaj deşarj edilene kadar elektrostatiklerin devre dışı tutulacağı süreyi seçmek için Ayar Ekranı 10 (Yapılandırma C2) kullanılır. Bu ayarı değiştirmek için T3/T4 butonlarına basın.

Deşarj zamanlayıcısını sistemin deşarj olabileceği bir değere getirmek için aşağıdaki prosedürü izleyin.

- Deşarj süresini varsayılan değeri olan 5 saniye (solvent bazlı sistemler) veya 30 saniye (su bazlı sistemler) ile başlatın.
- ProBell el kitabı 334452 veya 334626 içindeki Voltaj Deşarjı ve Topraklama Prosedürünü kullanarak sistemin deşarj olduğunu kontrol edin.
- Sistem tahsis edilen süre içinde tam deşarj olmamışsa, deşarj süresini T4 butonunu kullanarak arttırın. 2. adımı tekrarlayın.
- Sisteminizin daha kısa sürede deşarj olup olmayacağını kontrol etmek için, T3 butonunu kullanarak deşarj süresini kısaltın. 2. adımı tekrarlayın.
- Aralık 0.1 kademelerle 0.0 60.0'dır
- Solvent bazlı için varsayılan 5.0'dır (gösterilmemektedir)
- Su bazlı için varsayılan 30.0'dır (gösterilmemektedir)

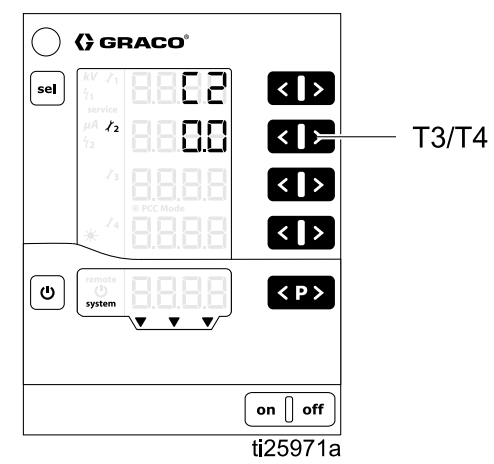

**NOT:** Elektrostatik Deşarj çıkışı deşarj süresi dolduktan sonra gösterir. Bkz. Ayrı G/Ç, page 22.

### Ayar Ekranı 11 (Geçiş Süresi)

Geçiş süresi, bitiminde kontrol ünitesinin elektrostatikleri değiştireceği süredir. Geçiş süresi elektrostatikler etkinken ve Voltaj Ayar Noktası değiştirildiğinde geçerli olur. Voltaj ayar noktası değiştirildiğinde ark algılama etkin olarak kalır. voltaj (veya akım) ayar noktası değiştirildiğinde ark algılama hayaları meydana geliyorsa, geçiş süresini arttırın veya Ark Algılama parametrelerini daha az hassas olacak şekilde ayarlayın (bkz. Ark Algılama, page 54.

Elektrostatik çıkışı için geçiş süresi aralığını ayarlamak için Ayar Ekranı 11 (Yapılandırma C3) kullanılır. Bu ayar geçiş süresi içinde ark algılama sorunlarını gidermeye yardımcı olur. Bu ayarı değiştirmek için T3/T4 butonlarına basın.

• Aralık 0.0 - 5.0 saniyedir

• Varsayılanı 0.0'dır (gösterilen şekilde)

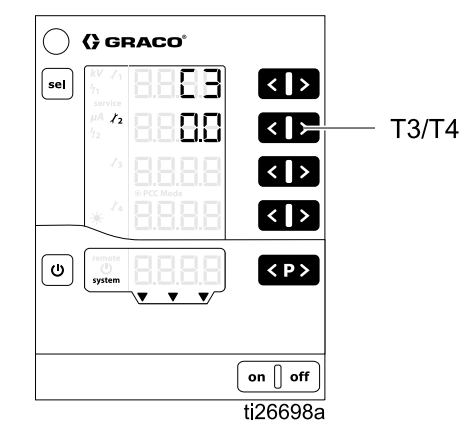

Çalıştırma

## Çalıştırma

### Sistemin Başlatılması

Kontrol ünitesini çalıştırmak **aç** düğmesine basın. Kontrol ünitesi her zaman en son yapılandırma ayarlarıyla çalışır. Kontrol ünitesinin Çalıştırma v Ayar olmak üzere iki ekran grubu vardır. Bu bölüm, Elektrostatik aplikatörü çalıştırmak için kullanılan Çalıştırma ekranları hakkında bilgi içerir. İlk kurulumu henüz tamamlamadıysanız Ayar Ekranları, page 41 bölümüne bakın.

Çalıştırma ve Ayar ekranlarında geçiş yapmak için **Ü** simgesine basın ve basılı tutun.

**NOT:** Çalıştırma Ekranlarını görüntülerken, son tuş basılmasından 5 saniye sonra ekran, Çalıştırma Ekranı 1'e dönecektir.

### Ön Ayarlar

Elektrostatik Kontrol Ünitesinin 251 (P000-P250) kullanıcı tanımlı Ön Ayarı vardır. Her Ön Ayarla ilişkili dört değer vardır. Bunlar:

- Voltaj Ayar Noktası
- Akım Ayar Noktası
- · Statik ark limiti
- · Dinamik ark limiti

Voltaj ve akım ayar noktaları Çalıştırma Ekranı 1 (Elektrostatik Okumalar), page 51 bölümünde belirtilmiştir. Ark limitleri Çalıştırma Ekranı 2 (Ark Limitleri), page 52 bölümünde belirtilmiştir.

**NOT:** Ayrı G/Ç arayüzüyle sadece P000-P003 Ön Ayarlarına erişilebilinir. CAN arayüzü sadece P000 ön ayarında çalışır. Yerel modda Tüm Ön Ayarlara (P000-P250) erişilebilinir.

### Çalıştırma Ekranı 1 (Elektrostatik Okumalar)

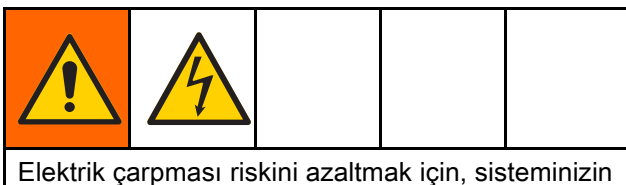

Elektrik çarpması riskini azaltmak için, sisteminizin boşaltılıp boşaltılmadığını tespit etmek için Elektrostatik Kontrol Ünitesi okumalarını kullanmayın. Kontrol ünitesi sadece aplikatör güç beslemesi çalışırken voltajı gösterecektir. Aplikatör El Kitabındaki Akışkan Geriliminin Boşaltılması ve Topraklama Prosedürünü uygulayın.

Çalıştırma Ekranı 1, elektrostatik aplikatörün ana ekranıdır. Bu ekran, voltaj (A1) ve akım (A2) için aktif Ön ayarı (A5) ve ayar noktalarını gösterir. Ekran aynı zamanda elektrostatikler aktif/tetiklenmiş olduğunda kV ve  $\mu$ A için gerçek değerleri de gösterir. Gerçek değerler yeşil olarak görüntülenir.

Bu ekranı, her Ön ayar için voltaj (A1) ve akım (A2) ayar noktalarını ayarlamak için kullanın. Ayar noktası siyah olarak görüntülenir. Gerçek değerler görüntülendiğinde, ilgili ve tuşlarına basarak ayar noktaları değiştirilebilir. Ayar noktaları veya tuşuna bir kez basarak görüntülenebilir. NOT: Bu değerler, UZAKTAN çalıştırma sırasında ekran tuşları kullanılarak değiştirilemez. Ön ayar (P000 — P250) seçmek için <br/>
tuşuna basın.

Hata kodlarını onaylamak için **VP>** tuşuna basın.

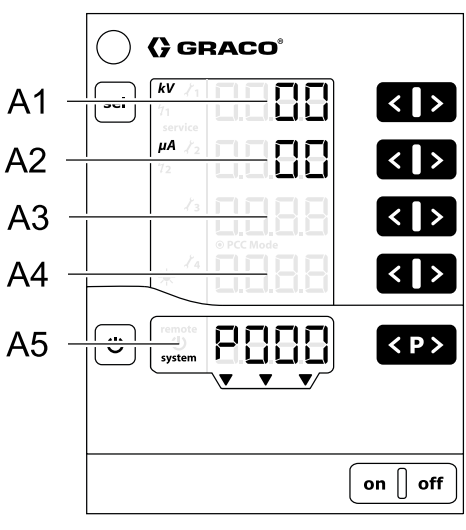

ti23486a

| Konum | Açıklama                                                             | Birimler | Aralık                                          | Varsayılan |
|-------|----------------------------------------------------------------------|----------|-------------------------------------------------|------------|
| A1    | <b>Siyah:</b> Voltaj Ayar Noktası<br><b>Yeşil:</b> Püskürtme Voltajı | κV       | 0–100kV (solvent<br>bazlı)<br>0–60kV (su bazlı) | 0kV        |
| A2    | <b>Siyah:</b> Akım Ayar Noktası<br><b>Yeşil:</b> Püskürtme Akımı     | μΑ       | 0–150 μA                                        | 0μΑ        |
| A3–A4 | Yok                                                                  | —        | —                                               | —          |
| A5    | Aktif Ön ayar, hata teşhisi veya durum                               | —        | _                                               | _          |

### Çalıştırma Ekranı 2 (Ark Limitleri)

Çalıştırma Ekranı 2, elektrostatik aplikatörün ikincil ekranıdır. Bu ekran, aktif Ön ayarı, ark algılama limitlerini ve ekran aydınlatmasının parlaklığını gösterir. Ekran aydınlatmasının parlaklığı 0-8 olarak ayarlanır, sıfır Kapalı ve 8 en parlak olanıdır. **NOT:** 5 dakika boyunca işlem yapılmadığında ekran otomatik olarak kararır. Fabrika ayarlarına dönülmüşse ekran aydınlatmasının parlaklığı sıfırlanmaz.

Ark algılaması, Elektrostatik Kontrol Ünitesi için bir güvenlik özelliğidir. Ark algılaması, topraklanan nesnelerin elektrostatik püskürtme cihazına çok yakın olduğu anların saptamak için kullanılır. Bu durum algılandığında, kontrol ünitesi elektrik deşarjını yapmak yerine elektrostatik üretimini kapatır.

Statik ark limiti, hareketsiz veya yavaş hareket eden bir topraklanmış nesneyi saptamak için kullanılır. Dinamik ark limiti, hızlı hareket eden bir topraklanmış nesneyi saptamak için kullanılır. Hem statik hem de dinamik ark limitleri için düşük değerler yüksek değerlerden daha hassastır.

Daha fazla bilgi için bkz. Ark Algılama, page 54.

**NOT:** Ark algılama ayarlarının varsayılan değerlerle değiştirilmemesi önerilir. İstenen herhangi bir değişiklik, her Ön ayar için ayrı ayrı yapılmalıdır.

Ayar noktaları kilitlidir. Ayar noktalarını değiştirmek için T1/T2 veya T3/T4 ok tuşlarının her ikisine aynı anda basıp, bası tutun. Ayar noktası rakamları kırmızıya dönüşür. Statik ark limitini değiştirmek için T1 ve T2 oklarını kullanın. Dinamik ark limitini değiştirmek için T3 ve T4 oklarını kullanın. Ark algılama parametreleri 4 saniye sonra veya ekrandan çıkıldığında tekrar kilitlenir.

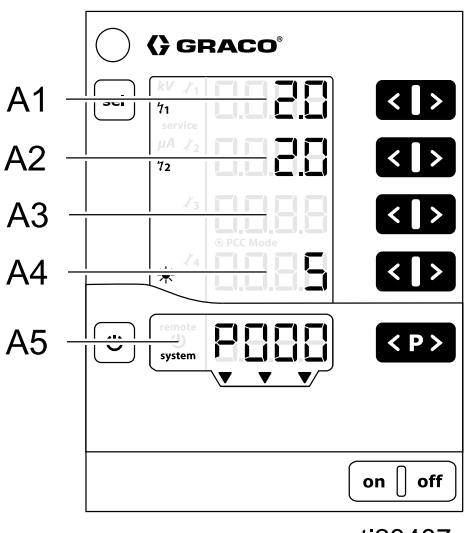

ti23487a

| Konum | Açıklama                               | Aralık     | Varsayılan |  |
|-------|----------------------------------------|------------|------------|--|
| A1    | Statik Ark Limiti                      | 0.1–2 nS   | 1.4 nS     |  |
| A2    | Dinamik Ark Limiti                     | 0.1–4 nS/s | 2.0 nS/s   |  |
| A3    | Yok                                    | —          | —          |  |
| A4    | Ekran Aydınlatması Parlaklığı          | 0–8        | 5          |  |
| A5    | Aktif Ön ayar, hata teşhisi veya durum | —          | —          |  |

### Çalıştırma Ekranı 3 (Bakım Sayaçları)

Çalıştırma Ekranı 3 bakım ekranıdır. Bu ekran 4 bakım sayacını ve sıfırlanamayan tetik sayacını gösterir.

Bakım sayaçlarında çizgiler görüntülendiğinde, denetleme devre dışıdır. Rakamlar görüntülendiğinde, bakım süresi için kalan günü gösterir.

**NOT:** Bakım sayaçları sadece elektrostatikler aktif/tetiklenmiş olduğunda etkinleştirilir.

**NOT:** Tetik sayacı, bağlı olan güç beslemesi için elektrostatiğin etkinlik süresini (gün) gösterir. Bu değer silinemez. Her onuncu, 2,4 saatlik etkinlik süresine eşittir.

Denetlemeyi etkinleştirmek için: devre dışı bırakılmış bir sayaç için ilgili ve ≥ tuşlarına aynı anda basın. İlk etkinleştirmede başlangıç değeri olarak 1 görüntülenir. Eğer denetim daha önceden etkinleştirilmişse, bu durumda son saklanan değer görüntülenir. Her aşınan parça için istediğiniz bakım periyodunu ve ≥ tuşlarını kullanarak ayarlayın.

Denetlemeyi devre dışı bırakmak için: Etkin olan bir sayaç için ilgili ✓ ve 
tuşlarına aynı anda basın.

Eğer seçilen bakım periyodu aşılırsa, bakım sayacı eksi bir rakam görüntüleyecektir. Ayrıca **bakım** 

simgesi de görüntülenecektir. Kontrol ünitesinin çalışması durdurulmaz.

**NOT:** Fabrika ayarlarına dönüldüğünde, bakım sayaçları, durumlar (devrede/devre dışı) ve ayar noktaları sıfırlanmaz.

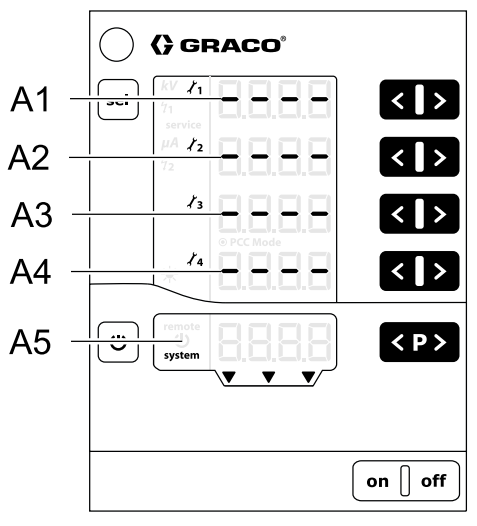

ti23488a

| Tanım | İşlev                                 | Birimler | Aralık  |
|-------|---------------------------------------|----------|---------|
| A1–A4 | Bakım sayacı 1–4                      | gün      | 0,1-500 |
| A5    | Tetik sayacı, hata teşhisi veya durum | gün      | —       |

### Ark Algılama

İş parçasına arkı önlemenin ilk yöntemi aplikatörün yüklü parçalarını iş parçasından her zaman en az 6 inç (15.2 cm) mesafe uzaklıkta tutmaktır. Buna ek olarak, Elektrostatik Kontrol Ünitesinde ark algılama adı verilen bir özellik bulunur. Kontrol ünitesi ark oluşmasına elverişli şartları algıladığında, ark algılama devre elemanları güç beslemesi devre elemanlarını devre dışı bırakır ve bir ark algılama hatası oluşturur. Güç beslemesi devre elemanları hata kullanıcı veya PLC tarafından onaylanana dek devre dışı tutulur.

Ark algılama devre elemanları ark riskini asgariye indirmeye yardımcı olur, ancak her zaman 6 inç (15.2 cm) kadar güvenlik mesafesi her zaman korunmalıdır.

#### Ark Algılama İşlevi Kontrolü

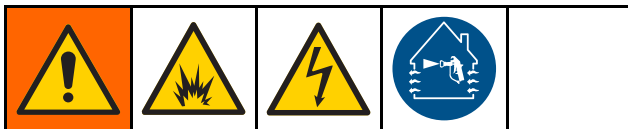

Test sırasında yangın veya patlamadan kaçınmak için, tehlikeli bölgedeki tüm püskürtme cihazları kapatılmalı ve tehlikeli bölgedeki havalandırma fanları çalışmalıdır. Testi yalnızca bölgede yanıcı buharlar olmadığında yapın (örneğin, açık solvent kapları veya püskürtme dumanı gibi).

Ark algılama işlevinin düzgün çalışıp çalışmadığını kontrol etmek için aşağıdaki EN standardı 50176 prosedürünü uygulayın. Test tüm sistem parametreleri ayarlandıktan sonra fakat çalıştırmadan önce yapılmalıdır. Ark algılama testi düzenli olarak ve her sistem parametresi değiştirme işleminde tekrarlanmalıdır. En az yılda bir defa tekrarlayın. Test, ark algılamasının doğru şekilde çalıştığını doğrulamaktadır, bu nedenle ekipman herhangi bir kıvılcım deşarj edilmeden önce statik ihtimalini algılar ve elektrostatikleri kapatır. H15, H16, H17 veya H18 bir hata kodu görüntülenmelidir. Önümüzdeki iki bölümde, önce sabit/resiprokatör sistemleri için ve daha sonra robot montajlı sistemler için örnek bir test yöntemi verilmiştir.

#### Sabit Sistemler ve Resiprokatörler için

Robot montajlı sistemler için genel prosedürü izleyin (bir sonraki bölüm), ancak sabit kabı topraklanmış bir plaka veya çubukla üretim koşulları benzeri bir hızda elle yaklaştırın.

#### Robot Montajlı Sistemler

Test ayrı satın alınabilen Topraklanmış Test Plakası Seti 25C424 ile gerçekleştirilebilir. Kullanıcılar resimde belirtilen gereksinimleri karşılayan topraklanmış bir plaka da temin edebilirler. Test aplikatörde akışkan olmadan ve şekillendirme havaları kapalı durumdayken gerçekleştirilmelidir.

- 1. Çalışma ortamı içindeki sıcaklık, bağıl nem ve basıncı kaydedin.
- 2. Test plakasını kabın ortasıyla hizalı şekilde yerleştirin. Resme bakın.
- 3. Test plakasını gerçek bir topraklama hattına bağlayın.
- Test plakası ile elektrot kabı arasındaki mesafe başlangıcını sisteminizin çıkış voltajı ayarına göre 0.5 cm/kV olarak ayarlayın. Örneğin çıkış voltajınız 50 kV olarak ayarlıysa plaka ve kap en az 25 cm (10 in.) mesafede olmalıdır.
- Robotun yaklaşma hızını püskürtme işlemi sırasında robotun maksimum hareket hızının 1.2 katı olacak şekilde ayarlayın, en az 500 mm/saniye olmalıdır.
- 6. Elektrostatikleri etkinleştirin ve topraklanmış hedefi 1 cm içine yaklaştırın.
- 7. Testi beş kez tekrarlayın. Her seferinde elektrostatikler elektrotlar arasında gözle görülür kıvılcım oluşmadan önce kapanmalıdırlar.
- 8. Ark algılama ayarlarındaki hassasiyeti testi geçecek şekilde arttırın veya azaltın. Bkz. Ark Algılama Ayarlamaları, page 56.

Püskürtme işlemleri boyunca en az 6 inç (15.2 cm) kadar minimum güvenli mesafe korunmalıdır.

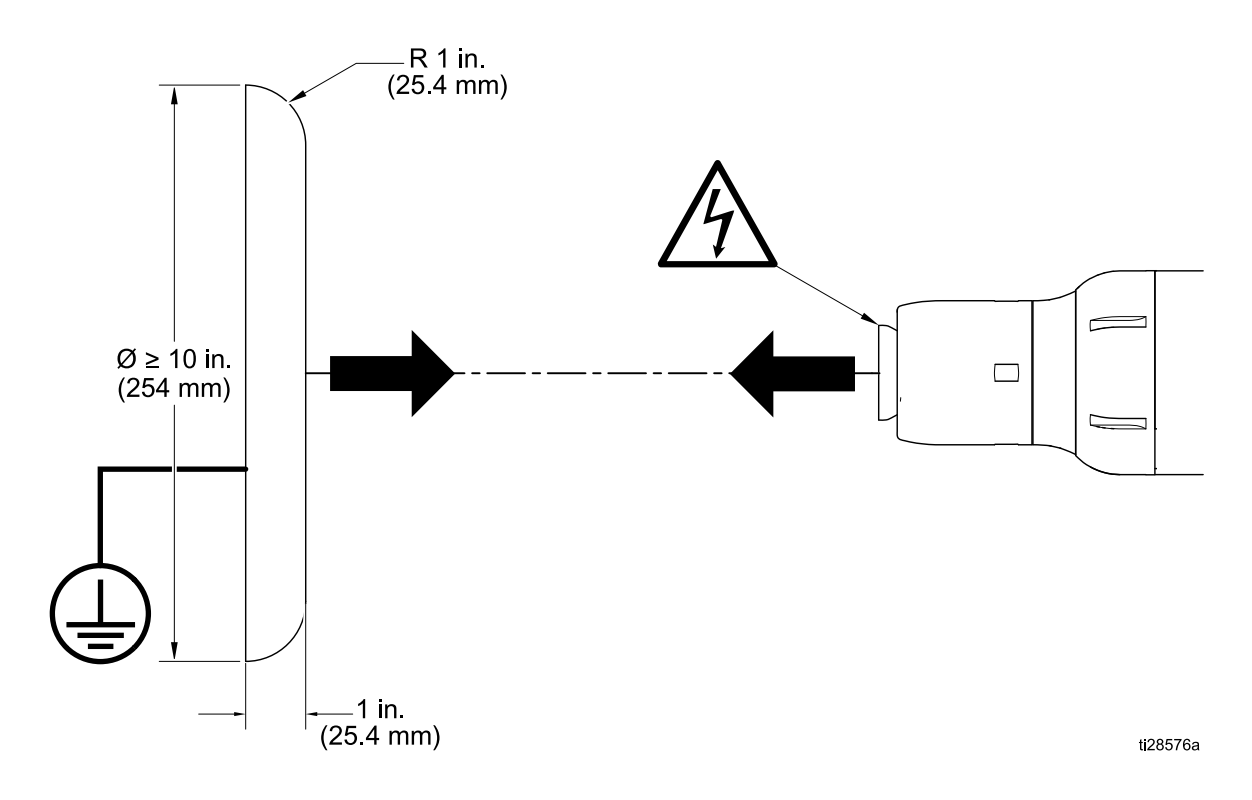

#### Ark Algılama Ayarlamaları

Aşağıdaki bilgiler ark algılama performansını değiştirmek için ayarlanabilir.

| Ayar                                                                                                    | Açıklamalar                                                                                                    |
|----------------------------------------------------------------------------------------------------|----------------------------------------------------------------------------------------------------|
| Statik Ark Limiti *<br><b>½1</b><br>Görmek veya değiştirmek<br>için Çalıştırma Ekranı 2 (Ark<br>Limitleri), page 52, Bölüm A1 | Aralık: 0.1–2 nS<br>Hassasiyeti arttırmak ve topraklanmış cisim aplikatöre yaklaşınca elektrostatikleri<br>devre dışı bırakmak için değeri düşürün. Hassasiyeti azaltmak ve sıkıcı hataları<br>gidermek için daha yüksek değer ayarlayın. Yavaş hareket eden hedefler<br>olduğunda bu değer daha kullanışlıdır.                                                                                                    |
| Dinamik Ark Limiti *<br><b>½</b><br>Görmek veya değiştirmek<br>için Çalıştırma Ekranı 2 (Ark<br>Limitleri), page 52, Bölüm A2 | Aralık: 0.1-4 nS/s<br>Hassasiyeti arttırmak ve topraklanmış cisim aplikatöre çok yüksek hızlarda<br>yaklaşırken elektrostatikleri devre dışı bırakmak için değeri düşürün. Hassasiyeti<br>azaltmak ve sıkıcı hataları gidermek için daha yüksek değer ayarlayın.                                                                                                    |
| Voltaj Ayar Noktası<br>Görmek veya değiştirmek<br>için Çalıştırma Ekranı 2 (Ark<br>Limitleri), page 52, Bölüm A1              | Aralık: 0–100kV (solvent bazlı) veya 0–60kV (su bazlı)<br>Statik veya dinamik limitlerdeki değişiklikler yeterince hassas değilse voltajı<br>azaltın.                                                                                                    |
| Ortalama Aralık<br>Görmek veya değiştirmek için<br>Ayar Ekranı 8 (Ortalama Alma<br>Aralığı), page 47, Yapılandırma<br>C0      | Aralık: 0.01–1.00 s ile 0.01<br>Tüm Ön ayarlar için geçerlidir. Ortalama aralığı Dinamik Ark Limitini daha hassas<br>yapmak için ayarlayın. Bu ayarı düşürmek Dinamik Ark Limitinin kendisinin<br>ayarlanmasıyla ulaşılan hassasiyet ayarlamasına eklenir. Varsayılan ortalama<br>alma eşiği birçok uygulama için uygundur.                                                                                                    |
| <b>Boş Bırakma Süresi</b><br>Görmek veya değiştirmek için<br>Ayar Ekranı 9 (Boş Kalma<br>Süresi), page 48, Yapılandırma<br>C1 | Aralık: 0.0-30.0 s ile 0.1<br>Tüm Ön ayarlar için geçerlidir. Elektrostatikler boş bırakma süresi dolana dek<br>etkinleştirildiğinde ark algılama durdurulur. Boş kalma süresi içinde sistemin tam<br>voltaja ulaşması için ayarlamayı yapın. Elektrostatikler etkinken ark algılaması<br>meydana geliyorsa, boş kalma süresini arttırın. Daha yüksek hassasiyet için boş<br>kalma süresini azaltın.<br>Boş kalma süresi boyunca ark algılama devre dışıdır. |
|                                                                                                    | <ul> <li>Elektrostatikleri sadece aplikatör GÜVENLİ KONUMDAYKEN etkinleştirin.</li> </ul>                                                                                                    |
|                                                                                                    | <ul> <li>Boş kalma süresi dolmadan ve arka algılama etkin olduğu sürece aplikatörü<br/>GÜVENLİ KONUM dışında hareket ettirmeyin.</li> </ul>                                                                                                    |
|                                                                                                    | Kontrol ünitesi ile aplikatörün hareket kontrolünü sağlayan cihaz<br>arasında ara kilitleme sinyallerini kullanın. Daha fazla bilgi için bkz<br>GÜVENLİ KONUM Modu, page 31.                                                                                                    |
| Geçiş Süresi<br>Görmek veya değiştirmek için<br>Ayar Ekranı 11 (Geçiş Süresi),<br>page 49, Yapılandırma C3                    | Aralık: 0.0-5.0 s ile 0.1<br>Tüm Ön ayarlar için geçerlidir. Ark algılama hataları voltaj (veya akım) ayar<br>noktaları değiştirildiğinde meydana geliyorsa geçiş süresini arttırın. Bu ayar geçiş<br>süresi içinde ark algılama sorunlarını gidermeye yardımcı olur.                                                                                                    |

\* Her bir ön ayar için ayarlanmalıdır.

## Ekran Haritası

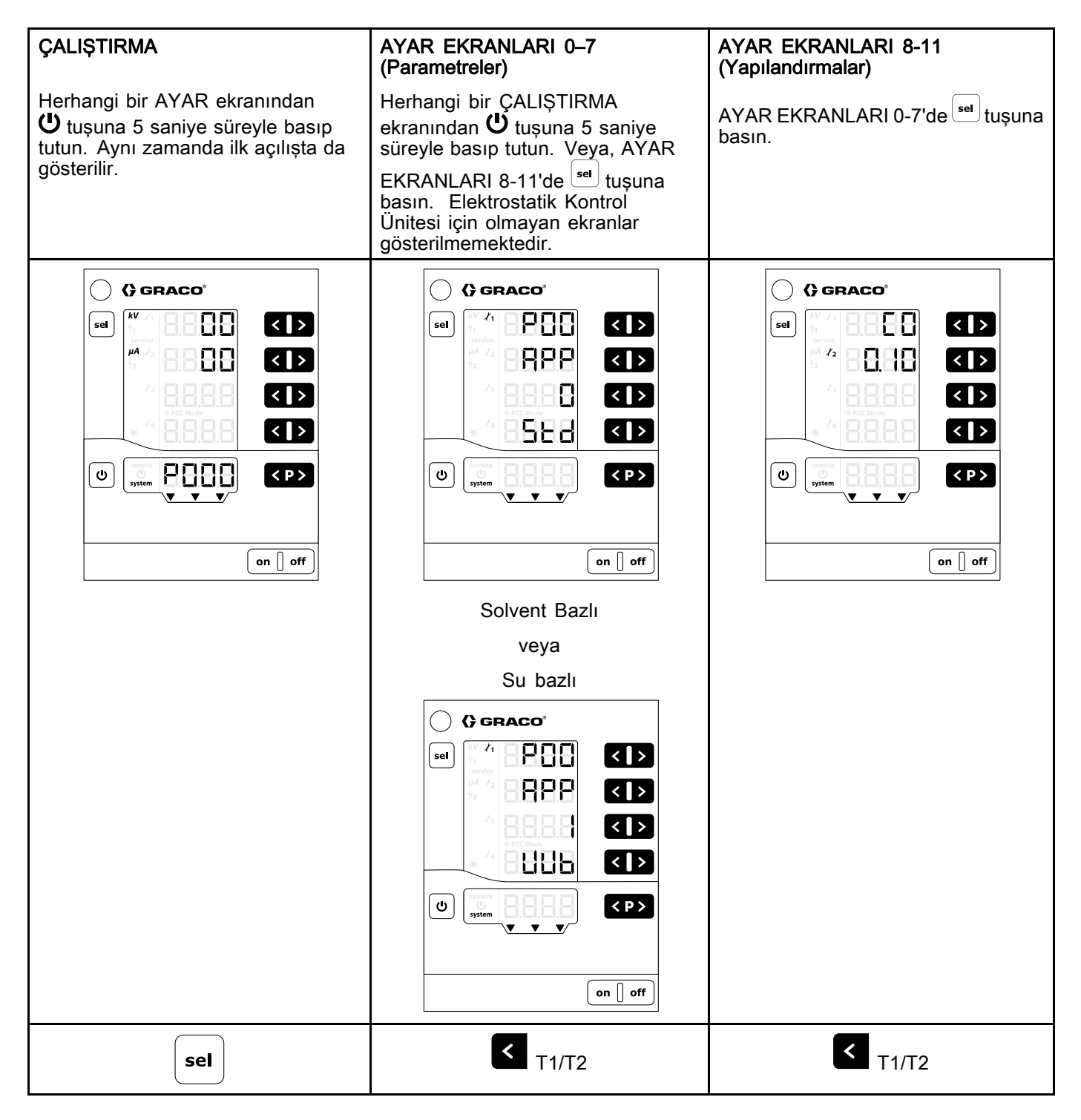

AYAR EKRANLARI 8-11 **ÇALIŞTIRMA** AYAR EKRANLARI 0-7 (Yapılandırmalar) (Parametreler) () () GRACO\* ○ () GRACO<sup>\*</sup> 8888 sel sel < **|** > < | > BBBB < | > <sup>/2</sup> 8888 EE-E < | > < | > < | > 42 < | > BBBB < | > < > 5 < | > Eller < > < | > 8888 < P > Ū. С < P > œ. < P > on [] off on [] off on ] off < T1/T2 **<** T1/T2 sel () () GRACO\* () () GRACO<sup>\*</sup> ○ () GRACO<sup>®</sup> ^ 8882 sel sel 8888 sel < > < > < | > < | > 885 < | > < > - - -8888 \_ \_ \_ < > < | > < | > < | > d: o < > < | > (ဗ) 98 < P > (ወ) < P > œ < P > ti.t . on 🛛 off on || off on 🛛 off T1/T2 < T1/T2 se ○ () GRACO<sup>®</sup> () () GRACO <sup>4</sup> P83 sel < > sel 8888 < | > 8888 888. < | > 12 < | > 8888 < | > < | > < | > < > Hote < P > < P > 0 ̈́ש` on 🛛 off on 🛛 off < T1/T2 < T1/T2

#### Ekran Haritası

| ÇALIŞTIRMA | AYAR EKRANLARI 0–7<br>(Parametreler)                                                                                                    | AYAR EKRANLARI 8-11<br>(Yapılandırmalar) |
|------------|----------------------------------------------------------------------------------------------------|------------------------------------------|
|            | Grant         Sel         Image: A state         Image: A state </td <td></td> |                                          |
| -          | < <sub>T1/T2</sub>                                                                                                    |                                          |
|            | GRACO*     sel     1     1     1     1     1     1     1     1     1     1     1     1     1     1     1     1     1     1     1     1     1     1     1     1     1     1     1     1     1     1     1     1     1     1     1     1     1     1     1     1     1     1     1     1     1     1     1     1     1     1     1     1     1     1     1     1     1     1 <td></td>                                                                                                    |                                          |
|            |                                                                                                    |                                          |
|            | GRACO'         sel                                                                                                    |                                          |
|            |                                                                                                    |                                          |

| ÇALIŞTIRMA | AYAR EKRANLARI 0–7<br>(Parametreler)                                                                                                    | AYAR EKRANLARI 8-11<br>(Yapılandırmalar) |
|------------|----------------------------------------------------------------------------------------------------|------------------------------------------|
|            | Image: constraint of the second second s |                                          |
|            | < <sub>T1/T2</sub>                                                                                                    |                                          |
|            | Image: Contract of the contract of the contract                     |                                          |
|            | < T1/T2                                                                                                    |                                          |
|            |                                                                                                    |                                          |

## Sorun Giderme

#### Hata Kodları

Elektrostatik Kontrol Ünitesi sürekli olarak takip edilir. Bir hata algılandığında hata koduyla birlikte bir mesaj gösterilir. Aşağıda kırmızıyla gösterilen hata kodları **A5** kısmında gösterilir.

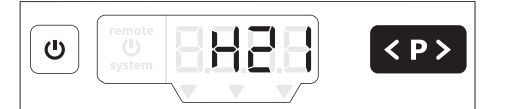

Ortaya çıkma sıralarına göre en son dört hata kodu saklanır. Her bir hata kodu 🕬 tuşu kullanılarak onaylanmalıdır. Bir hata kodu gösterildiğinde 🕪 tuşu başka fonksiyonlar için kullanılamaz

Aşağıdaki tablo Elektrostatik Kontrol Ünitesi için olası tüm hata kodlarını göstermektedir.

| Kod     | Açıklama                                  | Kriter                                                                                      | Kontrol<br>Ünitesi<br>Eylemi | Çözüm                                                                                                    |
|---------|-------------------------------------------|---------------------------------------------------------------------------------------------|------------------------------|----------------------------------------------------------------------------------------------------|
| Elektro | statikler                                 | •                                                                                           | · •                          |                                                                                                    |
| H11     | Aplikatör Arızası                         | Kontrol ünitesi aplikatörden bir<br>akım algılayamadı, veya çok<br>düşük bir akım algıladı. | Durma                        | <ul> <li>Aplikatör güç kablosu<br/>bağlantısını kontrol edin,<br/>Güç Kablosunun Sürekliliği, page 64 i-<br/>şlemini yapın, ve gerekirse kabloyu<br/>değiştirin.</li> </ul> |
|         |                                           |                                                                                             |                              | <ul> <li>Gerekirse aplikatör güç kablosunu<br/>veya aplikatör güç kaynağını<br/>değiştirin.</li> </ul>                                                                      |
| H12     | Yüksek Voltaj                             | Ölçülen voltaj çıkışı 105 kV                                                                | Durma                        | Sistemin topraklanmasını kontrol edin.                                                                                                    |
|         | Aşırı Voltaj                              | oltaj seviyesinden yüksek.                                                                  |                              | <ul> <li>Aplikatör güç kablosunu kontrol edin<br/>ve Güç Kablosunun Sürekliliği, page<br/>64 işlemini gerçekleştirin.</li> </ul>                                            |
|         |                                           |                                                                                             |                              | <ul> <li>Gerekirse aplikatör güç kablosunu<br/>veya aplikatör güç kaynağını<br/>değiştirin.</li> </ul>                                                                      |
| H13     | Aplikatör<br>Beslemesinde<br>Aşırı Voltaj | Aplikatör voltajı çok yüksek.                                                               | Durma                        | <ul> <li>Aplikatör güç kablosu<br/>bağlantısını kontrol edin,<br/>Güç Kablosunun Sürekliliği, page 64 i-<br/>şlemini yapın, ve gerekirse kabloyu<br/>değiştirin.</li> </ul> |
|         |                                           |                                                                                             |                              | <ul> <li>Gerekirse aplikatör güç kablosunu<br/>veya aplikatör güç kaynağını<br/>değiştirin.</li> </ul>                                                                      |
| H15     | Ark algılama<br>statik limiti             | Statik ark algılama eşiği<br>aşıldı. Topraklanmış bir cisim                                 | Durma                        | <ul> <li>Parçalara en yakın mesafeleri kontrol<br/>edin.</li> </ul>                                                                                                    |
|         |                                           | aplikatore çok yaklaştı.                                                                    |                              | <ul> <li>Boyanın iletkenliğini kontrol edin.</li> </ul>                                                                                                    |
|         |                                           |                                                                                             |                              | <ul> <li>Statik ark algılamayla ilişkili püskürtme<br/>parametrelerini kontrol edin, bkz.<br/>Çalıştırma Ekranı 2 (Ark Limitleri),<br/>page 52.</li> </ul>                  |
| H16     | Ark algılama<br>dinamik limiti            | Ark algılama Dinamik ark algılama eşiği<br>dinamik limiti aşıldı. Topraklanmış bir cisim    | Durma                        | <ul> <li>Parçalara en hızlı yaklaşanı kontrol<br/>edin.</li> </ul>                                                                                                    |
|         |                                           | çok yüksek bir nizda aplikatore<br>cok yaklastı.                                            |                              | <ul> <li>Boyanın iletkenliğini kontrol edin.</li> </ul>                                                                                                    |
|         |                                           |                                                                                             |                              | <ul> <li>Dinamik ark algılamayla ilişkili<br/>püskürtme parametrelerini kontrol<br/>edin, bkz. Çalıştırma Ekranı 2 (Ark<br/>Limitleri), page 52.</li> </ul>                 |

| Kod      | Açıklama                                                  | Kriter                                                                                        | Kontrol<br>Ünitesi<br>Evlemi | Çözüm                                                                                                    |
|----------|-----------------------------------------------------------|-----------------------------------------------------------------------------------------------|------------------------------|----------------------------------------------------------------------------------------------------|
| H17      | Ark algılama her<br>iki limiti                            | Topraklanmış bir cisim çok<br>yüksek bir hızda aplikatörün<br>çok yakınına geldi              | Durma                        | <ul> <li>Parçalara en yakın mesafeleri kontrol<br/>edin.</li> </ul>                                                                                                    |
| H18      | Ark Algılama<br>belirsiz hata                             | Ark algılama belirsiz bir sebeple<br>tetiklendi.                                              | Durma                        | <ul> <li>Parçalara en hızlı yaklaşanı kontrol<br/>edin.</li> </ul>                                                                                                    |
| H19      | Ark algılama<br>tahrik voltajı                            | Güç kaynağı tahrik voltajı çok<br>hızlı yükseliyor.                                           | Durma                        | <ul> <li>Boyanın iletkenliğini kontrol edin.</li> <li>Ark algılamayla ilişkili püskürtme<br/>parametrelerini kontrol edin, bkz.<br/>Çalıştırma Ekranı 2 (Ark Limitleri),<br/>page 52.</li> </ul>                                                                                                  |
| H91      | Güç Kaynağı<br>İletişim Hatası                            | Kontrol ünitesi ile güç kaynağı<br>arasında iletişim kopuk                                    | Durma                        | <ul> <li>Aplikatör güç kablosu<br/>bağlantısını kontrol edin,<br/>Güç Kablosunun Sürekliliği, page 64 i-<br/>şlemini yapın, ve gerekirse kabloyu<br/>değiştirin.</li> <li>Gerekirse aplikatör güç kablosunu<br/>veya aplikatör güç kaynağını<br/>değistirin.</li> </ul>                           |
| Dahili K | ontrol Ünitesi Hat                                        | aları                                                                                         |                              |                                                                                                    |
| H20      | Kontrol ünitesi<br>ana kartı voltaj<br>toleransı          | Ünite içinde oluşturulan voltaj<br>tolerans dışında                                           | Yok                          | <ul> <li>Kontrol ünitesi içindeki tüm<br/>bağlantıların düzgün yapıldığını<br/>kontrol edin.</li> </ul>                                                                                                    |
| H21      | Kontrol ünitesi<br>ana kartı voltaj<br>arızası            | 24V besleme 21V seviyesinin<br>altına inmiş. Uyarı: Herhangi<br>bir hata kodu gösterilmez     | Kapanma                      | <ul> <li>Güç beslemesinin iyi durumda<br/>olduğunu kontrol edin.</li> <li>Gerekirse 24VDC kartını veya güç</li> </ul>                                                                                                    |
| H24      | Bellek içeriği                                            | Sihirli numara beklenen değerle                                                               | Hataları                     | kartını değiştirin.<br>• Kontrol ünitesi içindeki tüm                                                                                                    |
| H25      | Belleğe yazma                                             | EEPROM üzerine yazma 10<br>dakikadan uzun sürüvor                                             | Yok                          | kontrol edin.                                                                                                    |
| H26      | Bellek kapanma<br>hatası                                  | Güç kapatıldığında<br>yazılacak olan veriler<br>EEPROM modülüne düzgün<br>kaydedilmedi        | Yok                          | <ul> <li>Gerekirse ana kartı değiştirin.</li> <li>Ayar değişiklikleri yaptıktan sonra<br/>kontrol ünitesini çok kısa süre içinde<br/>kapatmayın.</li> <li>Kontrol ünitesi içindeki tüm<br/>bağlantıların düzgün yapıldığını<br/>kontrol edin.</li> <li>Gerekirse ana kartı değistirin.</li> </ul> |
| H27      | Bellek kontrol<br>hatası                                  | EEPROM modülüne yazılmış<br>verilerin kontrolü yapılamadı                                     | Yok                          | <ul> <li>Kontrol ünitesi içindeki tüm<br/>bağlantıların düzgün yapıldığını<br/>kontrol edin.</li> <li>Corokirao ana kartı doğiatirin</li> </ul>                                                                                                    |
| H80      | Güvenlik kontrol<br>ünitesi iletişim<br>Hatası            | Talebe yanıt yok veya zaman<br>aşımı. Komut çalıştırmada hata<br>raporu. Yanıt verisi uyumsuz | Durma                        | • Gerekirse ana karti degiştirin.                                                                                                    |
| H81      | Güvenlik kontrol<br>ünitesi otomatik<br>test hatası       | Güvenlik kontrolünce yapılan<br>otomatik testte bir hata algılandı                            | Durma                        | <ul> <li>Kontrol ünitesi içindeki tüm</li> </ul>                                                                                                    |
| H82      | Güvenlik kontrol<br>ünitesi tepki<br>vermivor             | Kalp mesajı zaman aşımı                                                                       | Durma                        | <ul> <li>Vazılım versivonunu kontrol edin ve</li> </ul>                                                                                                    |
| H83      | Dijital çıkış tipi<br>ayarlı değil                        | Dijital çıkış ayarlı değilken<br>elektrostatikleri çalıştırma<br>girişimi                     | Durma                        | gerekirse yükseltin.<br>• Gerekirse ana kartı değiştirin.                                                                                                    |
| H84      | Güvenlik<br>kontrol ünitesi<br>güncelleme<br>gerektiriyor | Güvenlik kontrol ünitesi<br>kök yazılımı bir güncelleme<br>gerektiriyor                       | Yok                          |                                                                                                    |

| Kod                                                                                     | Açıklama                                             | Kriter                                                                                             | Kontrol<br>Ünitesi<br>Eylemi                  | Çözüm                                                                                                    |
|-----------------------------------------------------------------------------------------|------------------------------------------------------|----------------------------------------------------------------------------------------------------|-----------------------------------------------|----------------------------------------------------------------------------------------------------|
| H85                                                                                     | Güvenli<br>konumda değil                             | Aplikatör güvenli konumda<br>değilken elektrostatikleri<br>çalıştırma girişimi.                    | Durma                                         |                                                                                                    |
| H86                                                                                     | Geçerli<br>parametreler<br>ayarlanmadı               | Geçerli ark algılama<br>parametreleri ayarlı değilken<br>elektrostatikleri çalıştırma<br>girişimi. | Durma                                         | <ul> <li>Kontrol ünitesi içindeki tüm</li> </ul>                                                                                |
| H87                                                                                     | Gönderme<br>kuyruğunda<br>taşma                      | Aynı anda çok fazla mesaj<br>iletim talebi.                                                        | Durma                                         | bağlantıların düzgün yapıldığını<br>kontrol edin.                                                                               |
| H88                                                                                     | Dijital çıkış tipi<br>ayarlı değil                   | Dijital çıkış tipi ayarlı değilken<br>elektrostatikleri çalıştırma<br>girişimi.                    | Durma                                         | <ul> <li>gerekirse yükseltin.</li> <li>Gerekirse ana kartı değiştirin.</li> </ul>                                               |
| H90                                                                                     | Çan kontrol<br>ünitesi iletişim<br>hatası            | Talebe yanıt yok veya zaman<br>aşımı. Komut çalıştırmada hata<br>raporu. Yanıt verisi uyumsuz      | Yok                                           |                                                                                                    |
| H92                                                                                     | Çan kontrol<br>ünitesi tepki<br>vermiyor             | Kalp mesajı zaman aşımı                                                                            | Durma                                         |                                                                                                    |
| H94                                                                                     | Çan kontrol<br>ünitesi<br>güncelleme<br>gerektiriyor | Aplikatör kontrol ünitesi<br>kök yazılımı bir güncelleme<br>gerektiriyor.                          | Yok                                           | <ul> <li>Yazılım versiyonunu kontrol edin ve<br/>güncelleyin.</li> </ul>                                                        |
| H95                                                                                     | Geçersiz<br>aplikatör<br>algılandı                   | Kontrol ünitesine yanlış bir güç<br>kaynağı bağlı                                                  | Durma                                         | <ul> <li>Güç kaynağının bu kontrol ünitesiyle<br/>kullanıma uygun olduğunu kontrol<br/>edin.</li> </ul>                         |
| Graco (                                                                                 | CAN Veriyolu Hata                                    | aları                                                                                              |                                               |                                                                                                    |
| H40                                                                                     | CAN Veriyolu<br>Kapalı                               | CAN kontrol ünitesi, kalıcı<br>bir veriyolu hatası sebebiyle<br>veriyolundan ayrı duruma geçti.    | Durma                                         | <ul> <li>Ayar Ekranı 2'deki P02 ayarının CAN<br/>modunda olduğunu ve Ayar Ekranı<br/>2'deki P06 parametresinin doğru</li> </ul> |
| H41                                                                                     | CAN Pasif<br>Hatası                                  | CAN kontrol ünitesi, tekrarlanan<br>bir veriyolu hatası sebebiyle<br>pasif hata durumuna geçti.    | Durma                                         | <ul><li>Oldugunu kontrol edin.</li><li>CAN kablo bağlantılarını kontrol edin.</li></ul>                                         |
| H42                                                                                     | CAN alımında<br>aşırı akış                           | CAN mesajları çok hızlı geliyor.                                                                   | Durma                                         | <ul> <li>CAN cihazlarının bağlı ve işler<br/>durumda olduğunu kontrol edin.</li> </ul>                                          |
| H43                                                                                     | CAN alımında<br>FIFO aşırı akışı                     | CAN mesajları alınma<br>kuyruğuna alınabileceğinden<br>daha hızlı geliyor.                         | Durma                                         | <ul> <li>Gerekirse CAN kartını değiştirin.</li> </ul>                                                                           |
| H44                                                                                     | CAN merkezi<br>tepki vermiyor                        | CAN merkezi Uzak İşlem Açık<br>DVAR verisini gereken aralıkta<br>yeniden yazamadı                  | Durma,<br>Uzaktan<br>çalıştır-<br>madan çıkış |                                                                                                    |
| Diğer Hatalar Bunlar kayda alınırlar ancak yeniden başlatmada ekranda görünmeyebilirler |                                                      |                                                                                                    |                                               |                                                                                                    |
| H901                                                                                    | Talep hatalı                                         | Zorunlu bir ön koşul ihlali                                                                        | Yeniden<br>başlatma                           |                                                                                                    |
| H902                                                                                    | Bellek yetersiz                                      | Bellek ayrılamadı                                                                                  | Yeniden<br>başlatma                           | <ul> <li>Kontrol ünitesi içindeki tüm<br/>bağlantıların düzgün yapıldığını</li> </ul>                                           |
| H903                                                                                    | Denetleyici                                          | Denetleyiciyle zamanında                                                                           | Yeniden                                       |                                                                                                    |
| H904                                                                                    | Bellek Taşması                                       | Bir bellek taşması algılandı.                                                                      | Yeniden<br>baslatma                           | <ul> <li>Kontrol unitesini yeniden başlatın.</li> <li>Yazılım versiyonunu kontrol edin ve</li> </ul>                            |
| H905                                                                                    | Ciddi arıza<br>hatası                                | CPU bir ciddi arıza algıladı                                                                       | Yeniden<br>başlatma                           | gerekirse yükseltin.<br>• Gerekirse ana kartı değiştirin                                                                        |
| H999                                                                                    | Başka önemli<br>hata                                 | Belirsiz önemli hata                                                                               | Yeniden<br>başlatma                           |                                                                                                    |

### Güç Kablosunun Sürekliliği

Aplikatör güç kablosunun hasar görmemiş olduğundan emin olmak için, kablonun elektriksel sağlamlığını kontrol etmek gerekebilir. Sürekliliğini kontrol etmek için aşağıdaki işlemleri yapın:

- 1. Sistem gücünü kesin.
- 2. Aplikatör güç kablosunu çıkartın.

 Kablo şemaları için Bağlantılar, page 20 kısmına bakın. Her bir soketteki her bir ucu belirtilen yerde sürekliliği, veya diğer uçlardan izole olduğunu diğer listelenen uçlara göre kontrol etmek için bir direnç ölçer kullanın.

## Onarım

Bu kontrol ünitesinde kullanılan bağımsız bileşenler onarılamaz. Arızalanma durumunda değiştirilmeleri gerekir. Onarım setleri listesi için bkz. Parçalar, page 70.

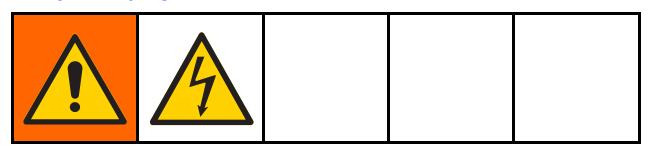

#### UYARI

Kontrol kutusuna bakım yaparken devre kartlarına zarar vermemek için, her defasında bileğinize topraklama kayışı (Parça No. 112190) takın ve uygun olarak topraklayın.

#### Ana Devre Kartı ve Tuş Takımı Membranının Sökülmesi

- 1. Sistem güç bağlantısını ayırın.
- 2. Dört vidayı sökün ve ardından kontrol ünitesi erişim kapağını sökün.

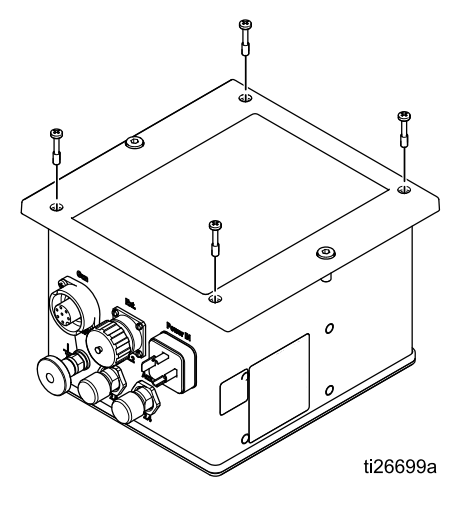

 Ana kart ve güç beslemesi soketlerini gösterildiği gibi sökün.

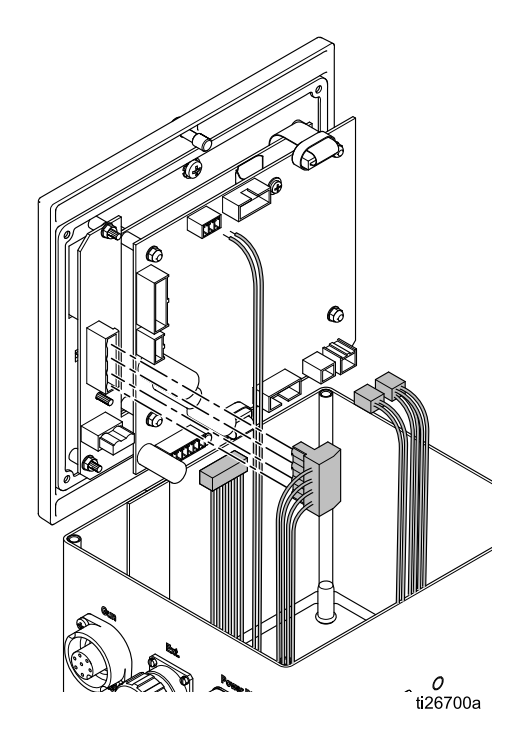

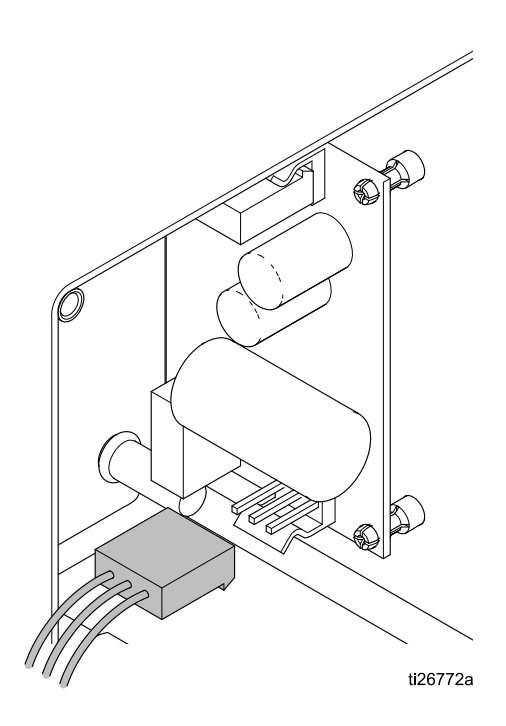

4. Ana kart somunlarını çıkartmak için 5,5 mm'lik anahtar kullanın. Kalan kabloların bağlantılarını ayırın.

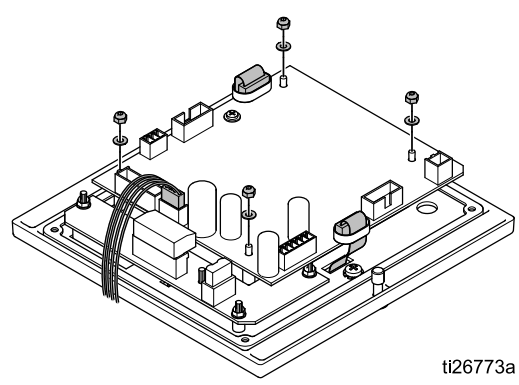

- 5. Ana kartı dikkatlice modülün dışına çıkartın.
- 6. Dört somunu ve pulları sökün. Güç kartını dikkatlice modülün dışına çıkartın.

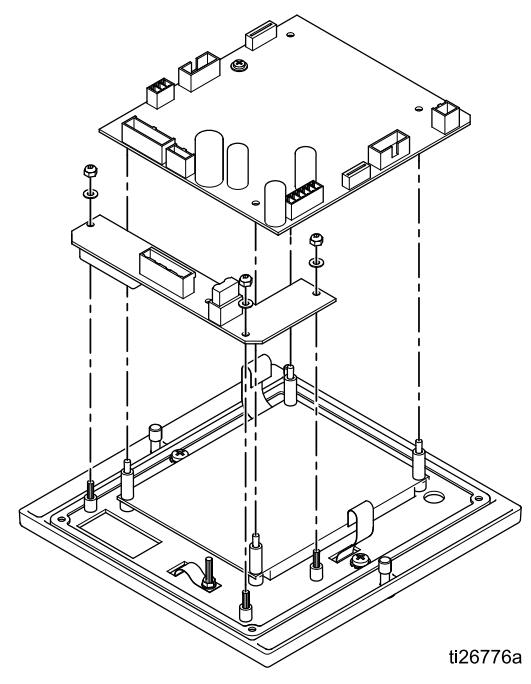

- 7. 4 ara parçayı sökün, ardından LCD panelini çıkartın.
- 8. 2 vidayı söküp membran (buton) panelini çıkartın.

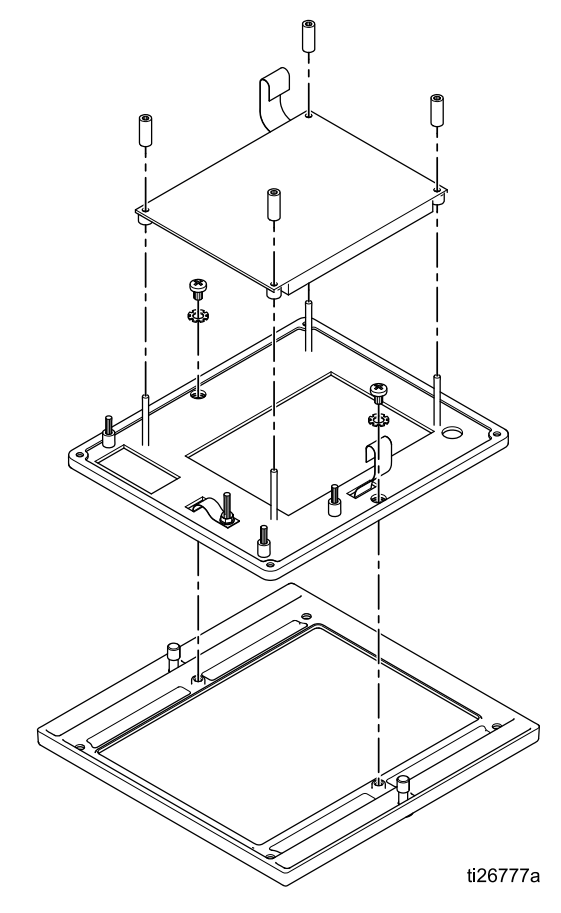

### Güç Kartının Sökülmesi

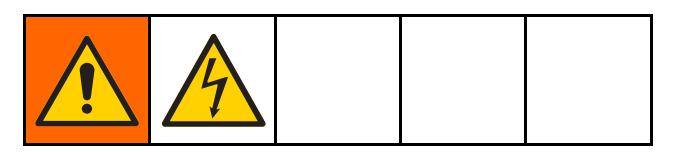

- 1. Sistem güç bağlantısını ayırın.
- Dört vidayı sökün ve ardından arka erişim kapağını sökün.

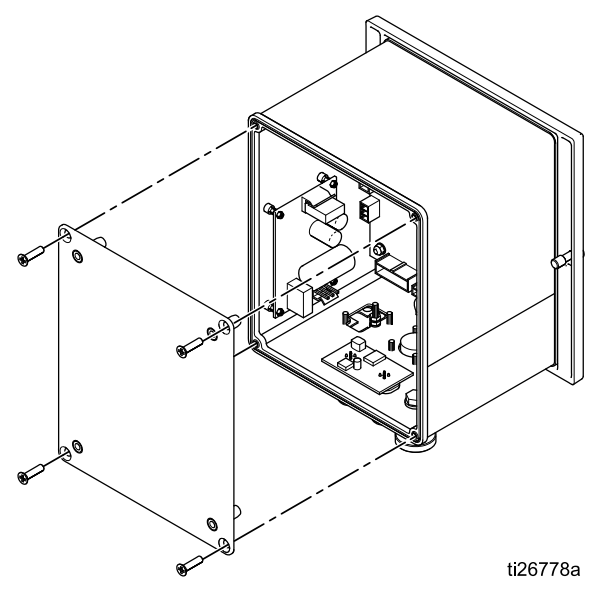

 Ana kartının iki elektrik soketini gösterildiği gibi sökün.

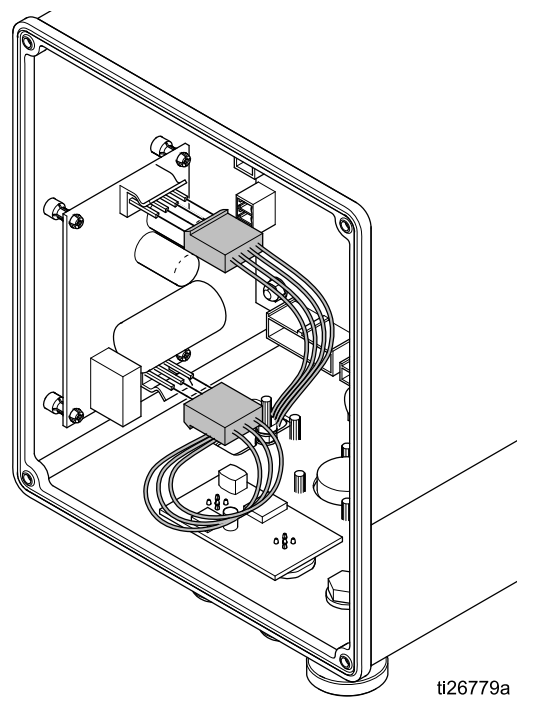

4. Güç kartını dört sabitleme klipsinden yavaşça kaldırın ve gösterildiği gibi kartı çıkartın.

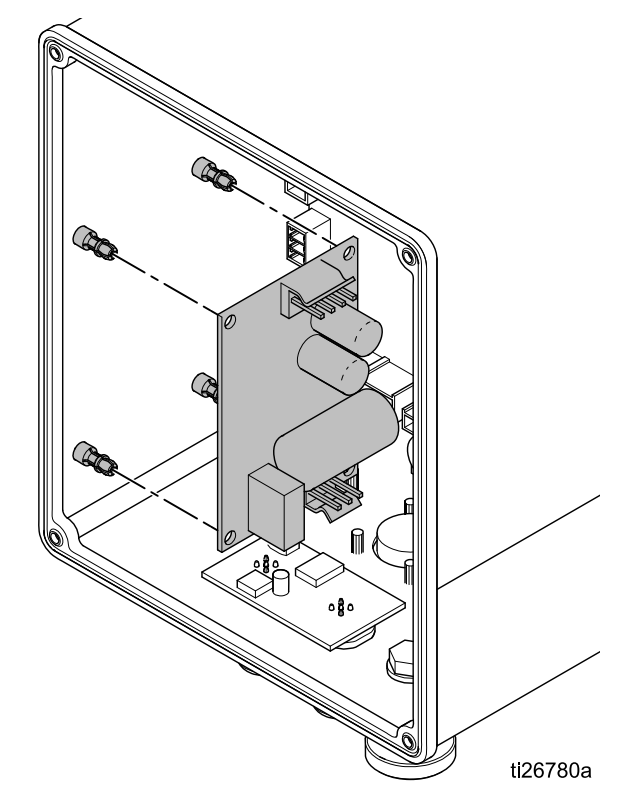

### Yazılım Güncellemesi

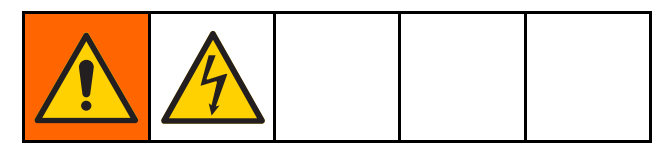

**NOT:** Bir yazılım güncellemesi yapmadan önce, bu sistemde uygulama yapılan özel malzemeyle kullanım için tanımlanmış olan ön ayar tercihlerinin yazılı bir kopyasını oluşturun. Bu sayede yazılım güncellemesinin Ön ayarları fabrika ayarlarıyla sıfırlaması durumunda bilgilerin kurtarılabilmesi sağlanacaktır.

 Yazılım güncelleme dosyalarını (17B730.zip) temin edin. Dosyaları zip içinden çıkartın. Güncelleme için bir veya birden fazla dosya gerekebilir. Tüm dosyaları bir mikro SD kartın kök dizinine koyun.

**NOT:** Ana kart üzerinde bir mikro SD kart halihazırda bulunuyorsa, bu adımdan önce 4.adım uygulanmalıdır.

**NOT:** Mikro SD kartın bellek kapasitesinin desteklendiği sınırlamalar vardır.

| Тір                                                                   | Maksimum |  |
|-----------------------------------------------------------------------|----------|--|
| SD                                                                    | 2 GB     |  |
| SDHC                                                                  | 32 GB    |  |
| FAT32 dosya formatıyla biçimlendirmeden<br>SDXC kartları kullanmayın. |          |  |

- 2. Elektrostatik Kontrol Ünitesini kapatın ve sistemden güç bağlantısını ayırın.
- Dört vidayı sökün ve ardından kontrol ünitesi erişim kapağını sökün.

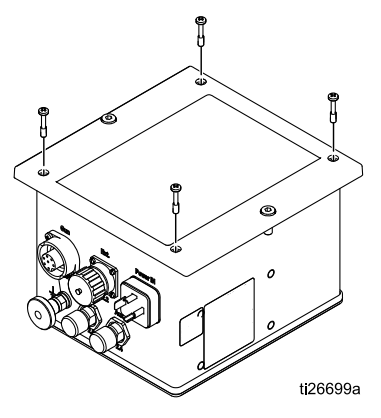

 Ana kartın üst kısmında mikro SD kart yuvasını bulun, ve güncel yazılımın olduğu mikro SD kartı takın.

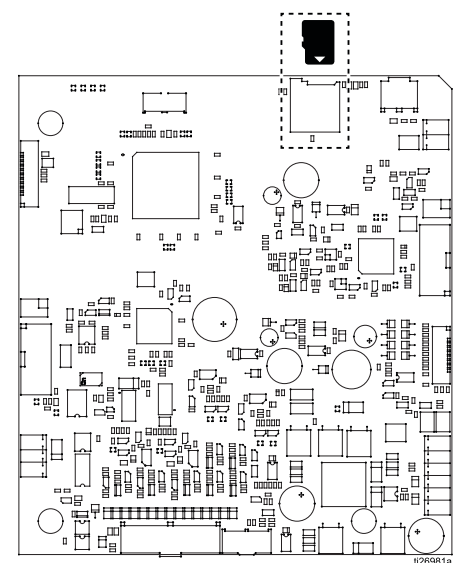

- Kontrol ünitesi erişim kapağını kontrol ünitesi kutusunun üzerine dikkatlice yerleştirin. Vidalamayın.
- Elektrostatik Kontrol Ünitesinin gücünü açın ve On (Aç) butonuna basın. Ekran yanıp sönmeye başlar ve yeniden programlama bittiğinde ekranda donE (bitti) yazısı görünür.

| ⊖ (} graco* |              |
|-------------|--------------|
| sel         | < <b> </b> > |
| 3666 * 2    | <   >        |
| - 8888      | <   >        |
| lane 📃      | < >          |
|             | < P >        |
|             | on ] off     |

- 7. Normal çalıştırmaya dönmek için herhangi bir düğmeye basın.
- 8. Aynı anda 😃 ve 陷 tuşlarına basarak yazılım versiyonunu kontrol edin.
- Elektrostatik Kontrol Ünitesini kapatın ve sistemden güç bağlantısını ayırın.
- İstenirse mikro SD kartı yuvasından çıkartın veya mikro SD kartı başka bir tanesiyle değiştirin. Yuvada bir mikro SD kartın olması günlük kayıt dosyalarının kaydedilmesine olanak verir. Günlük kaydıyla ilgili bilgi için Ayar Ekranı 7 (Kayıt Seviyesi), page 47 kısmına bakın.

- 11. Kontrol ünitesi kapağını geri takın.
- 12. Ön erişim kapağının vidalarını takın.
- 13. Gücü tekrar bağlayın ve Elektrostatik Kontrol Ünitesinin gücünü açın.

## Parçalar

## Elektrostatik kontrol ünitesi 24Z098 (solvent bazlı sistem) ve 24Z099 (su bazlı sistem)

| Parça No. | Açıklama                                             |
|-----------|------------------------------------------------------|
| 17H039    | Ayrı G/Ç kablosu (dahil)                             |
| 223547    | Topraklama Teli (dahil)                              |
| 24Y335    | Elektrostatik kontrol ünitesi Güç<br>Kablosu (dahil) |

#### **Onarım Setleri**

Sökme ve montaj talimatları için bkz. Onarım, page 65.

| Set<br>Numarası | Açıklama                                        |
|-----------------|-------------------------------------------------|
| 25C425          | Ana Kart, <i>sadece solvent bazlı</i><br>sistem |
| 25C426          | Ana Kart, <i>sadece su bazlı sistem</i>         |
| 17H286          | Güç Kartı                                       |
| 17H285          | Güç Beslemesi Kartı                             |
| 17H283          | Buton Paneli                                    |
| 17H282          | LCD Paneli                                      |
| 25C427          | CAN Kartı                                       |

#### Aksesuarlar

#### Güç Kabloları

| Parça No. | Açıklama                    |
|-----------|-----------------------------|
| 17J586    | Güç Kablosu; 36 ft (11 m)   |
| 17J588    | Güç Kablosu; 66 ft (20,1 m) |
| 17J589    | Güç Kablosu; 99 ft (30,2 m) |

#### Montaj Braketleri

| Parça No. | Açıklama                                      |
|-----------|-----------------------------------------------|
| 17H288    | Braket, duvar montajı, 24Z098,<br>24Z099 için |

#### Yazılım

| Parça No.                                                                    | Açıklama          |  |
|------------------------------------------------------------------------------|-------------------|--|
| 17J278                                                                       | Yazılım, ana kart |  |
| Yazılım, sistem türünü tanımlayan kontrol ünitesi bellek bölümünü etkilemez. |                   |  |

## Boyutlar

### Kontrol Ünitesi

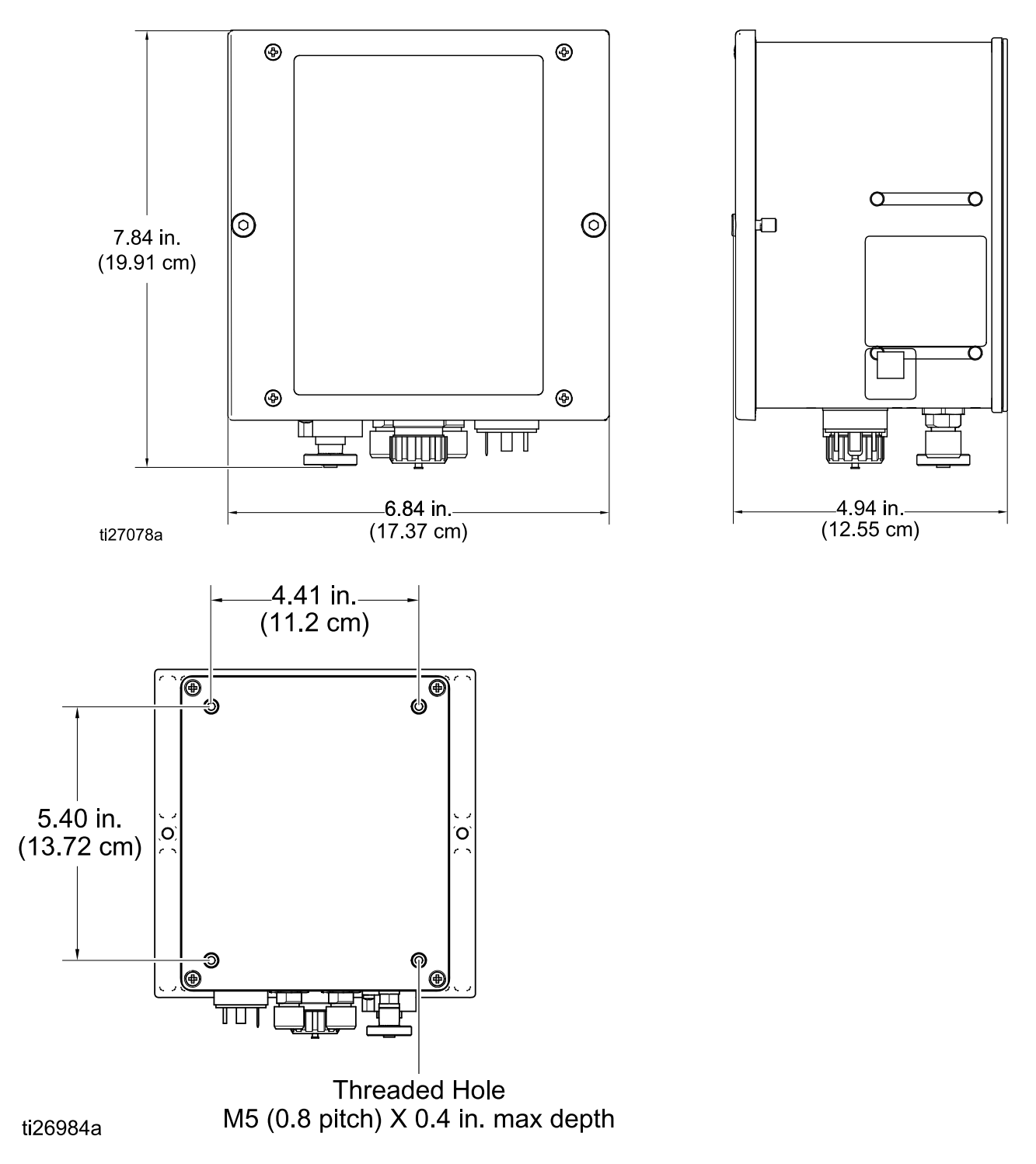

### Sıva Altı Montaj

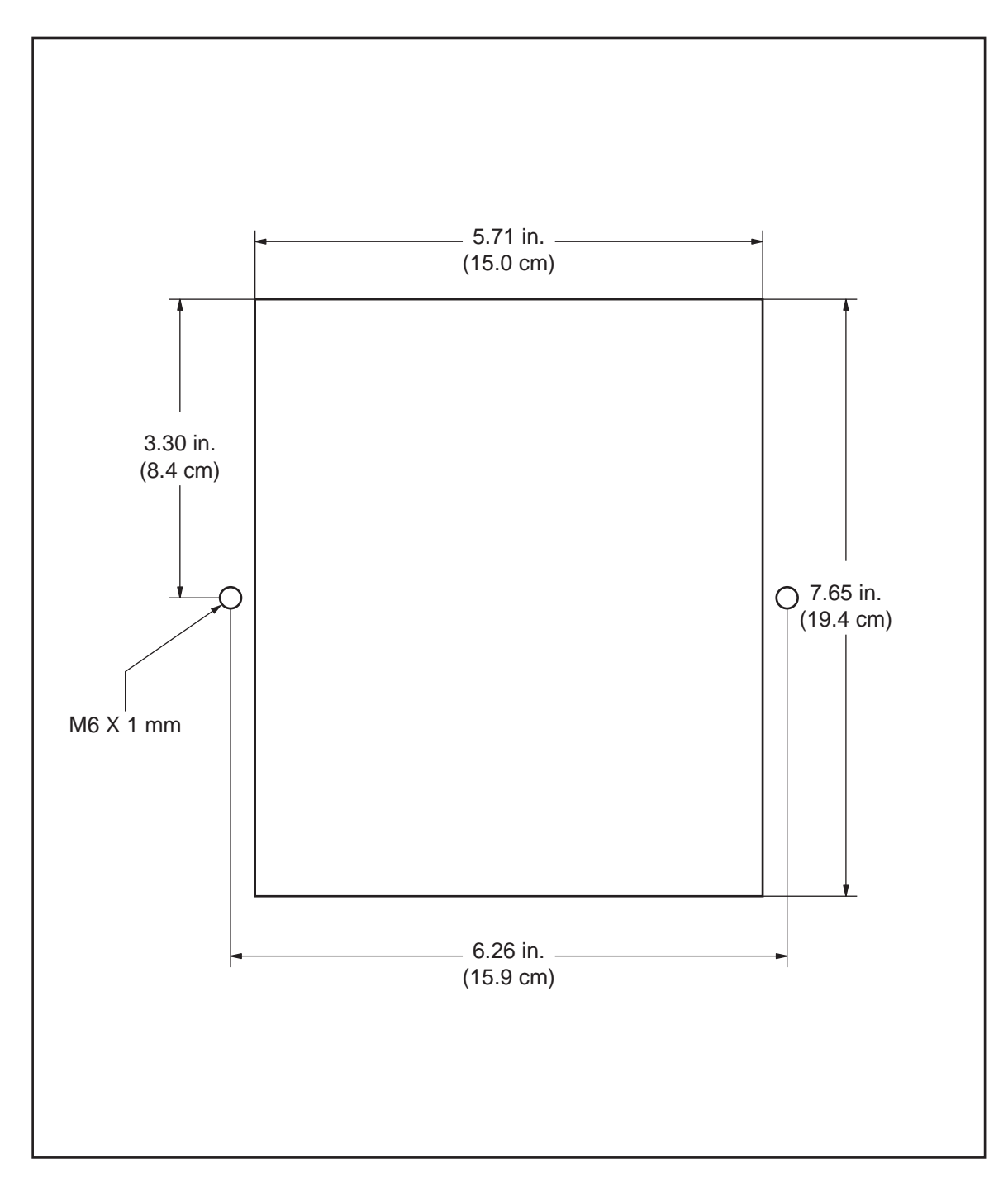
### Duvara Montaj Braketi 17H288

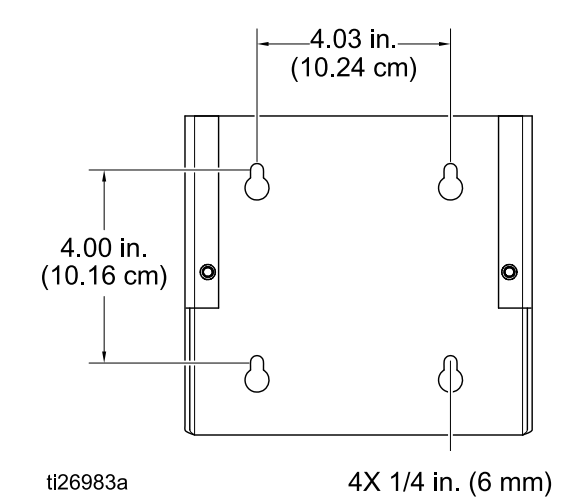

| Notlar |      |      |
|--------|------|------|
| Notlar |      |      |
|        |      |      |
|        |      |      |
|        |      |      |
|        |      |      |
|        |      |      |
|        | <br> | <br> |
|        |      |      |
|        |      |      |
|        |      |      |
|        |      |      |
|        |      |      |
|        |      |      |
|        |      |      |
|        |      |      |
|        |      |      |
|        |      |      |
|        |      |      |
|        |      |      |
|        |      |      |
|        |      |      |
|        | <br> | <br> |
|        |      |      |
|        |      |      |
|        |      |      |
|        |      |      |
|        |      |      |
|        | <br> | <br> |
|        |      |      |

## Teknik Özellikler

| ProBell Elektrostatik Kontrol Ünitesi    |                   |                 |  |  |  |
|------------------------------------------|-------------------|-----------------|--|--|--|
|                                          | U.S.              | Metrik          |  |  |  |
| Nominal Giriş Voltajı                    | 100–240 VAC       |                 |  |  |  |
| Sıklık                                   | 50–60 Hz          |                 |  |  |  |
| Giriş Gücü                               | 40 VA             |                 |  |  |  |
| Nominal Çıkış Voltajı (aplikatöre giden) | eff 10V           |                 |  |  |  |
| Nominal Çıkış Akımı (aplikatöre giden)   | maks. 1.2 A       |                 |  |  |  |
| Koruma Tipi                              | IP54              |                 |  |  |  |
| Ortam Sıcaklığı Aralığı                  | 41°F - 104°F      | 5°C - 40°C      |  |  |  |
| Boyutlar                                 |                   |                 |  |  |  |
| Genişlik                                 | 6,8 inç           | 173 mm          |  |  |  |
| Derinlik                                 | 4,8 inç           | 122 mm          |  |  |  |
| Yükseklik                                | 7,5 inç           | 191 mm          |  |  |  |
| Ağırlık                                  | yaklaşık 4,5 lbs. | yaklaşık 2,0 kg |  |  |  |

# Standart Graco Garantisi

Graco, bu belgede başvuruda bulunulmakta olup Graco tarafından üretilmiş ve Graco adını taşıyan tüm ekipmanlarda, kullanım için orijinal alıcıya satıldığı tarih itibariyle malzeme ve işçilik kusurları bulunmayacağını garanti eder. Graco tarafından yayınlanan her türlü özel, genişletilmiş ya da sınırlı garanti hariç olmak üzere, Graco satış tarihinden itibaren on iki ay süreyle Graco tarafından arızalı olduğu belirlenen tüm ekipman parçalarını onaracak ya da değiştirecektir. Bu garanti yalnızca ekipman Graco'nun yazılı önerilerine uygun biçimde kurulduğunda, kullanıldığında ve bakımı yapıldığında geçerlidir.

Bu garanti genel aşınma ve yıpranmayı veya hatalı kurulum, yanlış uygulama, aşınma, korozyon, yetersiz veya uygun olmayan bakım, ihmal, kaza, tahrif veya Graco'nunkiler haricindeki parçaların kullanılması sonucu ortaya çıkan hiçbir arıza, hasar, aşınma veya yıpranmayı kapsamaz. Graco gerek Graco ekipmanının Graco tarafından tedarik edilmemiş yapılar, aksesuarlar, ekipman veya malzemeler ile uyumsuzluğundan gerekse de Graco tarafından tedarik edilmemiş yapıların, aksesuarların, ekipmanın veya malzemelerin uygunsuz tasarımından, üretiminden, kurulumundan, kullanımından ya da bakımından kaynaklanan arıza, hasar veya aşınmadan sorumlu olmayacaktır.

Bu garanti, kusurlu olduğu iddia edilen ekipmanın, iddia edilen kusurun doğrulanması amacıyla nakliye ücreti önceden ödenmiş olarak yetkili bir Graco dağıtımcısına iade edilmesini şart koşar. Bildirilen arızanın doğrulanması durumunda, Graco tüm arızalı parçaları ücretsiz olarak onarır ya da değiştirir. Nakliye ücreti önceden ödenmiş ekipman orijinal alıcıya iade edilir. Ekipmanın muayenesi sonucunda malzeme ya da işçilik kusuruna rastlanmazsa, onarım işi parça, işçilik ve nakliye maliyetlerini içerebilecek makul bir ücret karşılığında yapılır.

#### BU GARANTİ MÜNHASIRDIR VE BELİRLİ BİR AMACA UYGUNLUK GARANTİŞİ YA DA TİCARİ ELVERİŞLİLİK GARANTİSİ DAHİL, ANCAK BUNUNLA DA SINIRLI OLMAMAK ÜZERE AÇIKÇA YA DA ZIMNEN BELİRTİLEN DİĞER TÜM GARANTİLERİN YERİNE GEÇER.

Herhangi bir garanti ihlali durumunda Graco'nun yegane yükümlülüğü ve alıcının yegane çözüm hakkı yukarıda belirtilen şekilde olacaktır. Alıcı başka hiçbir çözüm hakkının (arızi ya da sonuç olarak ortaya çıkan kar kayıpları, satış kayıpları, kişilerin ya da mülkün zarar görmesi ya da diğer tüm arızi ya da sonuç olarak ortaya çıkan kayıplar da dahil ama bunlarla sınırlı olmamak üzere) olmadığını kabul eder. Garanti ihlaline ilişkin her türlü işlem, satış tarihinden itibaren iki (2) yıl içinde yapılmalıdır.

GRACO TARAFINDAN SATILAN ANCAK GRACO TARAFINDAN ÜRETİLMEYEN AKSESUARLAR, EKİPMANLAR, MALZEMELER VEYA BİLEŞENLERLE İLGİLİ OLARAK GRACO HİÇBİR GARANTİ VERMEZ VE İMA EDİLEN HİÇBİR TİCARİ ELVERİŞLİLİK VE BELİRLİ BİR AMACA UYGUNLUK GARANTİSİNİ KABUL ETMEZ. Graco tarafından satılan fakat Graco tarafından üretilmeyen bu ürünler (elektrik motoru, şalterler, hortum vb.) var ise üreticilerinin garantisi altındadır. Graco, alıcıya bu garantilerin ihlali için her türlü talebinde makul bir şekilde yardımcı olacaktır.

Graco hiç bir durumda, gerek sözleşme ihlali, garanti ihlali ya da Graco'nun ihmali gerekse bir başka nedenden dolayı olsun, Graco'nun işbu sözleşme uyarınca ekipman temin etmesinden ya da bu sözleşme ile satılan herhangi bir ürün ya da diğer malların tedarik edilmesi, performansı ya da kullanımından kaynaklanan dolaylı, arızi, özel ya da sonuç olarak ortaya çıkan zararlardan sorumlu tutulamaz.

#### FOR GRACO CANADA CUSTOMERS

The Parties acknowledge that they have required that the present document, as well as all documents, notices and legal proceedings entered into, given or instituted pursuant hereto or relating directly or indirectly hereto, be drawn up in English. Les parties reconnaissent avoir convenu que la rédaction du présente document sera en Anglais, ainsi que tous documents, avis et procédures judiciaires exécutés, donnés ou intentés, à la suite de ou en rapport, directement ou indirectement, avec les procédures concernées.

### Graco Bilgileri

Graco ürünleri hakkında en yeni bilgiler için www.graco.com adresini ziyaret edin. Patent bilgileri için bkz. www.graco.com/patents.

**Sipariş vermek için,** Graco distribütörünüzle temasa geçin ya da size en yakın bayi adresini öğrenmek üzere arayın.

Tel: 612-623-6921 veya Ücretsiz Arama Hattı: 1-800-328-0211 Faks: 612-378-3505

Bu dokümanın içeriğinde yer alan tüm yazılı ve görsel veriler dokümanın yayınlandığı tarihteki en son ürün bilgilerini yansıtır. Graco her an, herhangi bir uyarıda bulunmaksızın değişiklikler yapma hakkını saklı tutar. Orijinal talimatların çevirisi. This manual contains Turkish, MM 3A4232

Graco Headquarters: Minneapolis Uluslararası Ofisler: Belçika, Çin, Japonya, Kore

GRACO INC. AND SUBSIDIARIES • P.O. BOX 1441 • MINNEAPOLIS, MN 55440-1441 • USA

Telif Hakkı 2016, Graco Inc. Tüm Graco üretim yerleri ISO 9001 tescillidir.

www.graco.com Revizyon A, Eylül 2016